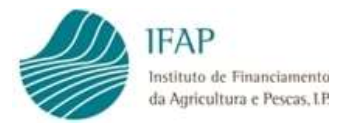

## **Manual do Regime Escolar**

# Pedido de Pagamento

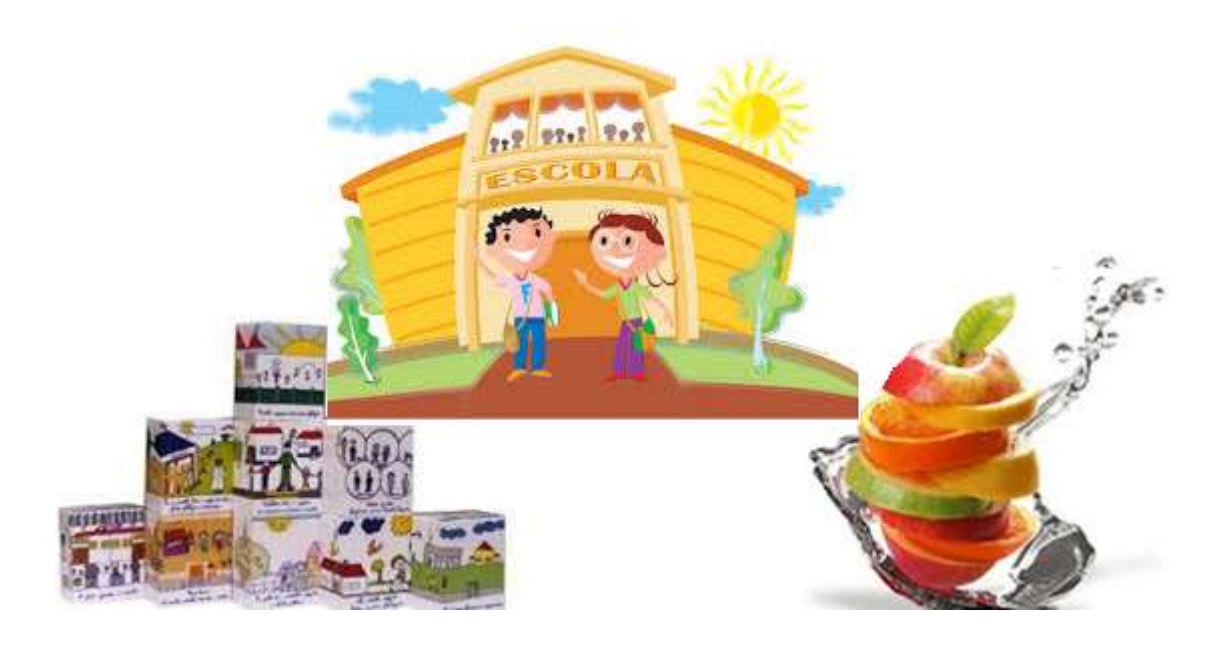

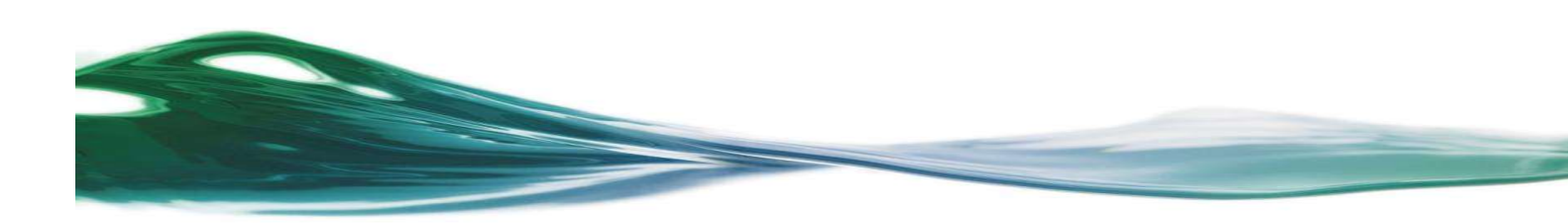

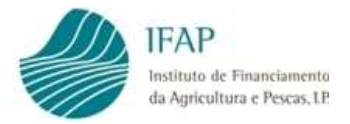

## Índice

| 1  | ENQUADRAMENTO LEGISLATIVO1                                 |
|----|------------------------------------------------------------|
| 2  | ACESSO À APLICAÇÃO 2                                       |
| 3  | <b>REGISTO DE DOCUMENTOS DE DESPESA 5</b>                  |
| 3  | <b>3.1 REGISTO DE PROCEDIMENTO DE CONTRATAÇÃO PÚBLICA8</b> |
| 3  | <b>3.2 Registo de Modos de Pagamento</b> 14                |
| 3  | <b>3.3 REGISTO DOCUMENTO DE DESPESA</b>                    |
|    | 3.3.1 Detalhe do documento de despesa                      |
|    | 3.3.2 Guias de Transporte 19                               |
|    | 3.3.3 Associar modos de pagamento                          |
|    | 3.3.4 Associar Procedimento Contratos Públicos             |
|    | 3.3.5 "Up-load" dos comprovativos 23                       |
|    | 3.4 Validações Documento de Despesa                        |
| 4. | PEDIDO DE PAGAMENTO 25                                     |
| 4  | <b>I.1 ESTABELECIMENTOS/ALUNOS</b>                         |
| 4  | <b>1.2 DOCUMENTOS DE DESPESA</b>                           |
| 4  | <b>I.3 MEDIDAS ESCOLARES</b>                               |
| 4  | <b>I.4 DECLARAÇÃO DE COMPROMISSO</b>                       |
| Z  | 4.5 VALIDAÇÃO E SUBMISSÃO DE PEDIDO DE PAGAMENTO           |
| 5. | LISTA DE ERROS                                             |
| 5  | 5.1 LISTA DE ERROS REGISTO DOCUMENTOS DE DESPESA           |
| 5  | 5.2 LISTA DE ERROS REGISTO DO PEDIDO DE PAGMENTO           |

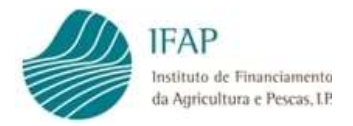

| 6. RELATÓRIOS DE MEDIDAS ESCOLARES                                                        | 40 |
|-------------------------------------------------------------------------------------------|----|
| 6.1 Relatório Intercalar                                                                  | 40 |
| 6.2 Relatório Final                                                                       | 40 |
| I. ADENDA - RETIFICAR DOCUMENTOS DE DESPESA<br>INCLUÍDOS EM PEDIDO DE PAGAMENTO NO ESTADO |    |
| "SUBMETIDO"                                                                               | 42 |
| II. ADENDA - CARREGAMENTO POR FICHEIRO                                                    | 47 |
| 1. ALUNOS                                                                                 | 47 |
| 2. DOCUMENTOS DE DESPESA                                                                  | 54 |
| III. ADENDA - CONSULTA DE VALIDAÇÃO DO PEDIDO DE<br>PAGAMENTO                             | 60 |

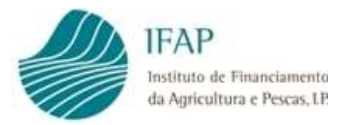

## 1 Enquadramento Legislativo

O Regulamento (UE) n.º 1308/2013, do Parlamento Europeu e do Conselho, de 17 de dezembro, prevê um regime de distribuição de fruta e produtos hortícolas e um regime de distribuição de leite nas escolas.

Com vista a uma melhor eficiência da ajuda concedida e reforço da sua dimensão educativa, foi publicado o Regulamento (UE) 2016/791 do Parlamento Europeu e do Conselho de 11 de maio, que veio fundir aqueles regimes num único "Regime Escolar", sendo este aplicável a partir do ano lectivo 2017/2018.

As regras nacionais do regime de ajuda comunitária à distribuição de fruta e produtos hortícolas, bananas e leite e produtos lácteos aos alunos dos estabelecimentos de ensino (Regime Escolar) estão definidas na portaria n.º 113/2018, de 30 de abril.

O Regulamento de Execução (UE) 2017/39 da Comissão e o Regulamento Delegado (UE) 2017/40 da Comissão, ambos de 3 de novembro de 2016, estabelecem as normas de execução e complementares relativamente ao "Regime Escolar".

Perante a existência de um novo quadro regulamentar para a distribuição de fruta, produtos hortícolas e leite nos estabelecimentos de ensino, torna-se necessário criar condições para assegurar a necessária transição, procurando acautelar os interesses dos requerentes que vinham beneficiando dos regimes, agora unificados, e permitir-lhes participar no "Regime Escolar" desde o ano lectivo 2017/2018.

As entidades beneficiárias das ajudas à distribuição gratuita de produtos do "Regime Escolar", formalmente aprovadas, devem apresentar os respetivos pedidos de pagamento até final do 3º mês subsequente ao fim do período letivo a que respeita.

Neste contexto, foi desenvolvida na plataforma web uma aplicação para apresentação, por parte das entidades requerentes, do pedido de pagamento e respetivos documentos de despesa, relativos à distribuição gratuita de produtos no âmbito do "Regime Escolar", bem como das medidas escolares realizadas.

O presente manual destina-se a auxiliar os requerentes na apresentação do referido pedido de pagamento, sendo apresentadas as diferentes funcionalidades da aplicação no que respeita ao seu acesso e correto preenchimento do formulário.

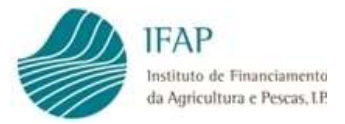

## 2 Acesso à Aplicação

O acesso à aplicação relativa ao pedido de pagamento das ajudas à distribuição gratuita de produtos no âmbito do "Regime Escolar" é efetuado através do portal do IFAP utilizando o seguinte endereço: <u>https://portal.ifap.pt/</u>.

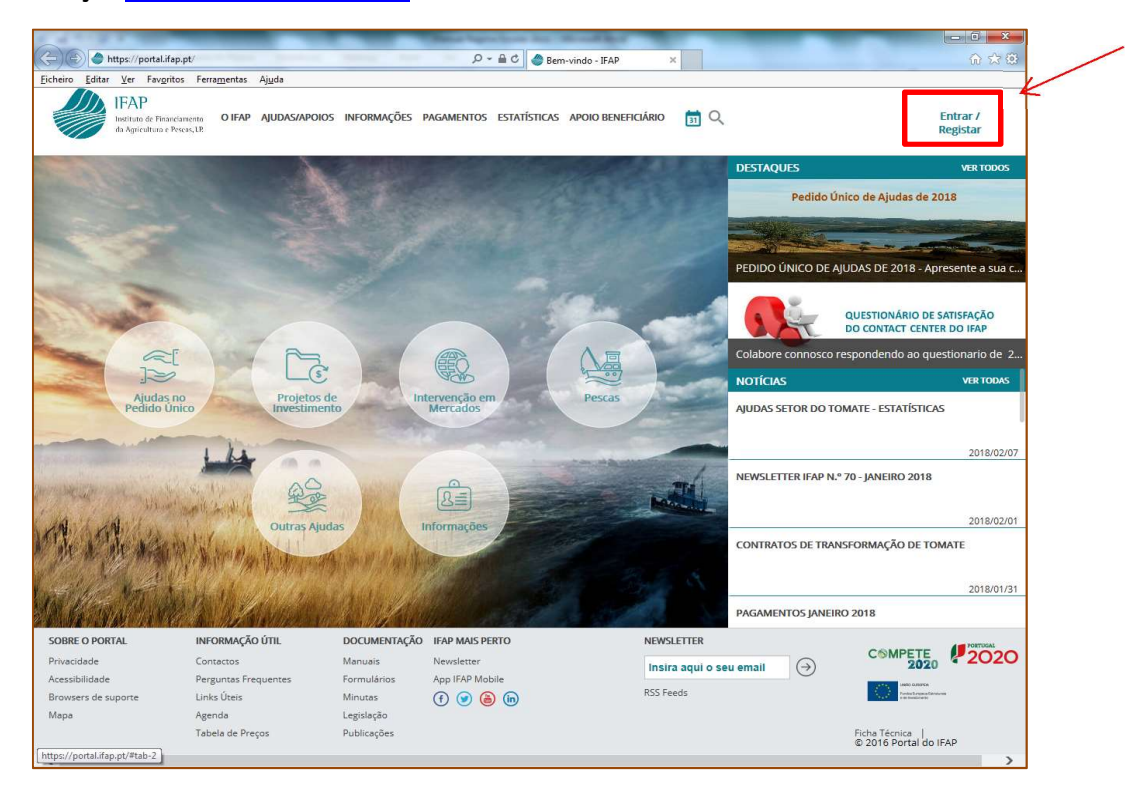

Figura 1 – Portal do IFAP

Deverá iniciar sessão inserindo o login e password de acesso nos seguintes campos:

|                                                                                                    | IFA<br>Institut<br>da Agri | P<br>o de Pinanciamento<br>culturo e Pescas, LP.                                          |    |                                                                                    |
|----------------------------------------------------------------------------------------------------|----------------------------|-------------------------------------------------------------------------------------------|----|------------------------------------------------------------------------------------|
| Entrar no portal     Registar novo utilizador       Utilizador     NIF       Palavra-Chave     NIFAP       Lembrar-me     OU       Recuperar Palevra-Chave     Lagin com Cartilo de<br>Cidadão       ENTRAR     Manual do Registo do Beneficiário no Portal IFAP       ENTRAR     Mas Informação 🕥                                                                                                    |                            | ← Voltar ao Inicio                                                                        |    |                                                                                    |
| Palavra-Chave OU Recuperar Palavra-Chave Lagin com Carda de Cidadão Recuperar Palavra-Chave Lagin com Carda de Cidadão Recuperar Palavra-Chave Lagin com Carda de Cidadão Recuistante Recuistantee Recuistantee Recuistantee Recuistantee Recuistantee Recuistant | Г                          | Entrar no portal                                                                          |    | Registar novo utilizador                                                           |
| Recuperar Palavra-Chave     Lagin com Carião de<br>Cidadão     Manual do Registo do Beneficiário no Portal IFAP       ENTRAR     RECISTAR       Mais Informação ①     Mais Informação ①                                                                                                    |                            | Palavra-Chave O Lembrar-me                                                                | ou | NIFAP                                                                              |
| Mais mornação (1)                                                                                                    |                            | Recuperar Pelavra-Chave   Login com Cardio de<br>Cidadão<br>ENTRAR<br>Mais informação (ĵ) |    | Manual do Registo do Beneficiário no Portal IFAP<br>REGISTAR<br>Meis Informação () |

Figura 2 – Acesso ao Portal do IFAP

Para poderem submeter o pedido de pagamento, os requerentes devem ter sido já previamente aprovados pelo IFAP, em consequência da submissão do Pedido de Aprovação, nos prazos

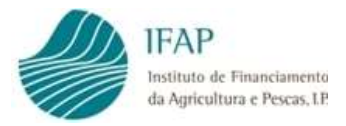

legalmente previstos (31 de julho, que precede o inicio do ano letivo), o

qual permanece válido nos anos subsequentes, salvo revogação dessa aprovação.

Adicionalmente, até 31 de outubro do ano letivo que pretendem aceder (não aplicável ao ano letivo 2017/2018), deve ainda ser submetida a Confirmação de Participação.

A realização do pedido de pagamento, compreende o registo dos documentos de despesa e submissão desses documentos, através do pedido de pagamento. Devem, por isso, ser obrigatoriamente registados, em primeiro lugar, os documentos de despesa e só posteriormente efetuada a submissão do pedido de pagamento, atendendo que este vai utilizar a informação registada nos documentos de despesa.

Assim sendo, depois de efetuado o acesso ao portal, devem entrar na "Área Reservada" e escolher o menu "O Meu Processo"

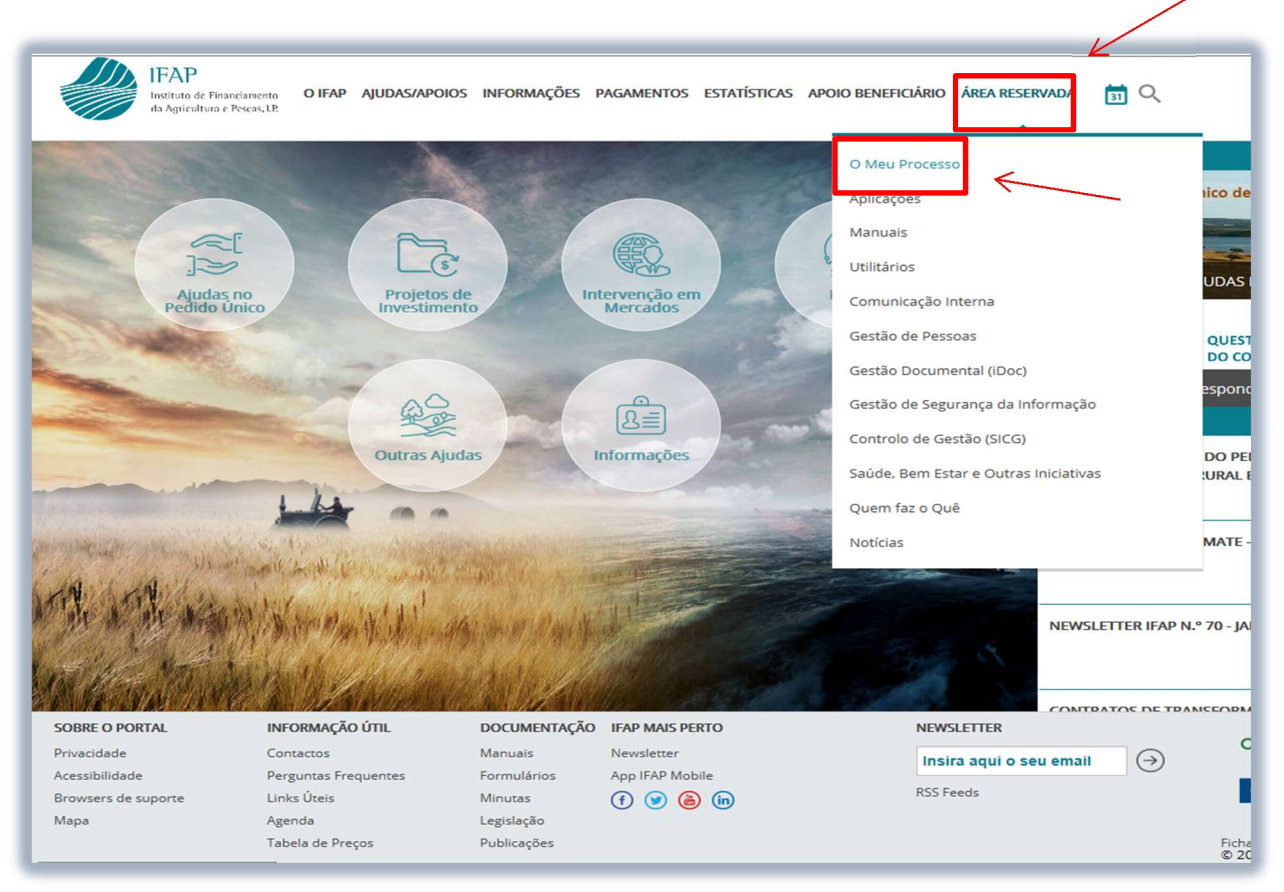

Figura 3 – Na "Área Reservada", escolher o menu "O Meu Processo"

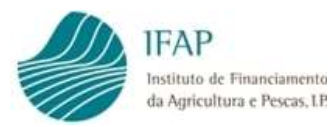

## Posteriormente seleccionar "Medidas de Mercado"

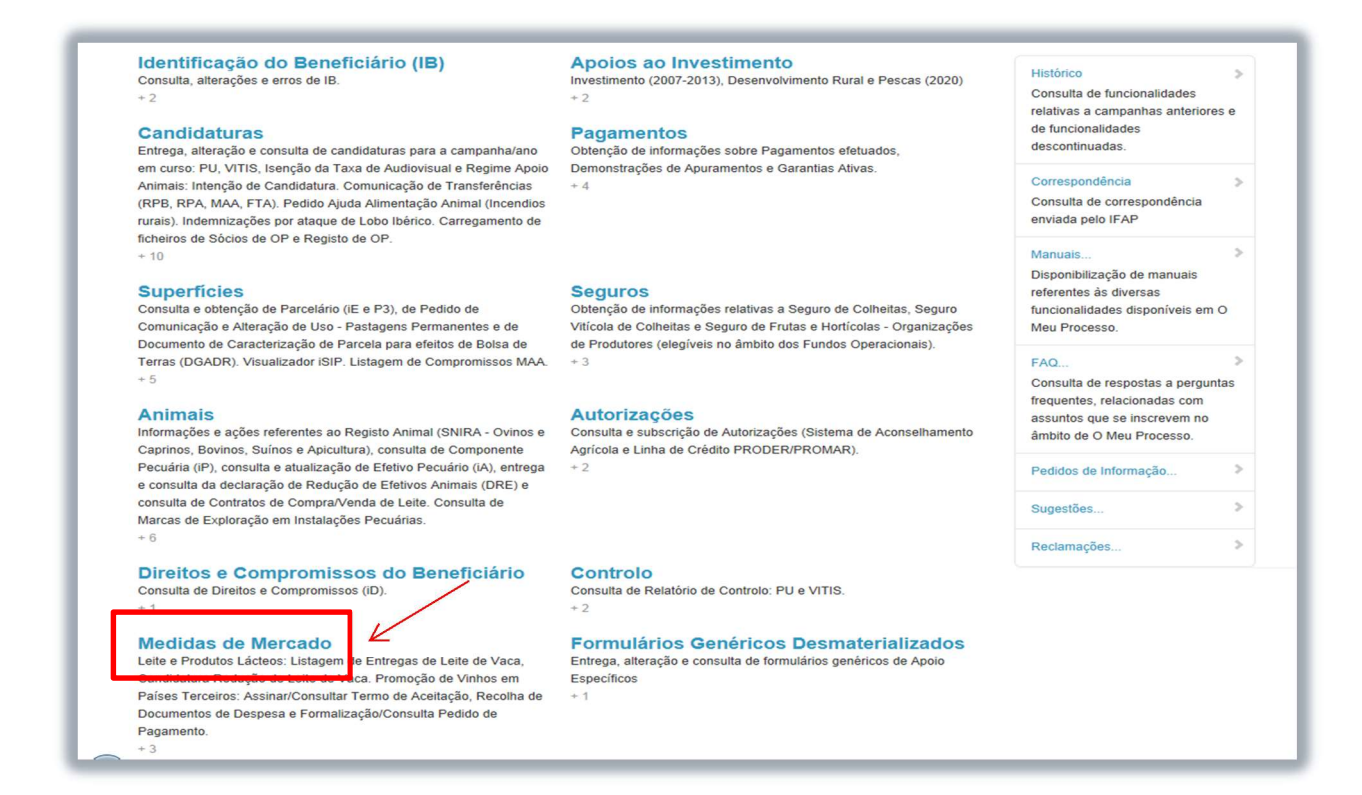

Figura 4 - Seleccionar "Medidas de Mercado"

## Escolher "Regime Escolar"

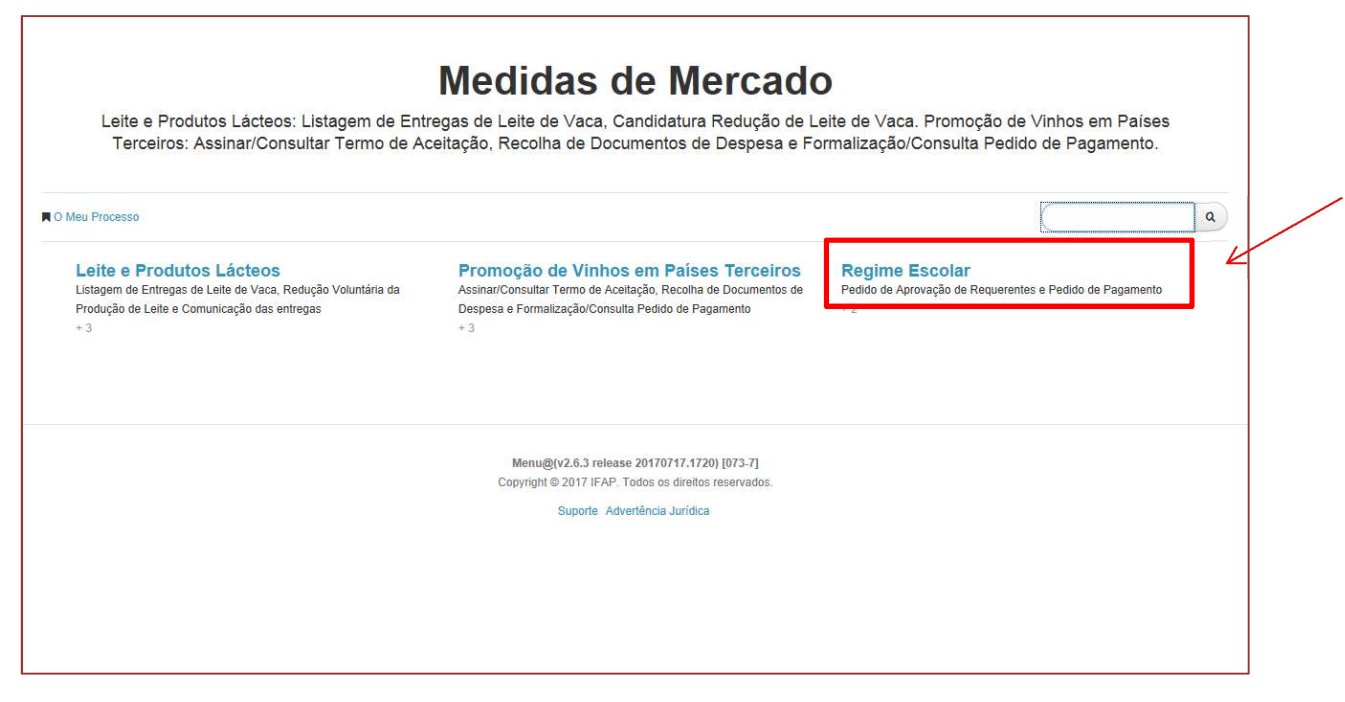

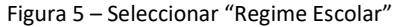

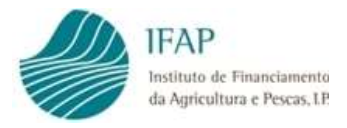

#### Escolher "Pedido de Pagamento"

|                                                                                                    |                                                       | Pedido de Pagamento                                                               |
|----------------------------------------------------------------------------------------------------|-------------------------------------------------------|-----------------------------------------------------------------------------------|
| ■ iDigital > Medidas de Mercado                                                                     |                                                       | Recolha de Documentos de Despesa     Formulário de Pedido de Pagamento            |
| Manutenção de Tabelas de Referência<br>Dominios/Valores Dominios, Estrutura de Entidades e Lista de | Pedido de Aprovação<br>Formulário Pedido de Aprovação | Pedido de Pagamento<br>Recolha de Documentos de Despesa e Formulário de Pedido de |
| Controlo - Contratação Púlica<br>+ 3                                                                | ¥1                                                    | Pagamento<br>+ 2                                                                  |
| Controlo Administrativo<br>Recolha do Controlo Administrativo                                       |                                                       |                                                                                   |

Figura 6 – Selecionar "Pedido de Pagamento"

Sendo disponibilizado o menu que permite selecionar o registo de documentos de despesa e efetuar pedido de pagamento, devidamente detalhados nos capítulos seguintes.

## 3 Registo de Documentos de Despesa

Tal como referido, este módulo permite a recolha desmaterializada dos documentos de despesa que suportam o pagamento.

Em conformidade com o Previsto na Portaria n.º 113/2018, de 30 de abril, o apoio à distribuição de produtos prevê duas componentes de despesas elegíveis:

✓ Distribuição de Produtos Elegíveis (Leite/Fruta – ver regras especificas)

Esta primeira componente, é subsidiada através de custo forfetário por aluno/ano, carecendo de ser devidamente comprovado o fornecimento destes produtos através da aquisição dos mesmos. Para este efeito, nesta plataforma deve ser registado e submetido o documento de aquisição (fatura), bem como os respetivos documentos de suporte, a saber:

• Documento de Pagamento – Não constitui documento obrigatório, sendo dispensável o seu registo, para efeitos de formalização de pedido de pagamento.

Contudo, continua a ser exigível a sua apresentação em sede de controlo no local ou auditorias, devendo ser preservados esses comprovativos, em conjunto como os restantes documentos.

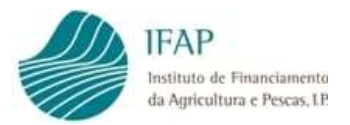

Tal como outras medidas FEAGA, os pagamentos em dinheiro não são elegíveis para efeito de reembolso, motivo pelo qual, os pagamentos dos produtos fornecidos aos aluns, devem ser realizados por transferência bancária, pagamento multibanco ou cheque;

- Guias de remessa/entrega deve ser registada/submetida a cópia deste documento, devidamente validado pela entidade que rececionou os produtos. Na eventualidade dos produtos não terem sido diretamente entregues no estabelecimento de ensino (exemplo: município recebe do fornecedor e procede redistribuição pelos estabelecimentos de ensino), deve ser apenas registado o documento do fornecedor e, em conjunto com este documento, submetem cópia digitalizada dos dois documentos, a guia do fornecedor e guia da redistribuição, esta última se aplicável;
- Procedimento de Contratação Pública enquanto entidades públicas, os requerentes deste regime estão obrigados ao cumprimento da lei dos contratos públicos, devem por isso registar/submeter os documentos de suporte ao procedimento efetuado, em conformidade com o regime aplicável (ajuste direto, ajuste direto simplificado, concurso público, etc...).

Em conformidade com o previsto na alínea g), do n.º 1 do art.º 16.º da Portaria citada, os requerentes devem efetuar procedimentos específicos para aquisição dos produtos a distribuir ao abrigo do presente regime, devendo para tal a respetiva faturação ser efetuada de forma individualizada, carecendo igualmente de estar devidamente identificado no procedimento de contratação pública a aquisição destes produtos, de forma inequívoca. No ano letivo de 2017/2018, esta disposição aplica-se com as devidas adaptações, no que se refere à especificidade do procedimento de aquisição.

✓ Realização de Medidas Escolares

Tal como dispõe a legislação aplicável, os requerentes deste regime têm de efetuar medidas escolares de acompanhamento, com caráter obrigatório. Na eventualidade de pretenderem apresentar as respetivas despesas a reembolso, aplica-se a obrigação de registar/submeter os documentos referidos na distribuição de produtos, à exceção das guias de entrega, que nesta situação não são exigíveis.

Para efeitos de reembolso, neste tipo de despesa, é exigível o registo e cópia do comprovativo de pagamento, bem como o respetivo extrato bancário, onde seja possível aferir do movimento na conta do requerente.

Adicionalmente, deve ainda ser apresentado relatório de execução das medidas escolares, sendo este obrigatório aquando da submissão do pedido de pagamento do 3.º período, e apenas exigível nos pedidos de pagamento dos restantes períodos, se houver lugar a

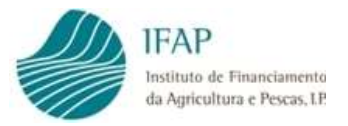

pedido de reembolso deste tipo de despesas. Os respetivos modelos encontram-se definidos no Capitulo 6.

Considerando que o registo do documento antecede o pedido de pagamento, sugere-se que este registo seja efetuado de forma atempada, e sempre que possível em contínuo ao logo do ano letivo, nomeadamente quando o mesmo fica disponível para o requerente, evitando assim acumulação de tarefas no ato de submissão do pedido de pagamento.

Para efetuar o registo dos documentos de despesa, deve selecionar o item "Recolha de Documentos de Despesa", tal como indicado na figura, infra:

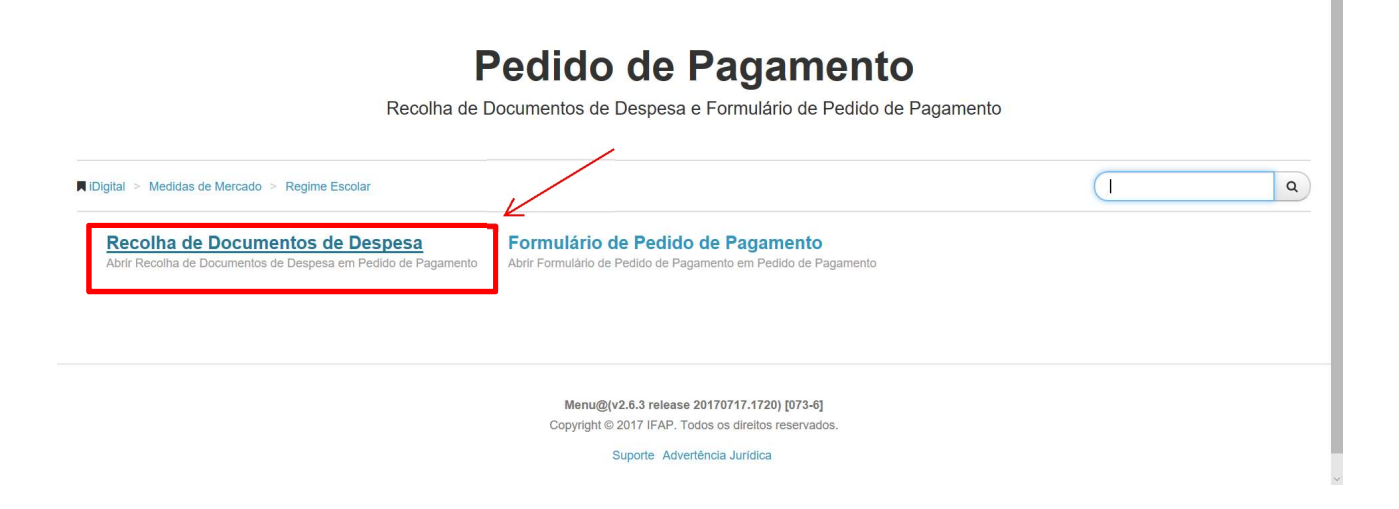

Figura 7 – Selecionar "Recolha de Documentos de Despesa"

Fica então disponível o ecrã que permite recolher os documentos de despesa (faturas), modos de pagamento e procedimento de contratação pública.

| ocumentos de Despesa                               | Modos de Pagamento                                          | Contratação Pública                          | <                                                                                                    |   |
|----------------------------------------------------|-------------------------------------------------------------|----------------------------------------------|----------------------------------------------------------------------------------------------------|---|
| cumentos de                                        | Despesa                                                     |                                              |                                                                                                    |   |
| Instruções: Clique em                              | Editar. Depois clique no sinal                              | + para adicionar uma linha po                | r cada documento de despesa a inserir. No final do repisto clique em Guardar. Para completar o repisto do documento de      | × |
| despesa, clique no NIF<br>erros, a cinzento indica | do documento para adicionar<br>que já integrou um pedido de | e preencher linha(s) de detail<br>pagamento. | e. Sò pode navegar entre documentos de despesa e os seus detalhes fora do modo de edição. A cor rosa indica que a linha tem |   |

Figura 8 – Separadores da "Recolha de Documentos de Despesa"

Em termos de metodologia, como os comprovativos de pagamento e procedimentos de contratação pública podem abranger mais do que um documento de despesa, estes têm registo independente, sendo posteriormente correlacionados com as respetivas faturas.

Assim sendo, previamente ao registo documental na plataforma recomenda-se a constituição de um processo com a integralidade dos documentos que compõem o pedido de pagamento, e devidamente ordenados, facilitando não só o registo na plataforma, como igualmente a sua disponibilização em sede de verificações no local por parte das entidades competentes.

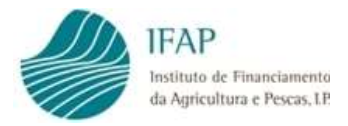

Adicionalmente, sugere-se que seja(m) primeiro(s) registado(s) o(s) documento(s) relativo(s) ao(s) procedimento(s) de contratação pública e comprovativo(s) de pagamento, e só posteriormente o(s) documento(s) de despesa, atendendo que a respetiva associação é efetuada com base no(s) restante(s) documento(s), registado(s).

Assim, seguindo esta sequência temos:

## 3.1 Registo de Procedimento de Contratação Pública

Deve ser selecionado o respetivo separador, no registo documentos de despesa, e posteriormente clicar no botão <u>"</u>Editar", para iniciar preenchimento:

| umentos d                       | de Despesa Modos de Pagame                                                                                            | ento Contratação Pública                                                                                     |                                                                                                    |                                                                     |   |
|---------------------------------|----------------------------------------------------------------------------------------------------|----------------------------------------------------------------------------------------------------|----------------------------------------------------------------------------------------------------|---------------------------------------------------------------------|---|
| trataç                          | ção Pública                                                                                                    |                                                                                                    |                                                                                                    |                                                                     |   |
|                                 |                                                                                                    |                                                                                                    |                                                                                                    |                                                                     |   |
|                                 |                                                                                                    |                                                                                                    |                                                                                                    |                                                                     |   |
| strucões                        | s: Clique em Editar. Depois clique no s                                                                               | sinal + para adicionar uma linha por cada                                                                    | a procedimento a inserir. Fora do modo de Edicão, e para com                                                                                                    | pletar o registo, clique no Número do Procedimento, e               | x |
| i <b>struções</b><br>epois faça | s: Clique em Editar. Depois clique no s<br>a Editar. O número do procedimento p                                       | sinal + para adicionar uma linha por cada<br>oderá não ser sequêncial caso haja elim                         | a procedimento a inserir. Fora do modo de Edição, e para com<br>inações. A cor rosa indica que a linha tem erros.                                                                | pletar o registo, clique no Número do Procedimento, e               | × |
| nstruções<br>lepois faça        | s: Clique em Editar. Depois clique no s<br>a Editar. O número do procedimento p                                       | sinal + para adicionar uma linha por cada<br>ooderá não ser sequêncial caso haja elim                        | a procedimento a inserir. Fora do modo de Edição, e para com<br>inações. A cor rosa indica que a linha tem erros.                                                                | pletar o registo, clique no Número do Procedimento, e               | × |
| nstruções<br>epois faça         | s: Clique em Editar. Depois clique no s<br>a Editar. O número do procedimento p                                       | sinal + para adicionar uma linha por cada<br>oderá não ser sequêncial caso haja elim                         | a procedimento a inserir. Fora do modo de Edição, e para com<br>inações. A cor rosa indica que a linha tem erros.                                                                | pletar o registo, clique no Número do Procedimento, e               | × |
| nstruções<br>epois faça         | s: Clique em Editar. Depois clique no s<br>a Editar. O número do procedimento p<br>Número Ordem                       | sinal + para adicionar uma linha por cada<br>ooderà não ser sequêncial caso haja elim<br><b>Procedimento</b> | a procedimento a inserir. Fora do modo de Edição, e para com<br>inações. A cor rosa indica que a linha tem erros.<br>(1 of 1) III ( E E E E E E E E E E E E E E E E E            | pletar o registo, clique no Número do Procedimento, e<br>Referência | × |
| pram enc                        | s: Clique em Editar. Depois clique no s<br>a Editar. O número do procedimento p<br>Número Ordem<br>contrados registos | sinal + para adicionar uma linha por cada<br>ooderá não ser sequêncial caso haja elim<br>Procedimento        | a procedimento a inserir. Fora do modo de Edição, e para com<br>inações. A cor rosa indica que a linha tem erros.<br>(1 of 1) III ( PORTO DE DE DE DE DE DE DE DE DE DE DE DE DE | pletar o registo, clique no Número do Procedimento, e<br>Referência | × |
| nstruções<br>epois faça         | s: Clique em Editar. Depois clique no s<br>a Editar. O número do procedimento p<br>Número Ordem<br>contrados registos | sinal + para adicionar uma linha por cada<br>oderá não ser sequêncial caso haja elim<br>Procedimento         | a procedimento a inserir. Fora do modo de Edição, e para com<br>inações. A cor rosa indica que a linha tem erros.<br>(1 of 1) III MARINE DE DE DE DE DE DE DE DE DE DE DE DE DE  | pletar o registo, clique no Número do Procedimento, e<br>Referência | × |
| nstruções<br>epois faça         | s: Cilque em Editar. Depois cilque no s<br>a Editar. O número do procedimento p<br>Número Ordem<br>contrados registos | sinal + para adicionar uma linha por cada<br>oderá não ser sequêncial caso haja elim<br>Procedimento         | a procedimento a inserir. Fora do modo de Edição, e para com<br>inações. A cor rosa indica que a linha tem erros.<br>(1 of 1) III MININA Apoio<br>(1 of 1) III MININA EM EM      | pletar o registo, clique no Número do Procedimento, e<br>Referência | × |

Figura 9 – Selecionar "Contratação Pública"

Fica então disponível o botão "+", o qual permite acrescentar linhas para registo de procedimento, ficando editáveis os campos:

- ✓ Número de ordem campo não editável, de preenchimento automático;
- ✓ Procedimento lista de valores, para selecionar o tipo de procedimento adotado;
- ✓ Apoio lista de valores, para selecionar a que tipo de despesa respeita o procedimento (leite, fruta ou medidas escolares);
- Referência campo de preenchimento livre, para registo da referência interna dada pelo requerente ao procedimento.

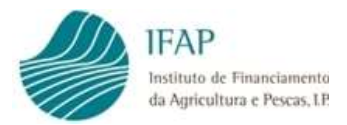

Depois de selecionados e preenchidos os campos, deve guardar a informação, ou, caso pretenda recolher procedimento adicional, acionar novamente o botão "+", para criar nova linha de registo.

| Instruções: Cli<br>depois faça Edi | r<br>ique em Editar. Depois clique<br>itar. O número do procedimen | no sinal + para adicio<br>to poderá não ser sec | nar uma linha por cada procedirr<br>Juêncial caso haja eliminações. A | iento a inserir. Fora do modo de Edição, e para completar o<br>A cor rosa indica que a linha tem erros. | registo, clique no Número do Procedimento, e | Ajue Ajue |
|------------------------------------|--------------------------------------------------------------------|-------------------------------------------------|-----------------------------------------------------------------------|----------------------------------------------------------------------------------------------------|----------------------------------------------|-----------|
|                                    |                                                                    |                                                 | (1 of 1)                                                              | 14 ef <b>1</b> (b) (b)                                                                                  |                                              |           |
|                                    | Número Or                                                          | dem                                             | Procedimento                                                          | Apoio                                                                                                   | Referência                                   |           |
| ×                                  | (auto)                                                             | Escoll                                          | na Tipo                                                               | Escolha Produto                                                                                         |                                              |           |
|                                    |                                                                    | AJD<br>AJS                                      | Ajuste Direto<br>Ajuste Direto<br>Ajuste Direto Simplificado          |                                                                                                    |                                              |           |
|                                    |                                                                    | CLI                                             | Concurso limitado por pré<br>qualificação                             | ivia                                                                                                    |                                              |           |
|                                    |                                                                    | CPL                                             | J Concurso Público                                                    |                                                                                                    |                                              |           |
|                                    |                                                                    | CPF                                             | Consulta Prévia                                                       |                                                                                                    |                                              |           |
|                                    |                                                                    | DIA                                             | Diálogo Concorrencial                                                 |                                                                                                    |                                              |           |
|                                    |                                                                    | NEG                                             | S Negociação                                                          |                                                                                                    |                                              |           |
|                                    |                                                                    | PAR                                             | Parceria para a Inovação                                              | 9 release 20180521.1144) [144-0]                                                                        |                                              |           |

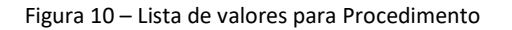

| lepois faça Editar. O r | n Editar. Depois clique no sinal +<br>número do procedimento poderá | para adicionar uma linha por cada procec<br>não ser sequêncial caso haja eliminações | dimento<br>s. A cor | a inserii<br>rosa ind | ir. Fora do modo de Edição, e para completar o regist<br>dica que a linha tem erros. | to, clique no Número do Procedimento, e 🛛 🗶 |
|-------------------------|---------------------------------------------------------------------|--------------------------------------------------------------------------------------|---------------------|-----------------------|--------------------------------------------------------------------------------------|---------------------------------------------|
|                         |                                                                     | (2 of 2)                                                                             | ы                   |                       | 1 2 📂 🖬                                                                              |                                             |
|                         | Número Ordem                                                        | Procedimento                                                                         |                     |                       | Apoio                                                                                | Referência                                  |
| ×                       | (auto)                                                              | Escolha Tipo                                                                         | *                   | Escol                 | Iha Produto                                                                          |                                             |
| - 1.                    |                                                                     | (2 - 6 2)                                                                            |                     | Esc                   | colha Produto                                                                        |                                             |
| N                       |                                                                     | (2 01 2)                                                                             |                     | 1                     | Fruta                                                                                |                                             |
| · · · \                 |                                                                     |                                                                                      |                     | 2                     | Leite                                                                                |                                             |
|                         | •                                                                   |                                                                                      |                     |                       |                                                                                      |                                             |

Na eventualidade de ter ocorrido um lapso no preenchimento, e queira eliminar esse registo, deve utilizar o botão "x" para esse efeito.

Alerta-se que informação registada só ficará armazenada no sistema após efetuar o "Guardar", carecendo para tal de ser acionado o respetivo botão.

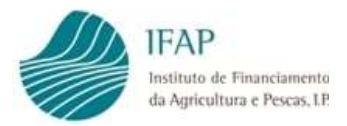

O registo do procedimento de contratação, apenas será efetivo, após ser preenchida a respetiva lista de controlo, a qual será acedida, clicando no item relativo ao Número de ordem do procedimento em causa, como indicado na figura anexa:

| ontrata   | ição Pública                      |                                                |                                                   |                                                                          |
|-----------|-----------------------------------|------------------------------------------------|---------------------------------------------------|--------------------------------------------------------------------------|
| Instruçõ  | es: Clique en Editar. Depois cliq | que no sinal + para adicionar uma linha por ca | ida procedimento a inserir. Fora do modo de Edi   | ção, e para completar o registo, clique no Número do Procedimento, e 🛛 🗴 |
| depois fa | aça Editar. O numero do procedir  | nento poderá não ser sequêncial caso haja e    | iminações. A cor rosa indica que a linha tem erro | 05.                                                                      |
|           |                                   |                                                |                                                   |                                                                          |
|           | Número Ordem                      | Procedimento                                   |                                                   | Referência                                                               |
| V.        | Procedimento 1                    | Ajuste Direto Simplificado                     | Fruta                                             | 1235açores                                                               |
|           | Procedimento 2                    | Ajuste Direto Simplificado                     | Leite                                             | 45açores                                                                 |
|           | Procedimento 3                    | Ajuste Direto Simplificado                     | Fruta                                             | Proc1 Escola Rebelo                                                      |
|           | Procedimento 4                    | Ajuste Direto                                  | Medidas Escolares                                 | Proc2 Escola Rebelo                                                      |
|           | Procedimento 5                    | Ajuste Direto                                  | Leite                                             | ccp05                                                                    |
|           |                                   |                                                | (1 of 1) 🔤 < 1 🗁 🖃                                |                                                                          |
|           |                                   |                                                |                                                   |                                                                          |

Figura 12 – Acesso lista de controlo do procedimento de contratação pública

Sendo então disponibilizada no final da página a respetiva lista, clicando no botão "Editar" para iniciar o respetivo preenchimento:

| Editar                             | Validar Sair                                                         |                                                                                               |                                                                                                    |                                                                             | Ø Ajud |
|------------------------------------|----------------------------------------------------------------------|-----------------------------------------------------------------------------------------------|----------------------------------------------------------------------------------------------------|-----------------------------------------------------------------------------|--------|
| Instruçõ<br>depois fa              | ies: Clique em Editar. Depois cli<br>aça Editar. O número do procedi | que no sinal + para adicionar uma linha por ca<br>nento poderá não ser sequêncial caso haja e | ida procedimento a inserir. Fora do modo de Ed<br>iminações. A cor rosa indica que a linha tem err | ção, e para completar o registo, clique no Número do Procedimento, e<br>os. | ×      |
|                                    |                                                                      |                                                                                               | (1 of 1) <                                                                                         |                                                                             |        |
|                                    | Número Ordem                                                         | Procedimento                                                                                  | Apoio                                                                                              | Referência                                                                  |        |
| A                                  | Procedimento 1                                                       | Ajuste Direto Simplificado                                                                    | Fruta                                                                                              | 1235açores                                                                  |        |
|                                    | Procedimento 2                                                       | Ajuste Direto Simplificado                                                                    | Leite                                                                                              | 45açores                                                                    |        |
|                                    | Procedimento 3                                                       | Ajuste Direto Simplificado                                                                    | Fruta                                                                                              | Proc1 Escola Rebelo                                                         |        |
|                                    | Procedimento 4                                                       | Ajuste Direto                                                                                 | Medidas Escolares                                                                                  | Proc2 Escola Rebelo                                                         |        |
| A                                  | Procedimento 5                                                       | Ajuste Direto                                                                                 | Leite                                                                                              | ccp05                                                                       |        |
|                                    |                                                                      |                                                                                               | (1 of 1) 14 <4 1 P> P1                                                                             |                                                                             |        |
|                                    |                                                                      |                                                                                               |                                                                                                    |                                                                             |        |
| - sugar                            |                                                                      |                                                                                               |                                                                                                    |                                                                             |        |
| -da                                |                                                                      |                                                                                               |                                                                                                    |                                                                             |        |
| rocedime                           | ento 5                                                               |                                                                                               |                                                                                                    |                                                                             |        |
| rocedime                           | ento 5                                                               |                                                                                               |                                                                                                    |                                                                             |        |
| rocedime                           | into 5                                                               | Cont                                                                                          | olo                                                                                                | Confirmação                                                                 |        |
| rocedime<br>Convite                | into 5                                                               | Cont                                                                                          | olo                                                                                                | Confirmação                                                                 | Ľ      |
| rocedime<br>Convite                | ento 5                                                               | Cont                                                                                          | olo                                                                                                | Confirmação                                                                 | e      |
| rocedime<br>Convite<br>Caderno end | e <b>nto 5</b>                                                       | Cont                                                                                          | olo                                                                                                | Confirmação                                                                 | 2      |

Figura 13 – Lista de controlo do procedimento de contratação pública

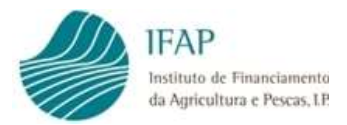

O preenchimento desta lista é obrigatório, e consiste na inserção de informação sobre a execução dos itens em causa, mediante a seleção de lista de valores disponível no campo confirmação:

| A        | ×        | Procedimento 5 | Ajuste Direto | Leite                                             | ccp05 |                      |   |   |
|----------|----------|----------------|---------------|---------------------------------------------------|-------|----------------------|---|---|
|          |          |                |               | (1 of 1) • • •                                    |       |                      |   |   |
| +        |          |                |               |                                                   |       |                      |   |   |
| ocedir   | mento 5  |                |               |                                                   |       |                      |   |   |
|          |          |                | Con           | trolo                                             |       | Confirmação          |   |   |
| onvite   |          |                |               |                                                   |       | Escolha Opção        | • | e |
| aderno ( | encargos |                |               |                                                   |       | Escolha Opção        |   |   |
| uri      |          |                |               |                                                   |       | Sim<br>Sem Aplicação |   | Ľ |
| ontrato  |          |                |               |                                                   |       | Escolha Opção        | • | e |
|          |          |                |               |                                                   |       |                      |   |   |
|          |          |                |               |                                                   |       |                      |   |   |
|          |          |                | Regime        | Escolar@T (v1.1.12 release 20180530.1507) [1      | 44-0] |                      |   |   |
|          |          |                | Cor           | oyright © 2017 IFAP. Todos os direitos reservados |       |                      |   |   |
|          |          |                |               | Suporte Advertência Jurídica                      |       |                      |   |   |
|          |          |                |               |                                                   |       |                      |   |   |

Figura 14 – Lista de valores para preenchimento campo "Confirmação"

Para alguns dos itens da lista poderá ser exigível o "up-load" de documento, sendo identificável essa obrigatoriedade nas situações em que surge o símbolo a lista.

Nesta situação, clicando neste item, surgirá a caixa para efectuar a localização do ficheiro na "drive" do computador (deve ter sido previamente executada a respetiva digitalização), clicando no botão "**Escolher**"

|                        | Lista de Documentos |  |
|------------------------|---------------------|--|
|                        | Nome                |  |
| W. Construction        |                     |  |
| Escolher J Upload Ø Ca | ncelar              |  |
|                        |                     |  |
|                        |                     |  |
|                        |                     |  |
|                        |                     |  |
|                        |                     |  |

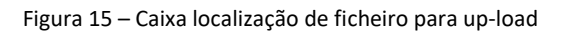

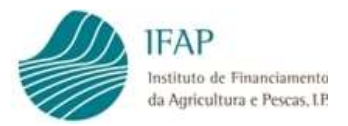

Deve então selecionar a "drive" do computador e ficheiro para "up-load" (recomenda-se ficheiros do tipo ".pdf"), ficando então disponível o botão "**Upload**"

|                        | /               | Lista de I | Documentos |   |  |
|------------------------|-----------------|------------|------------|---|--|
|                        |                 |            | Nome       |   |  |
| existem registos       | K               |            |            |   |  |
| Facelhar + Unions      | Canaslas        |            |            |   |  |
| scomer J bload         | e Cancelar      |            |            |   |  |
| Aprovação do Municipio | de Alcobaça pdf | 108.1 KB   |            | × |  |
|                        |                 |            |            |   |  |

Figura 16 – Selecionar "Upload" de ficheiro

Se verificar que o ficheiro selecionado não corresponde ao pretendido, deve clicar em "**Cancelar**" e iniciar novamente a escolha do ficheiro.

Quanto estiver concluído o processo, surge a designação do ficheiro na linha "**Nome**", como indicado na figura infra:

|           | ento do noneiro.       |                 | /        |  |
|-----------|------------------------|-----------------|----------|--|
|           |                        | Lista de Do     | cumentos |  |
|           | Aprovação do Municipio | de Alcobaça.pdf | Nome     |  |
| scolher J | Upload Ø Cancelar      |                 |          |  |
|           |                        |                 |          |  |
|           |                        |                 |          |  |

Figura 17 – Guardar os dado preenchidos na divisão Geral

Na eventualidade de verificar que o ficheiro não corresponde ao documento pretendido, clicando no símbolo " $\mathbf{x}$ " correspondente à linha do ficheiro que pretende, procede à eliminação desse ficheiro.

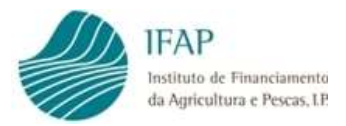

Para sair do processo de "up-load" de ficheiro e regressar à lista de controlo, deve clicar no item "**x**" da caixa de "up-load"

| fazer o carrega | re circal en Escurre e na caixa de dialogo que aparecer escurra o numero comprovador. De seguida cirque em oproad para emento do ficheiro. |
|-----------------|----------------------------------------------------------------------------------------------------|
|                 | Lista de Documentos                                                                                                    |
|                 | Nome                                                                                                    |
| ĸ               | Aprovação do Municipio de Alcobaça.pdf                                                                                                    |

Figura 18 – Sair do módulo de up-load

Depois de preenchidos os itens da lista, tem de efetuar "**Guardar**", para finalizar o processo. Alerta-se que os registos efetuados, que não sejam guardados, não ficam registados no sistema.

Concluído este processo, fica então o procedimento de contratação pública disponível para associar ao documento de despesa, devidamente explicado no ponto 3.3 deste capítulo.

Na eventualidade de no ano letivo em causa, tiverem sido desencadeados mais que um procedimento para efeito deste apoio, devem recolher tantas linhas, quantos os procedimentos realizados.

Alerta-se que, a aquisição de produtos através de "Ajuste Direto Simplificado", constitui procedimento de contração pública, havendo que recolher a informação específica neste módulo.

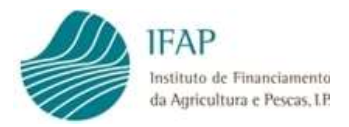

## 3.2 Registo de Modos de Pagamento

Tal como no registo do procedimento de contratação pública, um modo de pagamento pode estar associado a mais que um documento de despesa, sendo por isso efetuado o registo autónomo deste comprovativo, incluindo nas situações em que tal não suceda.

Para tal, o processo inicia-se selecionando o separador "Modos de Pagamento" no link do registo de documentos de despesa

| Nodos de Desnas                                                                               | ento Contratação Rública                                     |                                                   |                                         |                             |
|-----------------------------------------------------------------------------------------------|--------------------------------------------------------------|---------------------------------------------------|-----------------------------------------|-----------------------------|
| odos de Pagamento                                                                             |                                                              |                                                   |                                         |                             |
|                                                                                               |                                                              |                                                   |                                         |                             |
| Instruções: Clique em Editar. Depois clique n<br>indica que já integrou um pedido de pagament | o sinal + para adicionar uma linha por cada modo de pa<br>o. | igamento a inserir. No final do registo clique er | n Guardar. A cor rosa indica que a linh | a tem erros, a cinzento 🛛 🗶 |
|                                                                                               |                                                              |                                                   |                                         |                             |
| trar modos de pagamento 🔸 Associar Docu                                                       | to de despesa                                                |                                                   |                                         |                             |
| ostrar todos                                                                                  | o de despesa                                                 |                                                   |                                         |                             |
|                                                                                               |                                                              |                                                   |                                         | م                           |
|                                                                                               | (1 of 1)                                                     | ia (a <b>1</b> is ii                              |                                         |                             |
| Número Modo                                                                                   | Tipo Modo                                                    | Data Modo                                         | Valor Modo                              |                             |
| Pagamento                                                                                     | Pagamento                                                    | Pagamento                                         | Pagamento                               | Por Associar                |

Figura 19 – Selecionar modos de pagamento

Para inserir modos de pagamento, deve selecionar editar, ficando disponível o sinal "+", que permite acrescentar linhas.

| Instru<br>indica | ições: Clique<br>que já integro | em Editar. Depois clique n<br>ou um pedido de pagament | o sinal + para adicionar uma linha por cada modo de pagamento a<br>0, | inserir. No final do registo clique em Gua | irdar. A cor rosa indica que a linha terr | n erros, a cinzento 🛛 🛪 |
|------------------|---------------------------------|--------------------------------------------------------|-----------------------------------------------------------------------|--------------------------------------------|-------------------------------------------|-------------------------|
| Modos c          | de Pagame                       | nto 🔸 Associar Docu                                    | mento de Despesa                                                      |                                            |                                           |                         |
| Filtrar m        | iodos de pa                     | gamento por documen                                    | to de despesa                                                         |                                            |                                           |                         |
| Mostrar t        | odos                            | -                                                      |                                                                       |                                            |                                           |                         |
|                  |                                 |                                                        |                                                                       |                                            |                                           | م                       |
|                  |                                 |                                                        | (1 of 1)                                                              | 1                                          |                                           |                         |
|                  |                                 | Número Modo<br>Pagamento                               | Tipo Modo<br>Pagamento                                                | Data Modo<br>Pagamento                     | Valor Modo<br>Pagamento                   | Por Associar            |
|                  | ×                               | 5y546yr                                                | Cheque                                                                | 2018-05-14                                 | 300.000,00 €                              | 295.254,0               |
|                  | ×                               | 12345                                                  | Multibanco                                                            | 2018-05-01                                 | 50.000.00 €                               | 48.540,00               |
|                  |                                 |                                                        |                                                                       | Contraction of the second                  |                                           |                         |
|                  | ×                               |                                                        | Escolha Tipo                                                          |                                            |                                           |                         |

Figura 20 – Selecionar modos de pagamento

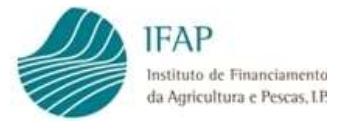

Deve então ser preenchida a informação dos seguintes campos:

- ✓ Número Modo de Pagamento referência do documento de pagamento;
- Tipo Modo de Pagamento lista de valores, para selecionar o modo de pagamento adotado;
- ✓ Data Modo de Pagamento data do documento de pagamento;
- ✓ Valor do modo de pagamento montante do modo de pagamento, deve ser inscrito o valor total desse documento, ainda que o mesmo reporte a vários documentos de despesa;
- Montante por associar campo de preenchimento automático, resultando da dedução ao valor do modo, dos montantes entretanto associados a documentos de despesa.

No que se refere aos tipos de modos de pagamento, estão disponíveis os valores da lista anexa:

|   | × | Escolha Ti | ро                     | - |   |       | <b>##</b> |  |
|---|---|------------|------------------------|---|---|-------|-----------|--|
|   |   | Escolha    | Тіро                   |   |   |       |           |  |
|   |   | CHQ        | Cheque                 | 1 | 1 | b> b1 |           |  |
| + |   | DIN        | Dinheiro               |   |   |       |           |  |
|   |   | MUL        | Multibanco             |   |   |       |           |  |
|   |   | TRF        | Transferência Bancária |   |   |       |           |  |

Figura 21 – Tipos de modos de pagamento

Em termos de elegibilidade, os pagamento a dinheiro não são admissiveis. Ainda assim, está prevista a respetiva recolha, atendendo que o estado membro tem de enviar estatisticas relativas à distribuição de produtos, independentemente da elegibilidade dos mesmos.

Neste menu, não é efetuado o "up-load" dos comprovativos documentais, sendo esse formalismo assegurado no respetivo documento de despesa.

Depois de preenchidos os campos, deve ser guardada a respetiva informação, clicando no botão "Guardar".

Podem ser armazenadas várias linhas com modos de pagamento, clicando para esse efeito o botão "+"

Na eventualidada de pretenderem eliminar um registo, que tenha sido registado por lapso, para esse efeito deve ser utilizado o botão "x", que se encontra no inicio da linha desse registo.

Alerta-se que a informação registada só é armazenada no sistema, depois de efetuar o guardar.

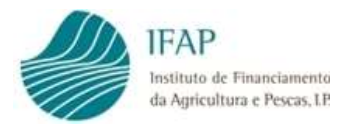

## 3.3 Registo documento de despesa

Concluido o processo de registo dos modos de pagamento e procedimentos de contratação pública, pode ser dado inicio ao registo e recolha dos documentos de despesa.

Para tal, depois de clicado o link "Recolha de Documentos de Despesa", tal como indicado na figura 7, deve ser selecionado o separador "Documentos de Despesa":

| ocumentos de             | e Despes                                                                  | ento Contratação Pública                                                 |                                       |                                                 |                                                    |                                                 |                                              |                                            |                  |
|--------------------------|---------------------------------------------------------------------------|--------------------------------------------------------------------------|---------------------------------------|-------------------------------------------------|----------------------------------------------------|-------------------------------------------------|----------------------------------------------|--------------------------------------------|------------------|
| cumen                    | ntos de Despesa                                                           |                                                                          |                                       |                                                 |                                                    |                                                 |                                              |                                            |                  |
|                          |                                                                           |                                                                          |                                       |                                                 |                                                    |                                                 |                                              |                                            |                  |
| Instruções<br>despesa, c | s: Clique em Editar. Depois clique r<br>clique no NIF do documento para a | io sinal + para adicionar uma linh<br>dicionar e preencher linha(s) de d | a por cada docun<br>etalhe. Só pode r | nento de despesa a ins<br>lavegar entre documen | erir. No final do registo<br>tos de despesa e os s | clique em Guardar. Pa<br>eus detalhes fora do m | ara completar o regi<br>10do de edição. A co | sto do documento o<br>or rosa indica que a | e ×<br>linha tem |
| erros, a cir             | nzento indica que já integrou um pe                                       | dido de pagamento.                                                       |                                       |                                                 |                                                    |                                                 |                                              |                                            |                  |
|                          |                                                                           |                                                                          |                                       |                                                 |                                                    |                                                 |                                              |                                            |                  |
| turas 🕨 🛙                | Detalhes 🕨 Guias de Transp                                                | oorte 🕨 Pagamentos Asso                                                  | ociados 🕨 Co                          | ntratação Pública                               |                                                    |                                                 |                                              |                                            |                  |
|                          |                                                                           |                                                                          |                                       |                                                 |                                                    |                                                 |                                              | 1                                          |                  |
|                          |                                                                           |                                                                          |                                       |                                                 |                                                    |                                                 |                                              |                                            | م<br>م           |
|                          |                                                                           |                                                                          | (1 of 1)                              | 14 <4 1                                         | 8> 91                                              |                                                 |                                              |                                            | م                |
|                          |                                                                           |                                                                          | (1 of 1)                              | ia (a 1                                         | b> bi                                              | 1                                               |                                              |                                            | م                |

Figura 22 – Separador "Documentos de Despesa"

À semelhança dos registos anteriores, deve ser clicado o botão "Editar", o qual deixará editável o simbolo "+", no final da página. Este cursor, permite acrescentar linhas para preenchimento, devendo correponder a cada uma destas o registo do documento de despesa, o qual prevê o preenchimento dos seguintes campos:

- ✓ Apoio lista de valores, para indicar a que apoio se refere o documento (Fruta, Leite ou Medidas Escolares);
- NIF deve ser inscrito o número de identificação fiscal do emissor (fornecedor) da fatura;
- ✓ Número Documento campo para inserir o número do documento em registo;
- ✓ Tipo Documento lista de valores, para identificar o tipo de documento fiscal registado (Fatura, Nota de Crédito, Nota de Débito e Venda a Dinheiro);
- ✓ Data Documento deve ser registada a data de emissão constante no documento;
- ✓ Montante (s/IVA) e Montante (c/IVA) campo para registar os valores do documento (com e sem IVA), é de preenchimento obrigatório;
- ✓ Por Associar a Mod.Pag. campo de preenchimento automático, identificando o valor do documento que ainda falta associar a modo de pagamento.

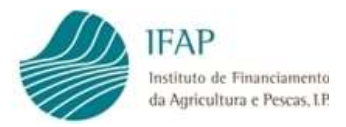

Depois de guardado o documento (relembra-se que apenas ficam em memória no sistema os registos para os quais foi clicado o botão "Guardar"), ficam disponíveis no início da linha os seguintes botões para registar informação adicional:

| C G P C | Fruta       | 12312343    | derr      | Fatura       | 2018-05-14     | 100,00   | 123,00 | 0,00 |
|---------|-------------|-------------|-----------|--------------|----------------|----------|--------|------|
|         | Figura 23 – | Lista de bo | otões par | a insercão d | e informação a | dicional |        |      |

Os mesmos permitem guardar a seguinte informação obrigatória:

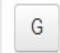

- clicando neste cursor, dá acesso ao preenchimento das guias de transporte;

- a seleção deste cursor, permite efetuar a associação do documento aos modos de pagamento;

- a seleção deste cursor, permite efetuar a associação do documento ao respetivo procedimento de contratação pública;

- este botão habilita a realização do "up-load" de documentos de suporte a este documento de despesa.

Mais em concreto, para além da informação geral do documento de despesa, é ainda obrigatório efetuar o registo de informação adicional:

#### 3.3.1 Detalhe do documento de despesa

Este campo visa obter a informação desagregada dos produtos abragidos pelo documento de despesa.

Para este efeito, deve ser clicado sobre o número do NIF a que respeita esse documento

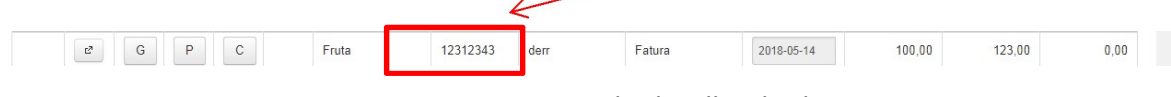

Figura 24 – Acesso ao registo do detalhe do documento

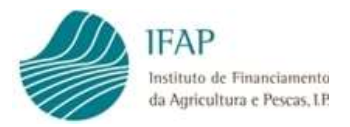

## O qual disponibilizará o seguinte formulário para preenchimento:

| cumentos de Des                                                                                         | pesa                                                                                                    |                                                                                                    |                                                                                         |                                                  |
|----------------------------------------------------------------------------------------------------|----------------------------------------------------------------------------------------------------|----------------------------------------------------------------------------------------------------|-----------------------------------------------------------------------------------------|--------------------------------------------------|
| Instruções: Clique em Editar. E<br>despesa, clique no NIF do docu<br>erros, a cinzento indica que já ir | epois clique no sinal + para adicionar uma linha por ca<br>mento para adicionar e preencher linha(s) de detaihe. S<br>tegrou um pedido de pagamento. | da documento de despesa a inserir. No final do registo cliqu<br>ió pode navegar entre documentos de despesa e os seus o | ue em Guardar. Para completar o registo c<br>Jetalhes fora do modo de edição. A cor ros | do documento de 🛛 🗙<br>sa indica que a linha tem |
| Detalhes     Guias de Tr                                                                                | ansporte 🕨 Pagamentos Associados 🕨 Co                                                                                                    | ntratação Pública                                                                                                    |                                                                                         |                                                  |
| hes da fatura Apoio:Fruta N                                                                             | f: 12312343 Número: derr Valor (S/IVA): 100.00                                                                                                    |                                                                                                    |                                                                                         |                                                  |
| lhes da fatura Apoio:Fruta N                                                                            | f: 12312343 Número: derr Valor (S/IVA): 100,00                                                                                                    | (1 of 1) 14 << 1 () 11                                                                                                  |                                                                                         |                                                  |
| hes da fatura Apoio:Fruta N                                                                             | f: 12312343 Numero: derr Valor (SñVA); 100,00<br>Produto                                                                                             | (1 of 1) H < 1 H H H H                                                                                                  | Quantidade                                                                              | Montante                                         |

Figura 24 – Formulário para registo do detalhe do documento

Para inserir dados, deve ser clicado o botão "**Editar**", o qual disponibiliza o cursor "+", que permite acrescentar linhas de detalhe para preenchimento dos campos:

- Produto lista de valores para selecção, em função do apoio a que se refere o documento de despesa. Assim, dependendo do apoio, temos:
  - Fruta estão disponíveis os produtos previstos no anexo I da Portaria n.º 113/2018;
  - Leite está disponível as variantes em conformidade com as disposíções das alíneas b) do n.º 1 e n.º 2 do art.º 6.º da Portaria n.º 113/2018;
  - Medidas Escolares disponiveis as tipificações previstas no n.º 2 do art.º 10.º da Portaria citada
- Unidade de Medida campo automático, do sistema, identificando os quantitivos associados à elegibilidade da despesa (kg – Fruta; pacotes 0,2 ou 0,25 l – Leite; nulo – Medidas Escolares);
- Quantidade deve ser inserido o quantitativo expresso na fatura, em conformidade com as unidades indicadas no ponto anterior;
- Montante custo sem IVA, associado ao detalhe de cada produto. Para efeitos de facilitação de validação, no topo da coluna encontra-se expresso o montante sem IVA inscrito no detalhe da fatura, uma vez que a soma dos detalhes aqui inscritos tem de ser identico ao montante total sem IVA da fatura

Clicando no botão "+", podem ser acrescentados tantos detalhes quantos os que constam da fatura em causa.

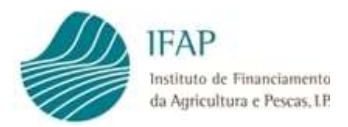

Na eventualidada de pretenderem eliminar um registo, que tenha sido registado por lapso, para esse efeito deve ser utilizado o botão "x", que se encontra no inicio da linha desse registo.

Só depois de efetuada a ação "Guardar", através do botão no topo da página, a informação fica registada no sistema.

## 3.3.2 Guias de Transporte

Este cursor, fica inibido se a informação a recolher respeita a despesa com "Medidas Escolares". Sendo obrigatório para a "Fruta" e "Leite".

Clicando no botão G, é disponibilizado o formulário para preenchimento das guias de transporte, tal como consta da figura infra

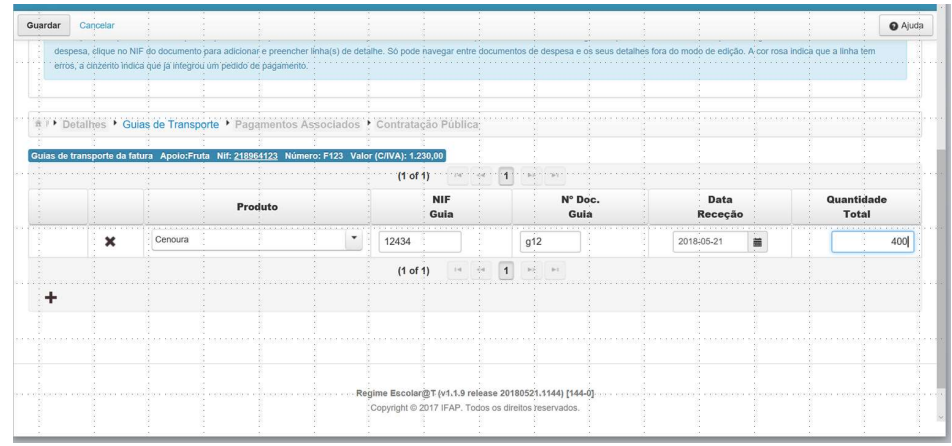

Figura 25 – Formulário para registo das guias de transporte

Para inserir dados, deve ser clicado o botão "**Editar**", o qual disponibiliza o cursor "+", que permite acrescentar linhas de detalhe para preenchimento dos campos:

- Produto lista de valores para selecção, em função do apoio a que se refere o documento de despesa. Assim, dependendo do apoio, temos:
  - Fruta estão disponíveis os produtos previstos no anexo I da Portaria n.º 113/2018;
  - Leite está disponível as variantes em conformidade com as disposíções das alíneas b) do n.º 1 e n.º 2 do art.º 6.º da Portaria n.º 113/2018;
- NIF Guia numero de ifentificação fiscal do responsável pelo emissor da guia;
- Data receção data em que o produto foi entregue no estabelecimento escolar/municipio;
- Quantidade quantidades entregues para cada produto (aplicam-se as mesmas unidades referidas no detalhe da fatura – kg parar fruta; pacotes – para leite)

Clicando no botão "+", podem ser acrescentadas tantas linhas quanto os produtos/guias associados ao documento de transporte.

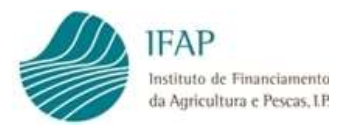

Na eventualidada de pretenderem eliminar um registo, que tenha sido registado por lapso, para esse efeito deve ser utilizado o botão "x", que se encontra no inicio da linha desse registo.

Só depois de efetuada a ação "Guardar", através do botão no topo da página, a informação fica registada no sistema.

Na eventualidade da fruta/leite ser entregue pelo fornecedor na sede do Municipio/Agrupamento, e este efetuar posteriormente a sua redistribuição às escolas, apenas devem ser registadas neste módulo as guias relativas ao fornecimento às escolas, o documento da entrega pelo fornecedor deve apenas ser digitalizado e efetuado o respetivo "up-load", mas não são inseridos os dados na plataforma.

## 3.3.3 Associar modos de pagamento

Tal como referido, para os documentos relativos ao fornecimento de fruta e leite, não é obrigatório associar modos de pagamento.

Deste modo, apenas será obrigatório este passo, para submissão de documentos de despesa relacionados com Medidas de Acompanhamento.

Uma vez que os detalhes dos modos de pagamento foram já registados no respetivo separador, apenas irá ser efetuada a sua associação ao respetivo documento de despesa.

Para esse efeito, terá clicar no botão Para esse documento, o qual irá disponibilizar o formulário da figura infra:

| ar     | Cancelar   |                           |                             |                          |                   |                       |                                                | 0 /      |
|--------|------------|---------------------------|-----------------------------|--------------------------|-------------------|-----------------------|------------------------------------------------|----------|
| erros, | a cinzento | indica que já integrou un | n pedido de pagamento.      |                          |                   |                       |                                                |          |
|        |            |                           |                             |                          |                   |                       |                                                |          |
|        |            |                           |                             |                          |                   |                       |                                                |          |
| • Det  | talhes •   | Guias de Transpor         | te • Pagamentos A           | ssociados • Contrat      | ação Pública      |                       |                                                |          |
| amento | s associad | los da fatura Apoio:Fr    | uta Nif: <u>218964123</u> N | lúmero: F123 Valor (C/IV | /A): 1.230,00     |                       |                                                |          |
|        |            |                           |                             | (1 c                     | of 1) 💷 🔫 🚺 🕨     | > >                   |                                                |          |
|        |            | Nif                       | Тіро                        | Data                     | Valor             |                       | Modo                                           | Valor    |
|        |            | Documento                 | Documento                   | Documento                | Documento         |                       | Pagamento                                      | Imputado |
|        | ×          | 218964123                 | Fatura                      | 2018-05-14               | 1.000,00          | Escolha Modo          | -                                              |          |
|        |            |                           |                             |                          | Q                 |                       |                                                |          |
| _      |            |                           |                             |                          |                   |                       |                                                |          |
| F      |            |                           |                             | Escolha Modo             |                   |                       | were have a construction and a standard second |          |
|        |            |                           |                             | (Num) 12345              | (Tipo) Multibanco | (Valor) 50.000,00 Eur | Saldo: 50.000,00 Eur                           |          |
|        |            |                           |                             |                          |                   |                       |                                                |          |
|        |            |                           |                             |                          |                   |                       |                                                |          |

Figura 26 – Associação do modo de pagamento

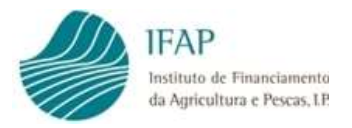

Para inserir dados, deve ser clicado o botão "**Editar**", o qual disponibiliza o cursor "+", que permite acrescentar linhas para associar modos de pagamento:

- NIF Documento numero de ifentificação fiscal do responsável pelo emissor do documento de despesa;
- Tipo documento caracteristica documento de despesa;
- > Data Documento data emissão do documento de despesa;
- Valor do Documento montante do documento sem IVA;
- Estes campos são automaticamente preenchidos com os dados do documento de despesa, não são editáveis.
- Modo de Pagamento lista de valores, clicando no campo serão disponibilizados os modos de pagamento, previamente registados no respetivo módulo, com montante disponível para associar;
- Valor imputado montante do modo de pagamento selecionado no campo anterior, que será utilizado para efeitos de comprovação de pagamento do documento de despesa.

Clicando no botão "+", podem ser acrescentadas tantas linhas quanto os modos de pagamento associados ao documento de despesa, necessários para evidadenciar a liquidaçao do respetivo montante.

A soma do(s) montante(s) associado(s) deve(m) conciliar com o valor do documento de despesa (c/IVA), que é apresentado em cabeçalho a azul.

Na eventualidada de pretenderem eliminar um registo, que tenha sido registado por lapso, para esse efeito deve ser utilizado o botão "x", que se encontra no inicio da linha desse registo.

Só depois de efetuada a ação "Guardar", através do botão no topo da página, a informação fica registada no sistema.

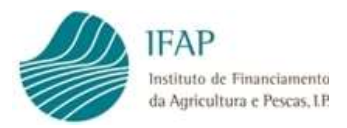

## **3.3.4 Associar Procedimento Contratos Públicos**

Uma vez que o(s) Procedimento(s) de Contrato(s) Público(s) está(ão) já registado(s) no respetivo separador, apenas irá ser efetuada a sua associação ao respetivo documento de despesa.

Para esse efeito, terá clicar no botão da linha desse documento, o qual irá disponibilizar o formulário da figura infra:

| rdar                      | Cancelar                                                                                                    |                                                                                                    | Ø Aj |
|---------------------------|----------------------------------------------------------------------------------------------------|----------------------------------------------------------------------------------------------------|------|
| Instru<br>despe<br>erros, | ções: Clique em Editar. Depois clique no sinal + para<br>sa, clique no NIF do documento para adicionar e prec<br>a cinzento indica que já integrou um pedido de pagar | a adicionar uma linha por cada documento de despesa a inserir. No final do registo clique em Guardar. Para completar o registo do documento de<br>encher linha(s) de detalhe. Só pode navegar entre documentos de despesa e os seus detalhes fora do modo de edição. A cor rosa indica que a linha t<br>mento. | ×    |
| Det                       | alhes 🕨 Guias de Transporte 🕨 Pagamer                                                                                                    | ntos Associados 🕨 Contratação Pública                                                                                                    |      |
| ntratação                 | o Pública associada à fatura Apoio:Fruta Nif: <u>21</u>                                                                                                    | 18964123 Número: F123 Valor (C/IVA): 1.230,00                                                                                                    |      |
| ntratação<br>Escolha      | o Pública associada à fatura Apoio:Fruta Nif: <u>21</u><br>Procedimento                                                                                               | 18964123 Número: F123 Valor (C/IVA): 1.230,00                                                                                                    |      |
| ntratação<br>Escolha      | P Pública associada à fatura Apoio:Fruta Nif: 21<br>Procedimento                                                                                                    | 18964123 Número: F123 Valor (C/IVA): 1.230.00                                                                                                    |      |
| ntratação<br>Escolha      | P Pública associada à fatura Apoio:Fruta Nif: 21 Procedimento Participation Procedimento                                                                              | 18964123 Nümero: F123 Valor (C/IVA): 1.230,00                                                                                                    |      |
| Escolha                   | Pública associada à fatura Apolo:Fruta Nif: 21 Procedimento Pa Procedimento dimento) Ajuste Direto Simplificado                                                       | 18964123 Número: F123 Valor (C/IVA): 1.230,00                                                                                                    |      |

Figura 27 – Associação do procedimento de contrato público

Para inserir dados, deve ser clicado o botão "**Editar**", o qual disponibiliza o cursor "+", que permite acrescentar linhas para associar procedimento. Nesta situação, apenas é disponibilizada caixa de escolha, com lista de valores, clicando no campo serão disponibilizados o(s) procedimento(s), previamente registados no respetivo módulo.

Um documento apenas pode ter associado um procedimento.

Na eventualidada de pretenderem eliminar um registo indevido, deve ser utilizado o botão "x", que se encontra no inicio da linha desse registo.

Só depois de efetuada a ação "Guardar", através do botão no topo da página, a informação fica registada no sistema.

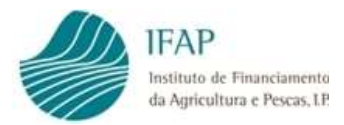

**Nota**: Alerta-se que, depois de registados os detalhes referidos nos pontos anteriores, para regressar ao menu principal do documento de despesa, não deve utilizar o botão "**Sair**", mas sim clicar no item fatura, que se encontra no topo dos registos dos documentos, tal como como indicado na figura infra

| Escolar : 2017/2018                                                       |                                                                                                    |                                                                                                    |                                                                                  |                                                                               |                                                    |
|---------------------------------------------------------------------------|----------------------------------------------------------------------------------------------------|----------------------------------------------------------------------------------------------------|----------------------------------------------------------------------------------|-------------------------------------------------------------------------------|----------------------------------------------------|
| e: CAMARA MUNICIPAL                                                       | . DE OEIRAS NIFAP: 8595815 NIF/NIPC: 500745943                                                                                                    |                                                                                                    |                                                                                  |                                                                               |                                                    |
|                                                                           |                                                                                                    |                                                                                                    |                                                                                  | Última alteração                                                              | em 2018-06-01 16:16:49 por vaapaulol - Paulo Lafue |
| cumentos de Despesa                                                       | Modos de Pagamento Contração Pública                                                                                                    |                                                                                                    |                                                                                  |                                                                               |                                                    |
| oumontos do                                                               | Despess                                                                                                    |                                                                                                    |                                                                                  |                                                                               |                                                    |
| sumentos de                                                               | Despesa                                                                                                    |                                                                                                    |                                                                                  |                                                                               |                                                    |
|                                                                           |                                                                                                    |                                                                                                    |                                                                                  |                                                                               |                                                    |
|                                                                           |                                                                                                    |                                                                                                    |                                                                                  |                                                                               |                                                    |
| Instrucões: Clique em l                                                   | Egos: Depois clique no sinal + para adicionar uma linha por cada documento de despesa a inse                                                                                                    | rir. No final do registo clique em Guardar. Para completar o regi                                                                                                    | sto do documento de despesa, clique no NIF do documento                          | o para adicionar e preencher linha(s) de det                                  | alhe. Sò pode navegar entre documentos de 🛛 😤      |
| deeners a or rain day                                                     | thes fors do modo do odicião. A cor rosa indica que a linha tom arros, a cinnedo indica que já int                                                                                                    | lacrou um padido de pagamente                                                                                                    |                                                                                  |                                                                               |                                                    |
| despesa e os seus dos                                                     | ines fora do modo de edição. A cor rosa indica que a linha tem erros, a cinzento indica que já int                                                                                                    | tegrou um pedido de pagamento.                                                                                                    |                                                                                  |                                                                               |                                                    |
| despesa e os seus das                                                     | nnes fora do modo de edição. A cor rosa indica que a linha tem erros, a cinzento indica que já int                                                                                                    | tegrou um pedido de pagamento.                                                                                                    |                                                                                  |                                                                               |                                                    |
| despesa e os seus de                                                      | fines fora do modo de edição. A cor rosa indica que a linha tem erros, a cinzento indica que já int                                                                                                    | elegrou um pedido de pagamento.                                                                                                    |                                                                                  |                                                                               |                                                    |
| despesa e os seus ded<br>aturas • Detalhes •                              | ens fora de modo de edição. A cor resa indica que a linha tem erros, a cincento indica que já inf<br>ciulais de Transporte • Pagamentos Associados • Contratação Pública                                                                                                | um pedido de pagamento.                                                                                                    |                                                                                  |                                                                               |                                                    |
| despesa e os seus dar<br>aturas > Detalhes ><br>es de transporte da fatur | en fora do modo de edição. A corrosa notica que a lima tem error, a concento indica que já int<br>Guias de Transporte • Pagamentos Associados • Contratação Pública<br>na Aposidinata Nat 12312233. Nomero: der: Valor (CMA): 123,00                                    | legrou um pedido de pagamento.                                                                                                    |                                                                                  |                                                                               |                                                    |
| despesa e os seus de<br>aturas > Detalhes ><br>as de transporte da fatur  | en fora do modo de exição. A cor reas indica que a lima tem erreo, a coreinto indica que jú in<br>Guias de Transporte • Pagamientos Associados • Contratação Pública<br>na Açelostrinas INE 12312315 Námece der Vador (CNA) 123,00                                      | (t of t) is set 1 in                                                                                                    | - 11                                                                             |                                                                               |                                                    |
| despesa e os seus de<br>turas • Detalhes •<br>s de transporte da fatur    | Ses fora do modo de exição. A cor rosa noica que a limita tem erros, a concento indica que já int<br>Guias de Transporte • Pagamentos Associados • Contratação Pública<br>rea ApoixoFrata N.E. 1212230. Nomeros des: Volor (CIMU: 123/C)<br>Documo                      | (1 of 1) (1 of 1) NF                                                                                                    | • • • • • • • • • • • • • • • • • • •                                            | Data                                                                          | Quantidade                                         |
| despesa e os seus de<br>turas • Detalhes •<br>a de transporte da fatur    | en fora do modo de exição. A corrosa noica que a lima tem error, a corrento indoa que já int<br>- Guias de Transporte • Pagamentos Associados • Contratação Pública<br>re: Apolocífinta • NE 1231233 • Námeto: der • Valor (C/NA+123,0)<br>- Produto                    | (1 of 1) (r c c 1) (r c c 1)                                                                                                    | N <sup>o</sup> Doc.<br>Gola                                                      | Data<br>Receção                                                               | Quantidade<br>Total                                |
| despesa e os seus de<br>turas • Detalhes •<br>s de transporte da fatu     | en fora do modo de exição. A cor reas indica que a lima tem erreo, a coreinto indica que jú int<br>Guias de Transporte • Pagamientos Associados • Contratação Pública<br>rea Apolocificata INE (23/23/2) Namero: der Vador (CNA) (23,00<br>Produto<br>Ameixa            | (1 of 1) 1+ 2+ 1 (1 of 1)<br>(1 of 1) 1+ 2+ 1 (1 of 1)<br>NIF<br>Guia<br>vqqqvedq                                                                                                    | Nº Doc.<br>Guia<br>wdgwd                                                         | Data<br>Recejio<br>2018-05-19                                                 | Quantidade<br>Total<br>500                         |
| despera e os seus d<br>turas Detalhes *                                   | fora do modo de exição. A cor reas indica que a lima tum erreo, a coreinto indica que já int<br>Guias de Transporte • Pagamentos Associados • Contratação Pública<br>rea Apencificat: NEL:2312343 Númere: der: Valor (CIVA):123,00<br>Produto<br>Ameixa<br>Basana       | (t of t) (r c ) (t ) (t ) (t ) (t ) (t ) (t ) (t )                                                                                                    | • • • • • • • • • • • • • • • • • • •                                            | Data           Recepto           2018-05-16                                   | Quantidade<br>Total<br>500<br>500                  |
| despera e os sous de<br>turas > Detalhes ><br>a de transporte da Tatar    | es fora do modo de exição. A cor resa noica que a limita tem error, a coreanto indica que já init<br>Guias de Transporte • Pagamientos Associados • Contratação Pública<br>res Apoxofreta NIE 1313333 Minereo der/ Valor (CINA): 123.00<br>Produto<br>Amética<br>Benana | (1 of 1) (1 of 1) (1                                                                                                    | Nº Doc.<br>Guia<br>wdqwd<br>wqdqwdq                                              | Data           Recejo           2018-05-16           2016-05-16               | Quentidade<br>Total<br>500                         |
| despera e os sous of<br>ituras > Detalhes ><br>o de transporte da fatar   | fora do modo de exição. A corresa indica que a lima tem erreo, a coreinto indica que já int<br>Guias de Transporte • Pagamentos Associados • Contratação Públical<br>ra Apolocifinal NE 12312315 Námeto der Vador (CNAL-123,00<br>Produto<br>Ameloa<br>Banane           | (1 of 1) 1 C Color<br>Vigligandiq<br>Vigligandiq<br>Vigligandiq<br>(1 of 1) 1 C Color<br>(1 of 1) 1 C Color<br>(1 of 1 | Nº Doc.<br>Guia           wógwó           wógwó           wgógwóą                | Data<br>Receção           2018-05-19         ■           2018-05-16         ■ | Quantidade<br>Total<br>500.                        |
| despera e os sous d<br>turas + Detalhes +<br>ros trensporte da fato       | en fora do modo de exição. A cor rosa noica que a limita tem error, a coreanto indica que já init<br>Guias de Transporte * Pagamientos Associados * Contratação Pública<br>ra: Apoxofrita NIE-121233: Némero den Valor (CINVL-123,0)<br>Produto<br>Ameixa<br>Banana     | (1 of 1) (1 or 1) (1 or 1) (1                                                                                                    | <ul> <li>N° Doc.<br/>Guis</li> <li>wdqwd</li> <li>wqdqwdq</li> <li>x1</li> </ul> | Data           Receção           2018-05-16           2018-05-16              | Quantidade<br>Total<br>500,<br>500,                |
| despera e os seus of a                                                    | Ser do modo de exição. A corresa indica que a lima tem emos, a cacendo indica que já ini<br>Culas de Transporte • Pagamentos Associados • Contratação Pública<br>na Apolocifinas INE 1232235 Número der Vador (CIVA-122,00<br>Produto<br>Ameloa<br>Benane               | (f of f) is in [f of f] is in [f of f] is in [f of                                                                                                    | Nº Doc.<br>Guia           wdqwd           wqdqwdq           x                    | Data<br>Receção           2018-05-16         ■           2018-05-16         ■ | Quantidade<br>Total<br>500,<br>500,                |

## 3.3.5 "Up-load" dos comprovativos

Registados os detalhes do documento, para concluir o respetivo registo, tem de ser efetuado o "up-load" dos documentos de suporte digitalizados.

Deve por isso ser previamente efetuada a respetiva digitalização do processo que compõe cada documento de despesa, o qual será composto pelos seguintes documentos:

- ✓ Documento de despesa;
- ✓ Guia(s) de Transporte;
- ✓ Documento(s) de Pagamento(s)

Para efeitos de simplificação de procedimento, aconselha-se que os documentos referidos sejam integrados num único documento "pdf", para posterior "up-load" documental.

É obrigatória a submissão do comprovativo documental para a integralidade dos documentos registados na plataforma.

Para efetuar "up-load", terá clicar no botão da linha desse documento, o qual irá disponibilizar o formulário para "up-load" de documentos, seguindo os passos descritos na página 10 deste formulário.

**Nota**: Chama-se a atenção que caso clique no botão "**Cancelar**" sem selecionar o botão "**Guardar**", os dados do registo não ficam armazenados para utilização futura.

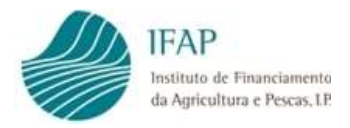

## 3.4 Validações Documento de Despesa

Os documentos só ficam válidos para efeitos de submissão em pedido de pagamento após validados pelo sistema, para tal deve ser acionado o botão "**Validar**" no topo da página.

| Editar Validar                                                      | 28ir                                                                                              |                                                                                           |                                                                                                    |                                                          |                                          |                                   |                                |                                |                            | O Aju                          |
|---------------------------------------------------------------------|---------------------------------------------------------------------------------------------------|-------------------------------------------------------------------------------------------|----------------------------------------------------------------------------------------------------|----------------------------------------------------------|------------------------------------------|-----------------------------------|--------------------------------|--------------------------------|----------------------------|--------------------------------|
| no Escolar : 2017/2018<br>ome: CAMARA MUNICIPA                      | L DE OEIRAS NIFAP: 8595815                                                                        | NIF/NIPC: 500745943                                                                       |                                                                                                    |                                                          |                                          |                                   |                                | Última alleraç                 | io em 2018-06-01 16:16:4   | ) por vaapauloi - Paulo Lafuen |
| Documentos de Despesa                                               | Modos de Pagamento                                                                                | Contratação Pública                                                                       |                                                                                                    |                                                          |                                          |                                   |                                |                                |                            |                                |
| ocumentos de                                                        | Despesa                                                                                           |                                                                                           |                                                                                                    |                                                          |                                          |                                   |                                |                                |                            |                                |
| Instruções: Clique et<br>despesa e os seus de<br>Faturas • Detalhes | n Editar. Depois clique no sinal +<br>lalhes fora do modo de edição ,<br>• Guilas de Transporte • | para adicionar uma linha por c<br>cor rosa indica que a linha ten<br>Pagamentos Associado | ada documento de despesa a inserir.<br>I erros, a cinzento indica que já integ<br>os • Contratação Pública | No final do registo clique e<br>rou um pedido de pagamen | n Guardar. Para completar o regis<br>to. | to do documento de despesa, cliqu | e no NIF do documento para adi | lionar e preencher linha(s) de | setalhe. Sö pode navegar r | ntie documentos de X           |
|                                                                     |                                                                                                   |                                                                                           |                                                                                                    |                                                          |                                          |                                   |                                |                                |                            |                                |
|                                                                     |                                                                                                   |                                                                                           | Apolo                                                                                                    | NIF                                                      | Número<br>Documento                      | Tipo<br>Documento                 | Data<br>Documento              | Montante<br>(S/IVA)            | Montante<br>(C/IVA)        | Por                            |

Figura 29 – Validar documentos de despesa

A validação documento, pode ser acionada neste menu principal, atendendo que o sistema efetua a validação integral dos documentos registados neste módulo.

Para facilitar este processo, foi adotado código de cores, para cada linha de registo, assim linhas a:

- o documento já foi associado a um pedido de pagamento, deixa de estar editável para alterações. Se contiver erros, tem de ser primeiro eliminado o respetivo registo do pedido de pagamento e posteriormente efetuada a alteração neste módulo;

o documento contém erros devem ser efetuadas as respetivas retificação. Para aceder à lista de erros do documento, deve ser clicado o botão a no inicio da linha do respetivo documento, é apresentada janela com os erros do documento, incluindo os detalhes e guias de entrega.

O mesmo procedimento pode ser seguido no menu dos modos de pagamento e contratos públicos, alerta-se que estes apenas ficam disponíveis para associar aos documentos de despesa se não tiverem erros, aconselhando-se por isso que seja efetuada a respetiva ação de validação previamente ao início do registo dos documentos de despesa;

- se a linha se apresentar a "branco", o documento está válido e pode ser incluído num pedido de pagamento.

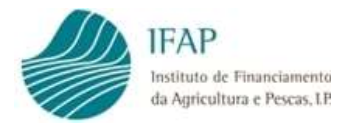

## 4. Pedido de Pagamento

Concluído o registo dos documentos de despesa, e respetivos detalhes, pode ser criado o respetivo pedido de pagamento.

Para esse efeito no menu do i-Digital, relativo ao Pedido de Pagamento, deve ser selecionado o item "Formulário de Pedido de Pagamento", como figura infra:

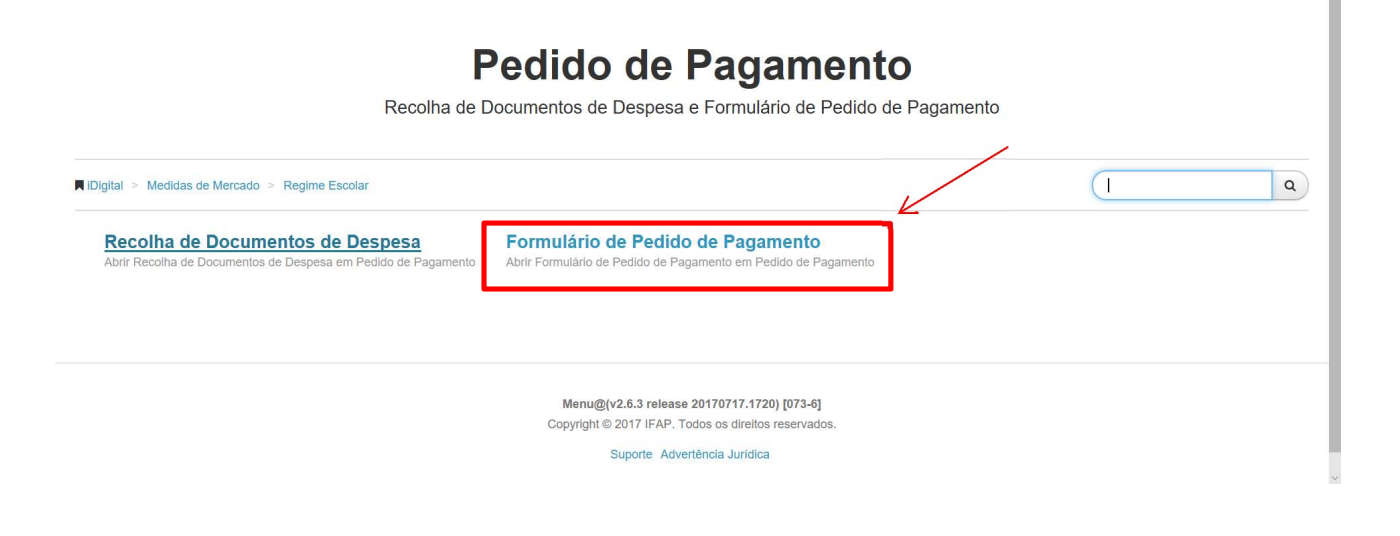

Figura 30 – Formulário do pedido de pagamento

Após o qual é disponibilizado o seguinte ecrã:

| -                              |                                                                                                    |  |
|--------------------------------|----------------------------------------------------------------------------------------------------|--|
| Formulário de Pe               | dido de Pagamento                                                                                                    |  |
| Instruções: Indique o critério | da sua potoura e prime en "Piocuraci". Or insultados sugrafo numa tabales mais abales. Pode escaher es or insultados agensa incluem a última venda do documento ou se incluem todas. Para citar un novo documento indigue o NEFAP e prime en "Craz.". |  |
| Ano Escolar                    | Escolta Ana ·                                                                                                    |  |
| Período Escolar                | Escoha Periodo +                                                                                                    |  |
| NIFAP                          | Drar.                                                                                                    |  |
| NIF/NIPC                       |                                                                                                    |  |
| N.* Pedido                     |                                                                                                    |  |
| Q Procurar Apenas a u          | Jona verslo                                                                                                    |  |
|                                |                                                                                                    |  |
|                                |                                                                                                    |  |
|                                |                                                                                                    |  |
|                                | Regime Excelled (7/7.7 release 2018050, 1011) [144.0]                                                                                                    |  |
|                                | Copyright 2017 IFAP Todas or dentato reservator.                                                                                                    |  |
|                                |                                                                                                    |  |

Figura 31 – Criar pedido de pagamento

Deve então ser selecionado o ano e período escolar a que respeita o pedido, os campos NIFAP e NIF vêm já pré-preenchidos, e clicar no botão "**Criar**".

Na eventualidade de já ter sido criado um pedido, para aceder novamente ao mesmo, devem ser preenchidos os mesmos campos e neste caso, clicar no botão "**Procurar**", sendo disponibilizada a lista de documentos disponíveis para o respetivo requerente. Para aceder ao conteúdo do

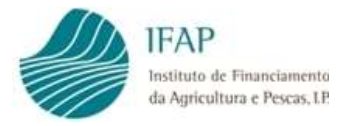

documento, deve ser clicado o botão 🧖 , no inicio da linha respetiva, sendo então disponibilizado o respetivo conteúdo.

|   |              |        |      |                | (1 of 1)           | ) 14 <4 | 1 >>      | 101                        |                |
|---|--------------|--------|------|----------------|--------------------|---------|-----------|----------------------------|----------------|
|   | N⁰<br>Pedido | Versão | Tipo | Ano<br>Escolar | Período<br>Escolar | Nifap   | NIF/NIPC  | Nome                       | Estado         |
| • | 4            | 1      | NOR  | 2017/2018      | Período 1          | 8595815 | 500745943 | CAMARA MUNICIPAL DE OEIRAS | -1 - Eliminado |
|   | 6            | 1      | NOR  | 2017/2018      | Período 1          | 8595815 | 500745943 | CAMARA MUNICIPAL DE OEIRAS | -1 - Eliminado |
| × | 7            | 1      | NOR  | 2017/2018      | Período 1          | 8595815 | 500745943 | CAMARA MUNICIPAL DE OEIRAS | 3 - Válido     |
|   |              |        |      |                | (1 = 6 1           |         |           |                            |                |

Copyright © 2017 IFAP. Todos os direitos reservados.

Figura 32 – Aceder pedido de pagamento já criado

O formulário do pedido de pagamento é composto pelos seguintes separadores:

- ✓ Estabelecimentos Alunos;
- ✓ Documentos de Despesa;
- ✓ Medidas Escolares;
- ✓ Declaração de Compromisso;
- ✓ Erros/Avisos.

Aconselha-se que o preenchimento dos separadores seja feito sequencialmente pela ordem indicada, atendendo que existem validações cruzadas, e algumas caixas de preenchimento disponibilizam itens dos separadores precedentes.

Adicionalmente, o preenchimento de cada separador é acedido após clicar no botão "**Editar**", devendo ser finalizado com o botão "**Guardar**", para aceder separador seguinte.

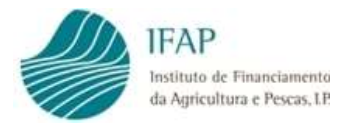

Assim, em termos de preenchimento, temos:

## 4.1 Estabelecimentos/Alunos

Neste separador é solicitada a confirmação da informação relativa a estabelecimentos de ensino/abrangidos pelo pedido de pagamento.

| abelecimentos/Alunos                         |                                           |                                |                                                            |                                               |  |
|----------------------------------------------|-------------------------------------------|--------------------------------|------------------------------------------------------------|-----------------------------------------------|--|
|                                              |                                           |                                |                                                            |                                               |  |
|                                              |                                           |                                |                                                            |                                               |  |
| Confirmo que os estabelecimentos/alun        | nos contabilizados, correspor             | ndem aos benefic               | iários abrangidos pelas distribuiçõ                        | ses efetuadas ao abrigo do presente regime no |  |
| período letivo Período 1 do ano escolar 2017 | 7/2018                                    |                                |                                                            |                                               |  |
|                                              |                                           |                                |                                                            |                                               |  |
| Não                                          |                                           |                                |                                                            |                                               |  |
| Não                                          |                                           |                                |                                                            |                                               |  |
| Não                                          |                                           |                                |                                                            |                                               |  |
| Não 👻                                        | de Escolas : 1 Total de A                 | lunos : 40                     |                                                            |                                               |  |
| Não 👻                                        | de Escolas : 1 Total de A                 | lunos : 40                     | Estabelecimentos com                                       |                                               |  |
| Não 👻                                        | de Escolas : 1 Total de A                 | llunos : 40<br>Número          | Estabelecimentos com<br>realização de medidas              |                                               |  |
| Não Nº d<br>Estabelecimento                  | de Escolas : 1 Total de A<br>Nivel Ensino | Numos : 40<br>Número<br>Alunos | Estabelecimentos com<br>realização de medidas<br>escolares |                                               |  |

Figura 33 – Confirmação dos estabelecimentos/alunos

Os dados relativos a estabelecimentos de ensino e alunos, estão pré-preenchidos em conformidade com a informação comunicada pela DGEEC (Continente)/SRE (Açores), havendo possibilidade de efetuar retificações limitadas, a saber:

Estabelecimentos e nível de ensino – não editável;

✓ N.º alunos – se for selecionado "Não" na caixa de confirmação, é possível reduzir o número de alunos indicado. Acréscimo de alunos só é possível, mediante comunicação das entidades responsáveis pelo envio de dados.

Alerta-se que a responsabilidade dos dados inseridos no pedido de pagamento é do requerente, motivo pelo qual se for identificado um número de alunos comunicado superior ao real, recairá sobre o beneficiário a respetiva sanção.

Se na caixa de confirmação for colocado "Sim", o campo do número de alunos não permite alterações.

Neste separador é ainda necessário indicar os estabelecimentos onde foram realizadas medidas escolares nesse período letivo, utilizando a respetiva caixa de valores (Sim/Não), sendo obrigatório selecionar uma das opções para os estabelecimentos identificados. Alerta-se que apenas é possível registar despesas com Medidas Escolares, se neste separador existir pelo menos um estabelecimento para o qual tenha sido assinalado "Sim".

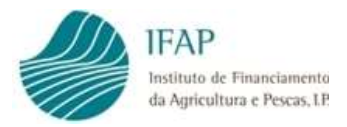

Concluído o preenchimento deste separador, deve ser acionado o botão "**Guardar**" para encerrar modo de edição e permitir avançar para separadores seguintes.

<u>Para este separador existe ainda a possibilidade de ser efetuado o carregamento por</u> <u>ficheiro, devidamente detalhado na adenda II.1</u>

## 4.2 **Documentos de Despesa**

Neste separador vai ser utilizada a informação já registada no módulo de recolha de documentos de despesa, associando quantidades (leite/fruta) ou montantes ao pedido de pagamento.

Para esse efeito deve ser clicado o respetivo separador, e posteriormente acionado o botão "Editar", para habilitar o preenchimento do separador.

|                                                                        | als do Pedido        |              |               |                          |            |          |
|------------------------------------------------------------------------|----------------------|--------------|---------------|--------------------------|------------|----------|
| Apoio                                                                  | Quantidade           | Montante     |               |                          |            |          |
| ruta                                                                   | 300,00               |              |               |                          |            |          |
|                                                                        |                      |              |               |                          |            |          |
|                                                                        |                      | (1 of        |               |                          |            |          |
| Docume                                                                 | ento                 | Deta<br>Desp | e Quantidade  | Montante<br>por Associar | Quantidade | Montante |
| Apoio :Fruta Tipo :Fatura N<br>Data :2018-05-15<br>Valor :2.000,00 Eur | <b>úmero : 1</b> 234 | Cenoura      | 200,00        |                          | 100,00     |          |
| Apoio :Fruta Tipo :Fatura N<br>Data :2018-05-15<br>/alor :2.000,00 Eur | <b>úmero : 1</b> 234 | Ameixa       | 200,00        |                          | 200,00     |          |
|                                                                        |                      | (1 of        | 14 ×4 1 >> >= |                          |            |          |
|                                                                        |                      |              |               |                          |            |          |
| - Th.                                                                  |                      |              |               |                          |            |          |

Figura 34 – Confirmação dos estabelecimentos/alunos

Após acionado o modo de edição, fica ativo o botão "+" que permite acrescentar linhas de despesa, sendo necessário o preenchimento dos seguintes campos:

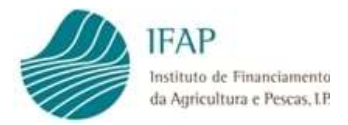

✓ Documento de Despesa – caixa de escolha, clicando no respetivo campo são mostrados os documentos de despesa registados no respetivo módulo que, estando válidos, ainda contêm quantidades/montantes por associar;

- Detalhe de Despesa caixa de escolha, para selecionar informação de detalhe associada ao documento de despesa selecionado;
- ✓ Quantidade/Montante campo para preenchimento de valores, correspondentes aos dados do documento de despesa que se pretende associar a este pedido de pagamento. Se o apoio se refere a fruta/leite, apenas o campo "Quantidade" pode ser preenchido, se for medidas escolares, aparece apenas para preenchimento o campo "Montante";
- ✓ Montante/Quantidade por associar campo não editável, está pré-preenchido com os dados do documento de despesa disponíveis para associar ao presente pedido de pagamento. Se o documento de despesa, ou respetivo detalhe, não tiver saldo disponível para associar, o mesmo não é disponibilizado nas caixas de seleção.

Para efeitos de monitorização, na parte superior do registo de documentos de despesa existe uma caixa com somatório das quantidades/montantes associados ao presente pedido de pagamento

| dar     | Cancelar                                      |                                             |                   |                    |                          |              |                | Θ        |
|---------|-----------------------------------------------|---------------------------------------------|-------------------|--------------------|--------------------------|--------------|----------------|----------|
| stabele | ecimentos/Alunos                              | Documentos de Despesa                       | Medidas Escolares | Declaração de Comp | romisso Erros/Avisos     |              |                |          |
| ocur    | mentos de                                     | Despesa                                     |                   |                    |                          |              |                |          |
|         |                                               | Totais do Pedido                            |                   | 1                  |                          |              |                |          |
|         | Apoio                                         | Quantidade                                  | Montante          |                    |                          |              |                |          |
| Fruta   | a                                             | 300.00                                      | )                 |                    |                          |              |                |          |
|         |                                               |                                             |                   |                    |                          |              |                |          |
|         |                                               | Documento                                   |                   | (1 of 1) I detaile | 1 Description Cuantidade | Montante     | Quantidade     | Montanta |
|         |                                               | Despesa                                     |                   | Despesa            | por Associar             | por Associar | Quantidade     | Womante  |
| ×       | Apoio :Fruta<br>Data :2018-0<br>Valor :2.000, | Tipo :Fatura Número : 123<br>5-15<br>00 Eur | 4<br>Cenou        | ra                 | 200,00                   |              | <u></u> µ00,00 |          |
| ×       | Apoio :Fruta<br>Data :2018-0<br>Valor :2.000, | Tipo :Fatura Número : 123<br>5-15<br>00 Eur | 4 Ameixa          | ı                  | 200,00                   |              | 200,00         |          |
| <       |                                               |                                             |                   |                    |                          |              |                | >        |
|         |                                               |                                             |                   | (1 of 1) 💷 🔜       | 1 >> >1                  |              |                |          |
|         |                                               |                                             |                   |                    |                          |              |                |          |
| 1 A.    |                                               |                                             |                   |                    |                          |              |                |          |

Figura 35 – Inserção dados no registo documentos de despesa

Tal como nos restantes formulários, podem ser criadas tantas linhas quanto os documentos de despesa/detalhes que pretendam associar ao pedido de pagamento, bastando para tal clicar novamente no botão "+".

Na eventualidada de pretenderem eliminar um registo, que tenha sido registado por lapso, para esse efeito deve ser utilizado o botão "x", que se encontra no inicio da linha desse registo.

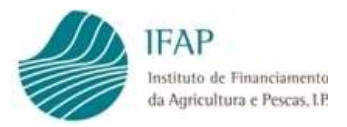

Concluído o preenchimento deste separador, deve ser acionado o botão "**Guardar**" para encerrar modo de edição e permitir avançar para separadores seguintes.

<u>Para este separador existe ainda a possibilidade de ser efetuado o carregamento por</u> <u>ficheiro, devidamente detalhado na adenda II.2</u>

## 4.3 Medidas Escolares

Este formulário visa identificar as medidas escolares realizadas no período/ano letivo, sendo de caráter obrigatório no último período do ano letivo, bem como nos períodos intercalares, se foi identificada a realização de medidas escolares, com ou sem apresentação de despesa a reembolso.

Para iniciar o respetivo preenchimento tem de ser selecionado o respetivo separador e clicado o botão "**Editar**":

| Submeter Eliminar Sair                                                                                                    | Ajuda                                                                                                    |
|----------------------------------------------------------------------------------------------------|----------------------------------------------------------------------------------------------------|
| Alunos Documentos de Despesa Medidas Escolares Declaração de Compromisso Erros/Avisos                                                           |                                                                                                    |
| colares                                                                                                    |                                                                                                    |
| etalhes                                                                                                    |                                                                                                    |
| Ações                                                                                                    |                                                                                                    |
| : Atividades Jardinagem                                                                                                    |                                                                                                    |
|                                                                                                    |                                                                                                    |
| Tipo Relatório                                                                                                    |                                                                                                    |
| RLI : Relatório de execução medidas acompanhamento intercalar                                                                                   |                                                                                                    |
|                                                                                                    |                                                                                                    |
| Regime Escolar@T (v7.7.7 release 20180530.1018) [144-0]<br>Copyright © 2017 IFAP. Todos os direitos reservados.<br>Suporte Advertência Jurídica |                                                                                                    |
|                                                                                                    | Submeter       Elminar       Sair         Akunos       Documentos de Despesa       Medidas Escolares         ecolares          etalhes       Ações         :: Atividades Jardinagem          Image: Statistica Statistica Statista Statistica Stat |

Figura 36 – Inserção dados de medidas escolares

Tal como nos restantes formulários, podem ser criadas tantas linhas quanto as ações realizadas, ficando em modo de edição disponível para esse efeito o botão "+", o qual abre uma linha para preenchimento do tipo de ação executa.

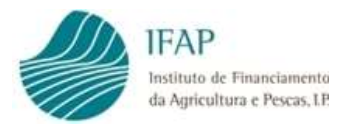

Clicando na respetiva caixa de seleção, irá ser disponibilizada a informação das ações previstas na Portaria n.º 113/2018:

| o Escolar: 20           | ncelar<br>17/2018    | Periodo Escolar: Periodo 1                                | Al                            |  |  |  |
|-------------------------|----------------------|-----------------------------------------------------------|-------------------------------|--|--|--|
| Estabelecime<br>Iedidas | ntos/Alunos<br>Escol | Documentos de Despesa Medidas Escolares Declaraçã<br>ares | o de Compromisso Erros/Avisos |  |  |  |
| Ações                   | Detalh               | 15                                                        |                               |  |  |  |
|                         |                      | Ações                                                     |                               |  |  |  |
| *                       | Escolha A            | ão                                                        | -                             |  |  |  |
|                         | Escolha Acão         |                                                           |                               |  |  |  |
| +                       | JAR                  | Atividades Jardinagem                                     |                               |  |  |  |
|                         | DEG                  | Aulas Degustação                                          |                               |  |  |  |
|                         | PCA                  | Promoção Conhecimento sobre Agricultura                   |                               |  |  |  |
| Fichei                  | PQA                  | Promoção das Questões ambientais                          |                               |  |  |  |
|                         | PAS                  | Promoção Hábitos alimentares saudáveis                    |                               |  |  |  |
|                         | EXP                  | Visitas Explorações Agrícolas                             |                               |  |  |  |

Figura 37 – Tipologia das medidas escolares

Selecionado um tipo de ação deve ser guardada a informação para iniciar o preenchimento do respetivo detalhe. Para tal, depois de guardada a informação, deve-se clicar o cursor sobre a respetiva ação para aceder à caixa de detalhe

| Jitar Vali    | idar     | Submeter     | Eliminar       | Sair       |                 |                   |                  |             |                                  |                                                |                                                            | O Ajuda                                                           |
|---------------|----------|--------------|----------------|------------|-----------------|-------------------|------------------|-------------|----------------------------------|------------------------------------------------|------------------------------------------------------------|-------------------------------------------------------------------|
| no Escolar: 2 | 2017/201 | 18 Período   | Escolar: Perío | do 1       |                 |                   |                  | C           | Criado em<br>Última alteração em | Utilizado<br>2018-05-29 00:0<br>2018-06-03 10: | r Titular: Paulo L<br>0:00 por Paulo L<br>14:43 por Carnar | afuente (vaapauloi)<br>atuente (vaapauloi)<br>a Oeiras (v8595815) |
| Estabelecim   | nentos/A | lunos Do     | ocumentos de l | Despesa    | Medidas Escola  | res Declaraçã     | o de Compromisso | Erros/Aviso | s                                |                                                |                                                            |                                                                   |
| ledidas       | s Eso    | colares      |                |            |                 |                   |                  | /           |                                  |                                                |                                                            |                                                                   |
| Ações         | • Det    | talhes       |                |            |                 |                   | /                |             |                                  |                                                |                                                            |                                                                   |
|               |          |              |                | Açõe       | S               | /                 |                  |             |                                  |                                                |                                                            |                                                                   |
| ×             | JAR :    | Atividades J | Jardinagem     |            |                 | Z                 |                  |             |                                  |                                                |                                                            |                                                                   |
| ×             | PQA :    | : Promoção   | das Questões   | s ambienta | is              |                   |                  |             |                                  |                                                |                                                            |                                                                   |
| +             |          |              |                |            |                 |                   |                  |             |                                  |                                                |                                                            |                                                                   |
| Ane<br>Fich   | eiro     |              |                | Tipo       | Relatório       |                   |                  |             |                                  |                                                |                                                            |                                                                   |
|               |          | RLI : Rel    | atório de exe  | cucão me   | didas acompanha | imento intercalar |                  |             |                                  |                                                |                                                            |                                                                   |

Figura 38 – Acesso ao detalhe medida escolar

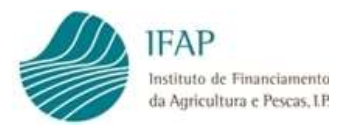

|                    | r/                                                 |                                       |                            |                  |         | 😡 Aji |
|--------------------|----------------------------------------------------|---------------------------------------|----------------------------|------------------|---------|-------|
| Escolar: 2017/201  | 18 Período Escolar: Período 1                      |                                       |                            |                  |         |       |
| estabelecimentos/A | Alunos Documentos de Despesa                       | Medidas Escolares                     | eclaração de Compromisso 🛛 | Erros/Avisos     |         |       |
| odidaa Ea          | aalaraa                                            |                                       |                            |                  |         |       |
|                    | colares                                            |                                       |                            |                  |         |       |
|                    |                                                    |                                       |                            |                  |         |       |
| * I Detalhe        | 25                                                 |                                       |                            |                  |         |       |
| Detalhes da Açã    | io: (PQA) Promoção das Questões                    | ambientais                            | Nómer Alunes               | Número           | Deensee |       |
|                    | Descrição                                          |                                       | Numero Alunos              | Estabelecimentos | Despesa |       |
|                    |                                                    |                                       |                            |                  |         |       |
| Não existem re     | egistos                                            |                                       |                            |                  |         |       |
| Não existem re     | egistos                                            |                                       |                            |                  |         |       |
| Não existem re     | egistos                                            | Delation                              |                            |                  |         |       |
| Não existem re     | egistos                                            | Relatório                             |                            |                  |         |       |
| Não existem re     | egistos<br>Tipo<br>Relatório de execução medidas a | Relatório<br>companhamento intercalar | ·                          |                  |         |       |
| Não existem re     | egistos<br>Tipo<br>Relatório de execução medidas a | Relatório<br>companhamento intercalar |                            |                  |         |       |
| Não existem re     | egistos<br>Tipo<br>Relatório de execução medidas a | Relatório<br>companhamento intercalar |                            |                  |         |       |
| Não existem re     | egistos<br>Tipo<br>Relatório de execução medidas a | Relatório<br>companhamento intercalar |                            |                  |         |       |

## Efetuada essa ação, é disponibilizada a seguinte informação para preenchimento:

Figura 39 – Detalhe da medida escolar

Tal como nos restantes formulários, deve ser clicado o botão "**Editar**", e podem ser criadas tantas linhas quanto as atividades realizadas naquela tipologia de ação, ficando em modo de edição disponível para esse efeito o botão "+", o qual abre uma linha para preenchimento da atividade realizada, sendo necessário o preenchimento da seguinte informação:

- ✓ Descrição caixa de texto para efetuar uma breve descrição da ação realizada, tais como (aulas de culinária, visita a quinta pedagógica, realização de horta). Não deve ser excessivamente detalhada, sendo essa informação, e respetivas evidências, devidamente vertidas no relatório;
- Número de alunos/estabelecimentos quantificação dos estabelecimentos/alunos que foram abrangidos pela atividade realizada;
- ✓ Despesa custo associado à realização da ação. Para efeitos de comunicação de estatísticas do regime, deve ser preenchido, ainda que não tenha sido apresentado reembolso da despesa. A título de exemplo, se atividade foi realizada com oferta de produtos dos pais/patrocínio, deve ser inscrito custo "0" (tem de ser sempre preenchido). Se despesa foi suportada pelo requerente (1.000 €) e os encarregados de educação contribuíram com mais 500 €, deve ser inscrito o valor de 1.500 €, ainda que no pedido de reembolso conste apenas o documento de despesa dos 1.000 €.

Concluído o preenchimento desta informação, deve ser acionado o botão "Guardar" para encerrar modo de edição e regressar ao menu principal do registo de medidas escolares, permitir avançar para separadores seguintes.

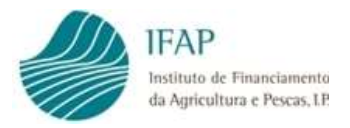

Na eventualidada de pretenderem eliminar um registo, inserido por lapso, deve ser utilizado o botão "x", que se encontra no inicio da linha desse registo.

A execução de medidas escolares, deve ser evidenciada através de relatório de execução, o qual deve ser previamente elaborado em conformidade com os requisitos indicados no ponto 6 deste manual, rubricado pelo responsável pela apresentação do pedido, e depois devidamente digitalizado.

Para iniciar processo de "up-load", deve ser clicado botão "**Editar**", selecionar na caixa tipo de relatório, o conteudo da informação a carregar (Relatório Intercalar ou Relatório Final – ver ponto 6 deste manual)

| Ações • Deta       | lhes                                                        |  |
|--------------------|-------------------------------------------------------------|--|
| Y                  | Arões                                                       |  |
| Não existem reg    | istos                                                       |  |
| +                  |                                                             |  |
|                    |                                                             |  |
| Anexar<br>Ficheiro | Tipo Relatório                                              |  |
|                    | Escolha Relatório                                           |  |
|                    | Escolha Relatório                                           |  |
|                    | RLI Relatório de execução medidas acompanhamento intercalar |  |

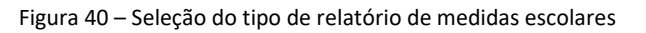

Após guardar essa informação, fica disponível o botão de "up-load" de documento nessa linha, tal como consta da figura infra:

| Estabelecimentos/Alunos Documentos de Despesa Medidas Escolares Declaração de Compromisso Erros/Avisos |  |
|----------------------------------------------------------------------------------------------------|--|
| Medidas Escolares                                                                                      |  |
|                                                                                                    |  |
| Ações • Detalhes                                                                                       |  |
| Ações<br>Não existem registos                                                                          |  |
| +                                                                                                    |  |
| Anexar<br>Ficheiro Tipo Relatório                                                                      |  |
| a         Relatório de execução medidas acompanhamento intercalar                                      |  |

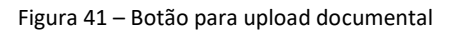

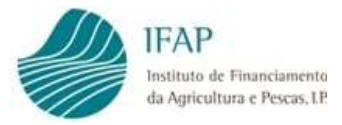

Para efeitos de upload, devem seguir os passos já indicados em capítulos anteriores.

## 4.4 Declaração de Compromisso

Este separador visa informar o requerente dos compromissos associados à submissão do pedido de pagamento, sendo necessário efetuar a respetiva leitura e manifestar a concordância com o mesmo, selecionando para o efeito a caixa de seleção no final do texto, ficando a mesma disponível depois de clicar no botão "**Editar**".

| ar Valida                                                             | r Submeter                                                                                      | Eliminar                                                                                                    | Sair                                                                                   |                                                                                                    |                                                                                                    |                                    |                                        |                                                         |                                         |                                           |                                         |                                                    |                                                           |                                                               |                                                                |                                                       | O A     |
|-----------------------------------------------------------------------|-------------------------------------------------------------------------------------------------|----------------------------------------------------------------------------------------------------|----------------------------------------------------------------------------------------|----------------------------------------------------------------------------------------------------|----------------------------------------------------------------------------------------------------|------------------------------------|----------------------------------------|---------------------------------------------------------|-----------------------------------------|-------------------------------------------|-----------------------------------------|----------------------------------------------------|-----------------------------------------------------------|---------------------------------------------------------------|----------------------------------------------------------------|-------------------------------------------------------|---------|
| Escolar: 201                                                          | 17/2018 Período                                                                                 | Escolar: Períod                                                                                                | io 1                                                                                   |                                                                                                    |                                                                                                    |                                    |                                        |                                                         | Ultu                                    | ma alte                                   | raçao e                                 | em 2018                                            | 3-06-03 1                                                 | 0:44:43                                                       | por Cama                                                       | ara Oeiras                                            | (v85958 |
| stabelecimen                                                          | ntos/Alunos D                                                                                   | ocumentos de D                                                                                                 | lespesa                                                                                | Medidas Escolares                                                                                                    | s Declaração de Compromisso                                                                                                    | 50                                 | Er                                     | ros/A                                                   | visos                                   |                                           |                                         |                                                    |                                                           |                                                               |                                                                |                                                       |         |
| eclaraçi                                                              | ão de Cor                                                                                       | npromiss                                                                                                    | 50                                                                                     |                                                                                                    |                                                                                                    |                                    |                                        |                                                         |                                         |                                           |                                         |                                                    |                                                           |                                                               |                                                                |                                                       |         |
| Decla     escriturad                                                  | aro que os eleme<br>dos, encontrando                                                            | ntos indicados                                                                                                 | no pedido                                                                              | de pagamento e na                                                                                                    | a recolha de documentos de des                                                                                                    | spesa                              | sale                                   |                                                         | all de                                  | cumon                                     | tal se                                  | encont                                             | ram devi                                                  | idamente                                                      | e docume                                                       | entados e                                             |         |
| fins e obje<br>Declaro te<br>Europeia<br>Parlamen                     | etivos previstos<br>er conhecimento<br>(UE) e dos Estad                                         | -se a guarda do<br>no (identificaçã<br>: De que os dad<br>os-Membros pa                                        | o beneficiá<br>o do diplor<br>los que dizo<br>ara efeitos<br>7 de dezem                | io. Declaro tambén<br>na legal, quando s<br>em respeito a este<br>le salvaguarda do<br>bro. Dos direitos c                        | m que os montantes despendido<br>air).<br>apoio serão tornados públicos e<br>is interesses financeiros da UE, r<br>nue me assistem ao abrino das n                                                                                                    | e pod<br>nos te                    | oran<br>oden<br>tern                   | i corr<br>i corr<br>i ser i<br>nos d                    | tratado<br>o art.º                      | os por<br>111.º e                         | organi<br>• 113.°                       | s e enco<br>smos d<br>do Reg<br>de dado            | ontram-s<br>le invest<br>ulament                          | igação e<br>lo (UE) n                                         | nformida<br>auditori<br>.º 1306/20                             | ide com c<br>a da Uniã<br>013, do<br>dos              | s       |
| fins e obje<br>Declaro te<br>Europeia<br>Parlamen<br>procedime<br>Sim | etivos previstos<br>er conhecimento<br>(UE) e dos Estad<br>to Europeu e do<br>rentos aplicáveis | -se a guarda do<br>no (identificaçã<br>: De que os dad<br>os-Membros pa<br>Conselho, de 17<br>ao exercício de  | o beneficiá<br>o do diplor<br>los que diza<br>ra efeitos<br>7 de dezem<br>esses direit | io. Declaro tambén<br>na legal, quando se<br>em respeito a este<br>de salvaguarda do<br>bro. Dos direitos o<br>os, de acordo com  | m que os montantes despendido<br>air).<br>apoio serão tornados públicos (<br>s interesses financeiros da UE, (<br>que me assistem ao abrigo das n<br>a Diretiva 95/46/CE, transposta                                                                             | e pod<br>nos te<br>norma<br>i para | oran<br>den<br>tern<br>nas (<br>a o (  | n ser<br>nos d<br>em m                                  | tratado<br>o art.º<br>atéria<br>o nacio | os por<br>111.º e<br>de pro<br>onal atr   | organi<br>• 113.º<br>teção (<br>ravés d | s e enco<br>smos d<br>do Reg<br>de dado<br>lo Decr | ontram-s<br>le invest<br>ulament<br>os pesso<br>eto-Lei r | igação e<br>igação e<br>io (UE) n<br>pais, assi<br>1.º 67/98, | nformida<br>auditori<br>.º 1306/20<br>im como<br>, de 26 de    | ide com d<br>a da Uniã<br>013, do<br>dos<br>e outubro | S<br>D  |
| fins e obje<br>Declaro te<br>Europeia<br>Parlamen<br>procedim<br>Sim  | etivos previstos<br>er conhecimento<br>(UE) e dos Estad<br>to Europeu e do<br>ientos aplicáveis | -se a guarda do<br>no (identificaçã<br>: De que os dad<br>os-Membros pa<br>Conselho, de 1<br>ao exercício de   | o beneficiá<br>o do diplor<br>los que diz<br>ara efeitos<br>7 de dezem<br>esses direit | io. Declaro tambén<br>na legal, quando si<br>em respeito a este<br>le salvaguarda do<br>bro. Dos direitos c<br>os, de acordo com  | m que os montantes despendido<br>air).<br>: apoio serão fornados públicos e<br>is interesses financeiros da UE, r<br>que me assistem ao abrigo das m<br>a Diretiva 95/46/CE, transposta j                                                                        | e pod<br>nos te<br>norma<br>i para | oran<br>oden<br>tern<br>nas (<br>a o ( | i corr<br>i corr<br>nos d<br>em m<br>lireito            | tratado<br>o art.º<br>atéria<br>o nacio | os por<br>' 111.º e<br>de pro<br>onal atr | organi<br>e 113.º<br>teção o<br>ravés d | s e enco<br>smos d<br>do Reg<br>de dado<br>lo Decr | ontram-s<br>le invest<br>ulament<br>os pesso<br>eto-Lei r | igação e<br>igação e<br>to (UE) n<br>pais, assi<br>1.º 67/98, | nformida<br>e auditorii<br>.º 1306/20<br>im como<br>, de 26 de | ade com o<br>a da Uniã<br>013, do<br>dos<br>e outubro | S<br>D  |
| fins e obje<br>Declaro te<br>Europeia<br>Parlamen<br>procedim<br>Sim  | etivos previstos<br>er conhecimento<br>(UE) e dos Estad<br>to Europeu e do<br>ientos aplicáveis | -se a guarda du<br>no (identificação<br>: De que os dad<br>os-Membros pa<br>Conselho, de 1:<br>ao exercício de | o beneficiá<br>o do diplor<br>los que diz<br>ara efeitos<br>7 de dezem<br>esses direit | io. Declaro tambén<br>na legal, quando si<br>em respeito a este<br>de salvaguarda do<br>bro. Dos direitos o<br>oss, de acordo com | m que os montantes despendido<br>air).<br>apoio serão fornados públicos e<br>is interesses financeiros da UE, i<br>que me assistem ao abrigo das n<br>a Diretiva 95/46/CE, transposta<br>Escolar@T (v7.7.7 release 201800<br>ribbl © 2012 IEAP. Todos os diretir | e pod<br>nos ti<br>norma<br>i para | oran<br>oden<br>tern<br>nas (<br>a o ( | 1 corr<br>1 ser 1<br>nos d<br>em m<br>direito<br>8) [14 | tratado<br>o art.º<br>atéria<br>o nacic | os por<br>111.º é<br>de pro<br>onal atr   | organi<br>9 113.º<br>teção (            | s e enco<br>smos d<br>do Reg<br>de dado<br>lo Decr | ontram-s<br>le invest<br>ulament<br>os pesso<br>eto-Lei r | igação e<br>io (UE) n<br>vais, assi<br>1.º 67/98,             | nformida<br>e auditori<br>.º 1306/21<br>im como<br>, de 26 de  | ada Uniã<br>013, do<br>dos<br>e outubro               | S<br>D  |

Figura 42 – Declaração de compromisso

Concluído o preenchimento desta informação, deve ser acionado o botão "Guardar" para encerrar modo de edição e regressar ao menu principal.

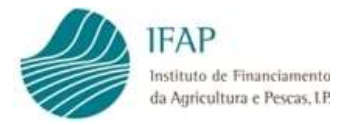

## 4.5 Validação e Submissão de Pedido de Pagamento

Terminado o preenchimento dos vários separadores, o formulário estará em condições para ser submetido, sendo necessário previamente efetuar a respetiva validação, clicando para esse efeito no botão "**Validar**".

| abelecimentos/Alunos Documentos de Desp                                                                                                    | Medidas Escolares                                   | Declaração de                         | Compromisso Erros/Avisos                                          |                                 |
|----------------------------------------------------------------------------------------------------|-----------------------------------------------------|---------------------------------------|-------------------------------------------------------------------|---------------------------------|
| abelecimentos/Alunos                                                                                                    |                                                     |                                       |                                                                   |                                 |
| Confirmo que os estabelecimentos/alun<br>período letivo Período 1 do ano escolar 2017                                                                                                    | os contabilizados, correspo<br>7/2018               | ndem aos benefic                      | ários abrangidos pelas distribuições efetuadas a                  | ao abrigo do presente regime no |
| Não ····································                                                                                                    | de Escolas : 1 Total de A                           | Alunos : 40                           |                                                                   |                                 |
| Não Transmission de la construcción de la construcción de la construcc | de Escolas : 1 Total de A<br>Nível Ensino           | Alunos : 40<br>Número<br>Alunos       | Estabelecimentos com<br>realização de medidas<br>escolares        |                                 |
| Não Transmission de la companya de la companya de l | de Escolas : 1 Total de A<br>Nível Ensino<br>Básico | Alunos : 40<br>Número<br>Alunos<br>40 | Estabelecimentos com<br>realização de medidas<br>escolares<br>Sim |                                 |

Figura 43 – Validação documenta

Se o documento contiver erros, surgirá no topo a mensagem:

|   |                                                                                                | 12 - The American Sciences |
|---|------------------------------------------------------------------------------------------------|----------------------------|
| 8 | O documento não se encontra válido! Por favor corrija os erros e valide novamente o documento. | ×                          |
|   |                                                                                                | I MAX                      |

Figura 44 – Mensagem de erro

Fica disponível o menu de erros o qual contém a seguinte informação:

| Estabelecimentos/Alunos | Documentos de Despesa         | Medidas Escolares     | Declaração de Compromisso | Erros/Avisos |       |
|-------------------------|-------------------------------|-----------------------|---------------------------|--------------|-------|
| Erros/Avisos Erros      | e avisos gerados durante a va | alidação do documento |                           |              |       |
| Origem                  | Código                        | Descrição             | Complet                   | nento        | Regra |
|                         |                               |                       |                           |              |       |

Figura 45 – Ecrã de erros do documento

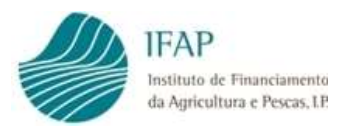

- Origem indica o separador que gerou o erro, clicando sobre este campo na respetiva linha, o sistema redireciona para o separador respetivo;
- ✓ Código informação com código de sistema do erro;
- ✓ Descrição informaçao sobre o que motivou erro (campo obrigatório não preenchido, regra de validação não cumprida, etc...)
- ✓ Complemento descrição pormenorizada do motivo que gerou o erro;
- ✓ Regra indicação do tipo de correção a realizar.

Depois de retificados os erros, é obrigatório acionar novamente o botão "Validar".

Caso não existam erros, surgirá no topo do separador a mensagem:

| 0 documento foi validado com sucesso. | ×          |
|---------------------------------------|------------|
|                                       | <br>1 WLAX |
|                                       |            |

Figura 46 – Mensagem de pedido de pagamento validado sem erros

Nesta situação fica disponível o botão "Submeter", que deve ser clicado para finalizar a apresentação do pedido de pagamento, o qual, depois de acionado, irá abrir a janela:

| Atenção! Ainda não j<br>contacto mais célere                     | possui no sistema de informação do IFAP um e-mail ou Nº de telemóvel registado. Para um<br>deverá indicar um destes contactos.                                                          |  |
|------------------------------------------------------------------|----------------------------------------------------------------------------------------------------|--|
| Por favor confirme qu<br>CAMARA MUNICIPA<br>para submeter este d | ie pretende submeter o documento RFEPEDPAG com n.º 7 e versão 1 do beneficiário<br>L DE OEIRAS com NIFAP 8595815. É necessário inserir a sua autenticação (palavra-chave)<br>locumento. |  |
|                                                                  | CAMARA MUNICIPAL DE OEIRAS (v8595815)                                                                                                    |  |
|                                                                  |                                                                                                    |  |
|                                                                  |                                                                                                    |  |

Figura 47 – Ecrã de confirmação de submissão

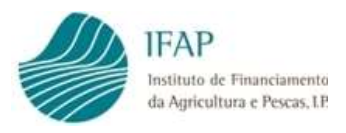

Deve ser efetuada novamente a autenticação (palavra-chave de acesso área reservada) e acionado o botão "**Submeter**" no final da janela, que mostrará a seguinte mensagem:

| 🧭 https://tstaplj4.ifap.pt/ - iDigital (Submeter Documento) - Windows Internet Explorer                                                                                                    | - 0 🗙  |
|----------------------------------------------------------------------------------------------------|--------|
| Submeter Documento                                                                                                    |        |
| Documento submetido com sucesso!<br>O documento RFEPEDPAG com n.º 7 e versão 1 do beneficiário CAMARA MUNICIPAL DE OEIRAS com NIF<br>8595815 foi submetido com sucesso.<br>Fechar esta janela | AP     |
|                                                                                                    |        |
|                                                                                                    |        |
|                                                                                                    |        |
|                                                                                                    |        |
| LDigital@T (v7.6.0 release 20180430.1654) [073-1]                                                                                                    | Fechar |

Figura 48 – Ecrã de informação de submissão com sucesso

Deve ser verificado se o estado do documento indicado no cabeçalho passou para "**4**-**Submetido**", só nesta condição estará efetivada a apresentação do pedido de pagamento.

A partir desta fase o documento do pedido não pode ser eliminado e, caso pretendam efetuar alterações, devem proceder à substituição do documento submetido, utilizando para esse efeito função "**Procurar**" no ecrã principal, que mostrará os documentos submetidos e, na linha correspondente ao documento que se pretende alterar, clicar no botão **"Substituir"**.

|            | Ano Escolar                                 | 2017/2018            |                           |                                                        |                                                           |                                        |                                                    |                                                                     |                                                             |                                                       |            |
|------------|---------------------------------------------|----------------------|---------------------------|--------------------------------------------------------|-----------------------------------------------------------|----------------------------------------|----------------------------------------------------|---------------------------------------------------------------------|-------------------------------------------------------------|-------------------------------------------------------|------------|
|            | 100 20000                                   | 201112010            |                           |                                                        |                                                           |                                        |                                                    |                                                                     |                                                             |                                                       |            |
| F          | Período Escolar                             | Período 1            |                           | •                                                      |                                                           |                                        |                                                    |                                                                     |                                                             |                                                       |            |
|            | NIFAP                                       | 8595815              | Criar                     |                                                        |                                                           |                                        |                                                    |                                                                     |                                                             |                                                       |            |
|            | NIF/NIPC                                    | 500745943            |                           |                                                        |                                                           |                                        |                                                    |                                                                     |                                                             |                                                       |            |
|            | N.º Pedido                                  |                      |                           |                                                        |                                                           |                                        |                                                    |                                                                     |                                                             |                                                       |            |
|            |                                             |                      |                           |                                                        |                                                           |                                        |                                                    |                                                                     |                                                             |                                                       |            |
| a de Pedid | Apenas a úlf                                | ima versão           | Y                         |                                                        |                                                           |                                        |                                                    |                                                                     |                                                             |                                                       |            |
| a de Pedid | Apenas a úl                                 | ima versão           |                           |                                                        |                                                           |                                        | 1 of 1) 📧                                          | a <b>1</b>                                                          |                                                             |                                                       |            |
| a de Pedid | Apenas a úlf                                | ima versão           |                           | Ano                                                    | Período                                                   | (                                      | 1 of 1) 14                                         | a <b>1</b> a a                                                      |                                                             |                                                       |            |
| a de Pedid | Apenas a úl<br>idos<br>Nº Pedido            | ima versão<br>Versão | Tipo                      | Ano<br>Escolar                                         | Período<br>Escolar                                        | Nifap                                  | 1 of 1) Ital<br>NIF/NIPC                           | er 1 => ==<br>Nome                                                  | Estado                                                      | Data Estado                                           |            |
| a de Pedid | r Apenas a últ<br>idos<br>Nº Pedido<br>4    | Versão<br>1          | Tipo                      | Ano<br>Escolar<br>2017/2018                            | Período<br>Escolar<br>Período 1                           | Nifap<br>8595815                       | 1 of 1) •<br>NIF/NIPC<br>500745943                 | ce 1 ee ee<br>Nome<br>CAMARA MUNICIPAL DE OEIRAS                    | Estado<br>-1 - Eliminado                                    | Data Estado<br>2018-05-27                             |            |
| a de Pedid | Apenas a últ<br>idos<br>Nº Pedido<br>4<br>6 | Versão<br>1          | Tipo<br>NOR<br>NOR        | Ano<br>Escolar<br>2017/2018<br>2017/2018               | Período<br>Escolar<br>Período 1<br>Período 1              | Nifap<br>8595815<br>8595815            | 1 of 1)<br>NIF/NIPC<br>500745943<br>500745943      | T      Nome  CAMARA MUNICIPAL DE OEIRAS  CAMARA MUNICIPAL DE OEIRAS | Estado<br>-1 - Eliminado<br>-1 - Eliminado                  | Data Estado<br>2018-05-27<br>2018-05-29               | Ľ          |
| a de Pedid | kdos<br>Nº Pedido<br>4<br>6<br>7            | Versão<br>1<br>1     | Tipo<br>NOR<br>NOR<br>NOR | Ano<br>Escolar           2017/2018           2017/2018 | Período<br>Escolar<br>Período 1<br>Período 1<br>Período 1 | Nifap<br>8595815<br>8595815<br>8595815 | 1 of 1) (**)<br>NIF/NIPC<br>500745943<br>500745943 | ••••••••••••••••••••••••••••••••••••                                | Estado<br>-1 - Eliminado<br>-1 - Eliminado<br>4 - Submetido | Data Estado<br>2018-05-27<br>2018-05-29<br>2018-06-03 | Substituin |

Figura 49 – Substituição de documento

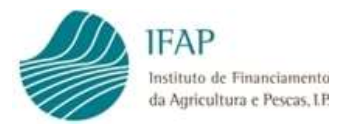

Os documentos no estado "Eliminado" deixam de poder ser editáveis. De igual forma, pedidos de pagamento submetidos que esteja já iniciado o controlo do mesmo, também não poderá ser editado. Nesta última situação, deverá ser enviado e-mail para o endereço <u>Regime.Escolar@ifap.pt</u>, solicitando a eliminação do documento de controlo, para habilitar a substituição do pedido de pagamento.

Alerta-se que a aceitação do pedido de substituição, após iniciada a análise pelo IFAP, fica dependente dos motivos invocados pelo requerente, só sendo aceite em caso de erro manifesto. A alteração substancial do pedido, como seja a inclusão de despesa adicional ou preenchimento de dados em falta (medidas escolares), entre outros, a nova data de submissão será considerada para efeitos de cumprimento dos prazos legais para apresentação do pedido de pagamento, podendo determinara a aplicaçao das penalizaçoes por incumprimento dos prazos previstos no art.º 18.º da Portaria n.º 113/2018.

## 5. Lista de Erros

Tal como referido, existe uma lista de verificações aplicáveis a cada um dos módulos anteriores, a qual visa minimizar a submissão de pedidos de pagamento com informação incorreta e/ou dados divergentes.

## 5.1 Lista de Erros Registo Documentos de Despesa

No âmbito da validação realizada em sede de registo de documentos de despesa, podem surgir os seguintes erros, para os quais identificamos a respetiva resolução:

- O documento de despesa não possui Guias de Transporte faltou associar ao documento as guias de transporte;
- A quantidade associada ao detalhe do documento de despesa tem que ser maior que zero – informação do detalhe do documento não tem dados válidos;
- O documento de despesa não possui detalhes faltou preencher detalhe do documento de despesa;
- O documento de despesa não possui Modos de Pagamento não foi associado nenhum modo de pagamento;
- É obrigatório upload de documento não foi efetuado o upload dos comprovativos documentais associados ao documento de despesa;
- A soma do montante dos detalhes tem que ser igual ao montante do documento os valores inscritos detalhe do documento divergem do montante registado no menu principal. Recorda-se que o montante do detalhe, corresponde ao montante sem IVA;
- A soma do montante imputado dos modos de pagamento tem que ser igual ao montante do documento - os montantes do modo de pagamento associado ao documento de despesa diverge do valor registado no menu principal. Recorda-se que o montante assocaido nos modos de pagamento, corresponde ao montante com IVA;

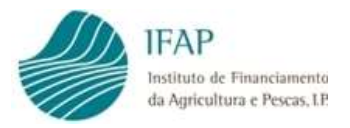

- A soma dos montantes imputados do modo de pagamento é superior ao valor total do modo de pagamento – mesma situação anteroir, mas registo de verba em excesso;
- A soma das quantidades das guias de transporte tem que ser igual ao somatório das quantidades dos detalhes – divergência entre as quantidades dos produtos registadas na guia e no detalhe;
- Não existe resposta para o item de controlo Controlo documental do procedimento de contratação não está preenchido;
- > Pelo menos um item do controlo documental tem que ter Confirmação igual a 'Sim'
- Tem que efetuar upload de documento para Item de controlo documental foi assinalado um item da lista de controlo documental com "Sim", sem que tenha sido efetuado o respetivo up-load;
- O documento de despesa não possui contratação pública faltou associar procedimento de contratação pública ao documento de despesa;
- O detalhe do produto colocado na guia, não se encontra definido no detalhe documento de despesa – na guia foram identificados produtos distintos daqueles que constam no detalhe
- > A data do documento de despesa não pode ser maior que a data atual
- > O valor sem IVA do documento tem de ser menor ou igual ao valor com IVA

## 5.2 Lista de Erros Registo do Pedido de Pagmento

No âmbito da validação realizada em sede de registo documentos de despesa, podem surgir os seguintes erros, para os quais identificamos a respetiva resolução:

- Documentos de Despesa Valores/Quantidades Incorretos erro no preenchimento dos valores/quantidades imputados ao documento de despesa
- Medidas Escolares Campo Obrigatório Não foi preenchido o campo relativo à indicação (Sim/Não de realização de medidas escolares
- Documentos de Despesa Dados Obrigatórios Ausência de preenchimento de dados de quantidades/montantes imputados ao pedido de pagamento

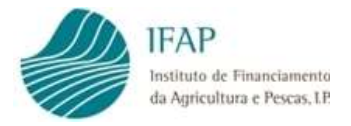

## 6. Relatórios de Medidas Escolares

O acesso ao regime, e respetivos pagamentos, está condicionado à obrigatoriadade de realização de medidas escolares, em conformidade com as tipologias previstas no n.º 2 do art.º 10.º da Portaria n.º 113/2018.

A execução destas ações têm de ser disponibilizadas a todos os estabelecimentos/alunos abrangidos pela entidade requerente do pedido, e devidamente comprovada a respetiva concretização mediante a apresentação de relatório de execução, independentemente de ter sido, ou não apresentado o reembolso das respetivas despesas.

Assim, para este efeito existem dois tipos de relatório passíveis de ser submetidos em sede de pedido de pagamento.

## **6.1 Relatório Intercalar**

Este relatório apenas é exigível no âmbito dos pedidos de pagamento relativos ao 1º e 2º período, se tiver sido assinalado no pedido de pagamento a execução de medidas escolares, bem como eventuais pedidos de reembolso.

Por ser relatório intercalar, o mesmo deve ser composto por:

- ✓ Descrição das ações realizadas resumo do que foi executado, materiais utilizados;
- ✓ Aprensentação de evidencias da respetiva execução para este efeito, dependente do tipo de ação, podem ser anexadas fotos ou digitalização de trabalhos, folhetos ou cartazes elaborados no âmbito da ação.

A falta de evidencia documental de execução, ou lapsos descritivos, contidos neste relatório no pedido intercalar, apenas terá impacto direto em eventuais pedidos de reembolso de despesas ocorridas com a respetiva realização, e devidamente apresentadas em sede de pedido de pagamento.

Se o pedido de pagamento incluir relatório final, este documento não deve ser submetido.

## 6.2 Relatório Final

Com caráter obrigatório, deve ser apresentado em conjunto com o pedido de pagamento do 3.º período ou, caso o requerente encerre distribuição em período escolar anterior, no último pedido de pagamento apresentado.

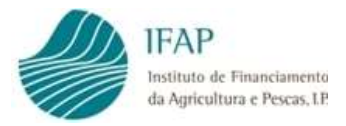

A apresentação de relatórios intercalares em pagamentos anteriores, não dispensa apresentação deste relatório no pedido de pagamento final.

Em termos de conteúdo o mesmo deve conter os seguintes capítulos:

- Objetivo das ações este item visa fundamentar a escolha das ações realizadas ao longo do ano letivo, devendo ser indicado o motivo que determinou a respetiva escolha;
- Descrição das ações realizadas por tipologia das medidas previstas no n.º 2 do art.º 10.º da Portaria n.º 113/2018, deve ser apresentada descrição do que foi executado, alunos e escolas intervenientes, materiais utilizados, bem como do impacto desta ação junto dos alunos e, caso tenha ocorrido, eventual sessão de apresentação, seja junto dos encarregados de edução ou pública;
- ✓ Aprensentação de evidencias da respetiva execução para este efeito, dependente do tipo de ação, têm de ser anexadas fotos ou digitalização de trabalhos, folhetos ou cartazes elaborados no âmbito da ação.

A ausência deste documento, ou enventuais omissões na descrição das medidas realizadas, poderá ter impacto direto sobre os montantes abrangidos pelo pedido de pagamento (incluindo a distribuição de produtos), uma vez que, sendo ações de caráter obrigatório, o pagamento do apoio fica condicionado à efetiva comprovação da sua realização. Neste contexto, para além de indeferir o pedido de pagamento em causa, pode determinar também a reposição de verbas recebidas no âmbito dos outros periodos letivos relativos ao ano escolar em causa.

## Nota:

Este Manual visa explicar o procedimento de submissão e pedido de pagamento, e deve ser complementado com a leitura atenta da regulamentação aplicável, nomeadamente a Portaria n.º 113/2018, de 22 de abril.

Neste contexto, informa-se que o conteúdo do diploma legal prevalece sobre qualquer informação contida no presente documento.

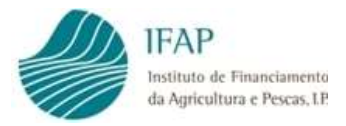

## I. Adenda – Retificar Documentos de despesa incluídos em pedido de pagamento no estado "Submetido"

Em aditamento ao manual de registo de despesa e pedido de pagamento, importa clarificar os procedimentos a executar para retificar documento de despesa que tenha já sido incluído em pedido de pagamento que esteja submetido, atendendo que, nesta condição a edição dos documento de despesa, e respetivos detalhes, fica bloqueada, estando os respetivos registos a cinzento, como se ilustra na figura infra.

| 1 |    |   |   |   |                              |            |                     |                   |                           |                     |                     |                                |
|---|----|---|---|---|------------------------------|------------|---------------------|-------------------|---------------------------|---------------------|---------------------|--------------------------------|
|   |    |   |   |   | Apoio                        | NIF        | Número<br>Documento | Tipo<br>Documento | Data<br>Documento         | Montante<br>(S/IVA) | Montante<br>(C/IVA) | Por<br>Associar a<br>Mod. Pag. |
| A | Ľ  |   | Р | С | Medidas<br>Escolares - Fruta | 852369741  | 40                  | Fatura            | 2017-12-29                | 400,00              | 500,00              | 0,00                           |
|   | Ľ  | G | P | С | Leite                        | 1234556777 | ty67                | Fatura            | 2018 <mark>-0</mark> 6-11 | 1.000,00            | 1.230,00            | 0,00                           |
|   | -8 |   | D |   | Enuto                        | 456400007  | 20                  | Enturn            | 2017 12 10                | 600.00              | 750.00              | 0.00                           |

Figura 50 – Documento bloqueado

Para ultrapassar essa situação devem proceder em conformidade com o seguinte procedimento:

## Passo 1

Efetuar a **substituição do(s) Documento(s) de Pedido de Pagamento** onde estão referenciados esses documentos de despesa

Para tal, deve entrar no separador do pedido de pagamento e, pesquisado o ano e período letivo respetivo, clicar no botão procurar (não utilizar "criar")

| ruções: Indique o critério o<br>iem todas as versões. Para | da sur procura e prin<br>a criar um novo docu | ma em "Procurar.<br>umento indique o l | ". Os resultados si<br>IIFAP e prima em | irgirão numa tabela ma<br>'Criar''. | ais abaixo. Pode esco | lher se os resultados | apenas incluem a últin | a versão do documen | to ou se 🔹 🤉 |
|------------------------------------------------------------|-----------------------------------------------|----------------------------------------|-----------------------------------------|-------------------------------------|-----------------------|-----------------------|------------------------|---------------------|--------------|
| Ano Escolar                                                | 2017/2018                                     |                                        | •                                       |                                     |                       |                       |                        |                     |              |
| Período Escolar                                            | Período 3                                     |                                        | -                                       |                                     |                       |                       |                        |                     |              |
|                                                            | 8626634                                       | Criar                                  |                                         |                                     |                       |                       |                        |                     |              |
| NIF/NIPC                                                   |                                               |                                        |                                         |                                     |                       |                       |                        |                     |              |
| N.º Pedido                                                 |                                               |                                        |                                         |                                     |                       |                       |                        |                     |              |

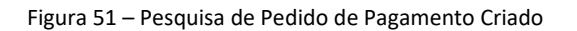

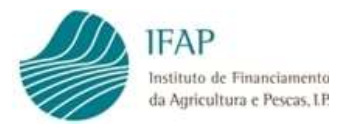

## Passo 2

No documento que se encontra no estado "submetido", clicar no botão substituir

| Procurar.    | Apena  | as a última ve | rsão 🔻         |                    |       |          |        | $\mathbf{i}$ |               | \           |           |
|--------------|--------|----------------|----------------|--------------------|-------|----------|--------|--------------|---------------|-------------|-----------|
| e Pedic      | los    |                |                |                    |       |          |        |              |               |             |           |
|              |        |                |                |                    |       | (1 of 1) | ist (1 | EX. ET.      |               |             |           |
| N⁰<br>Pedido | Versão | Tipo           | Ano<br>Escolar | Periodo<br>Escolar | Nifap | NIF/NIPC |        | Nome         | Estado        | Data Estado |           |
| 22           | 1      | NOR            | 2017/2018      | Período 3          |       |          |        |              | 4 - Submetido | 2018-08-01  | Substitui |

Figura 52 – Substituir Documento

Irá ser gerada nova versão desse documento, que ficará no estado "Inicial" e a anterior fica no estado "Eliminado".

|     | N°<br>Pedido | Versão | Tipo | Ano<br>Escolar | Periodo<br>Escolar | Nifap | NIF/NIPC | Nome | Estado         | Data Estado |
|-----|--------------|--------|------|----------------|--------------------|-------|----------|------|----------------|-------------|
| ø   | 22           | 1      | NOR  | 2017/2018      | Período 3          |       |          |      | -1 - Eliminado | 2018-07-29  |
| e × | 23           | 2      | SUB  | 2017/2018      | Período 3          |       |          |      | 1 - Inicial    | 2018-08-01  |

Figura 53 – Documento Substituição

Este pedido de pagamento está agora editável e dependendo das correções a fazer aos documentos nele incluídos, deve ser efetuado um dos seguintes procedimentos elencados:

## **OPÇÃO A – Eliminar Pedido de pagamento integral**

Nesta situação **o pedido de pagamento é integralmente eliminado**, bem como a informação nele recolhida.

A submissão de novo pedido, depois de corrigidos os documentos de despesa, obriga à criação de um novo documento, bem como submissão integral da informação nele contida, como seja relatórios de medidas escolares e confirmação de dados de alunos.

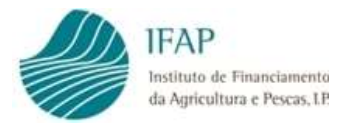

#### Passo 3A

Para esta opção, devem executar a opção eliminar, clicando na "X" no início da linha do documento no estado "inicial"

|     | Pedido | Versão | Tipo | Escolar   | Escolar   | Nifap | NIF/NIPC | Nome | Estado         | Data Estado |
|-----|--------|--------|------|-----------|-----------|-------|----------|------|----------------|-------------|
| ø   | 22     |        | NOR  | 2017/2018 | Período 3 |       |          |      | -1 - Eliminado | 2018-07-29  |
| e x | 23     | 2      | SUB  | 2017/2018 | Período 3 |       |          |      | 1 - Inicial    | 2018-08-01  |

Figura 54 – Eliminar Documento

Com este passo, o documento passará a estar no estado "Eliminado"

|   | N°<br>Pedido | Versão | Tipo | Ano<br>Escolar | Periodo<br>Escolar | Nifap | NIF/NIPC | Nome | Estado         | Data Estado |
|---|--------------|--------|------|----------------|--------------------|-------|----------|------|----------------|-------------|
| ø | 22           | 1      | NOR  | 2017/2018      | Período 3          |       |          |      | - Eliminado    | 2018-07-29  |
| ø | 22           | 2      | SUB  | 2017/2018      | Período 3          |       |          |      | -1 - Eliminado | 2018-07-31  |

Figura 55 – Documento Eliminado

Na recolha de documentos de despesa, o documento em causa deixará de estar a cinzento e ficará novamente editável para correções e alterações.

## **OPÇÃO B – Eliminar apenas alguns dos documentos de despesa**

Nesta situação a documentação inserida no pedido de pagamento mantem-se.

A submissão de novo pedido, depois de corrigidos os documentos de despesa, apenas irá necessitar da reinserção desse documento, se for o caso, e após validar, ficará o mesmo em condições de ser submetido.

#### Passo 3B

Para esta opção, devem executar a opção editar, clicando na figura do lápis no início da linha do documento no estado inicial

|   | N°<br>Pedido | Versão | Tipo | Ano<br>Escolar | Periode<br>Escolar | Nifap | NIF/NIPC | Nome | Estado         | Data Estado |
|---|--------------|--------|------|----------------|--------------------|-------|----------|------|----------------|-------------|
| P | 22           |        | NOR  | 2017/2018      | Período 3          |       |          |      | -1 - Eliminado | 2018-07-29  |
| × | 23           | 2      | SUB  | 2017/2018      | Período 3          |       |          |      | 1 - Inicial    | 2018-08-01  |

Figura 56 – Edição de Documento

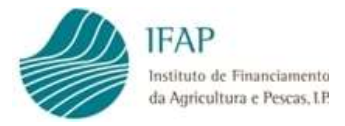

#### Passo 4B

No separador dos documentos de despesa clicar em editar e, para eliminar o documento pretendido, clicar na "X" no início da linha do documento de despesa:

|     | Tot                                                     | ais do Pedido               |                                                  |                                            |                                       |                      |                            |                          |            |          |
|-----|---------------------------------------------------------|-----------------------------|--------------------------------------------------|--------------------------------------------|---------------------------------------|----------------------|----------------------------|--------------------------|------------|----------|
|     | Ajoio                                                   | Quantidade                  | Montante                                         |                                            |                                       |                      |                            |                          |            |          |
| ite |                                                         | 1.000,00                    |                                                  |                                            |                                       |                      |                            |                          |            |          |
| /   |                                                         | Documento<br>Despesa        |                                                  | Detall<br>Despe                            | ie<br>sa                              |                      | Quantidade<br>por Associar | Montante<br>por Associar | Quantidade | Montante |
|     | Apoio :Leite Tipo :Fatt<br>06-11<br>Valor :1.000,00 Eur | ura Número : ty67 Data :201 | 3- Leite de<br>desnatad<br>variantes<br>ou 0,25) | Consumo lei<br>lo ou meio g<br>sem lactose | te parcialr<br>ordo, e su<br>(unidade | nente<br>as<br>s 0,2 | 1.000,00                   |                          | 1.000,00   |          |
|     |                                                         |                             |                                                  | (1 of 1)                                   | 14. <                                 | 1                    | I>> I=1                    |                          |            |          |

Figura 57 – Eliminar linha de despesa

#### Passo 5B

O mesmo será eliminado das listas afetas a esse pedido, devendo então ser clicado no botão "Guardar" do pedido de pagamento.

| Estabeledimentos/Alunos Documentos de Despesa Medidas Escolares: Declaração de Compromisso Erros/Avisos  Cocumentos de Despesa  Totais do Pedido  Apoio Quantidade Montante Leite  (1 of 1) 10 00  (1 of 1) 10 00  (1 of 2) 00  (2 of 1) 10 00  (2 of 2) 00  (3 of 2) 00  (4 of 2) 00  (4 of 2) 00  (5 of 2) 00  (5 of 2) 00    |          |            |                          | Erros/Avisos               | lanalia da Commentiana    |                 |                           |                          |
|----------------------------------------------------------------------------------------------------|----------|------------|--------------------------|----------------------------|---------------------------|-----------------|---------------------------|--------------------------|
| stabetecimentos/Aluros Documentos de Despesa Medidas Escolares Declaração de Compromisso Erros/Avisos  Coumentos de Despesa  Totais do Pedido  Totais do Pedido  Quantidade Montante Leite  1.000,00  (1 of 1) (1 of 1) (1 of 1)  Coumento Documento Documento Documento Detalhe Documento Detalhe Documento Detalhe Documento Detalhe Documento Detalhe Documento Detalhe Documento Detalhe Documento Detalhe Documento Detalhe Documento Detalhe Documento Detalhe Documento Detalhe Documento Detalhe Decolara Detalhe Detalhe Deta   |          |            |                          | Erros/Avisos               | devo allo de Comprensione |                 |                           |                          |
| Documentos de Despesa                                                                                                    |          |            |                          |                            | CIALACAO DE COMDITIONISSO | s Escolares Dec | mentos de Despesa Medidas | tabelecimentos/Alunos Do |
| Ocumentos de Despesa         Totais do Pedido         Apoio       Quantidade       Montante         Lete       1.000,00       Image: Colspan="2">Image: Colspan="2">Image: Colspan="2" Image: Colspan="2" Image: Colspa="2" Image: Colspan="2" Image: Colspan="2" Image: Colspan="2" Imag                                                                                                    |          |            |                          |                            |                           |                 |                           |                          |
| Totais U       Apoio     Quantidade       1.000,00     Image: Colspan="4">Image: Colspan="4">Image: Colspan="4" Image: Colspan="4"                                                                                               |          |            |                          |                            |                           |                 | pesa                      | cumentos de De           |
| Totals de Pedido         Apoio       Quantidade       Montante         Lete       1.000,00                                                                                                    |          |            |                          |                            |                           |                 |                           |                          |
| Apoio         Quantidade         Montante           Leite         1.000.00                                                                                                    |          |            |                          |                            |                           |                 | Totais do Pedido          |                          |
| Leñe 1.000.00<br>(1 of 1) ·· ·· 1 ·· ··<br>Documento Detalhe Quantidade Montante pro forsoign Quantidade                                                                                                    |          |            |                          |                            |                           | Montante        | Quantidade                | Apoio                    |
| (1 of 1) (1 or 1) (1 or 1) (1    |          |            |                          |                            |                           |                 | 1.000,00                  | Leite                    |
| (1 of 1) te ce 1 te te<br>Documento Detalhe Quantidade Montante Quantidade Documento Detalhe Documento Documento Docum |          |            |                          |                            |                           |                 |                           |                          |
| Documento Detalhe Quantidade Montante Quantidade                                                                                                    |          |            |                          | 1 >> >1                    | (1 of 1)                  |                 |                           |                          |
| DC5DC5g DC5DC5g DULA55ULGI                                                                                                    | Montante | Quantidade | Montante<br>por Associar | Quantidade<br>por Associar | Detalhe<br>Despesa        |                 | Documento<br>Despesa      |                          |
| (1 of 1) 14 <4 1 3> 34                                                                                                    |          |            |                          | 1 => =1                    | (1 of 1) 14 <4            |                 |                           |                          |
|                                                                                                    |          |            |                          |                            |                           |                 |                           | +                        |
|                                                                                                    |          |            |                          |                            |                           |                 |                           |                          |

Figura 58 – Guardar Documento

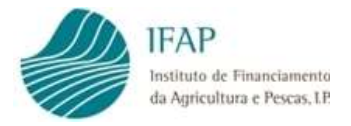

Nesta situação, não é necessário efetuar a ação "validar" e "submeter" para que na recolha de documentos de despesa, o documento em causa fique novamente editável para correções e alterações.

#### Passo 6B

Se opção for excluir o documento do pedido, basta efetuar validação e submissão do pedido de pagamento, para o mesmo ficar novamente submetido.

Se opção for reintegrar esse documento no pedido de pagamento, depois de efetuadas as devidas retificações no módulo de recolha documentos de despesa, devem editar novamente o pedido de pagamento que está no estado inicial, e seguir procedimento normal de inclusão de despesa.

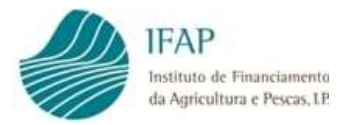

#### II. Adenda – Carregamento por ficheiro

#### 1. Alunos

Tal como referido no ponto 4.1, do registo de Alunos, existe a possibilidade do preenchimento do mapa de alunos escolas ser efetuado por carregamento de ficheiro.

Para tal, no separador Estabelecimentos/Alunos, deverá selecionar a opção "Não" na confirmação da informação relativa a estabelecimentos de ensino/abrangidos pelo pedido de pagamento.

| abelecimentos/Alunos                                                    |                                             |                               |                                                            |                              |                    |
|-------------------------------------------------------------------------|---------------------------------------------|-------------------------------|------------------------------------------------------------|------------------------------|--------------------|
| abelecimentos/Alunos                                                    |                                             |                               |                                                            |                              |                    |
|                                                                         |                                             |                               |                                                            |                              |                    |
|                                                                         |                                             |                               |                                                            |                              |                    |
| Confirmo que os estabelecimentos/alun     priodo da la processo da 2007 | los contabilizados, correspond              | lem aos benefici              | iários abrangidos pelas distribuiç                         | ões efetuadas ao abrigo do p | presente regime no |
| neriodo letivo Periodo 1 do ano escolar 201                             | //2018                                      |                               |                                                            |                              |                    |
|                                                                         |                                             |                               |                                                            |                              |                    |
| No.                                                                     |                                             |                               |                                                            |                              |                    |
| Não                                                                     |                                             |                               |                                                            |                              |                    |
| Não                                                                     |                                             |                               |                                                            |                              |                    |
| Não                                                                     |                                             |                               |                                                            |                              |                    |
| Não 🔹                                                                   | de Escolas : 1 Total de Alu                 | unos : 40                     |                                                            |                              |                    |
| Não 👻                                                                   | de Escolas : 1 Total de Alt                 | unos : 40                     | Estabelecimentos com                                       |                              |                    |
| Não 👻                                                                   | de Escolas : 1 Total de Alu                 | unos : 40<br>Número           | Estabelecimentos com<br>realização de medidas              |                              |                    |
| Não T                                                                   | de Escolas : 1 Total de Alt<br>Nível Ensino | unos : 40<br>Número<br>Alunos | Estabelecimentos com<br>realização de medidas<br>escolares |                              |                    |

Figura 59 – Confirmação dos estabelecimentos/alunos

Após essa ação será disponibilizada a mensagem infra, caso pretenda carregar informação por ficheiro, deve selecionar "Sim" e efetuar "Guardar"

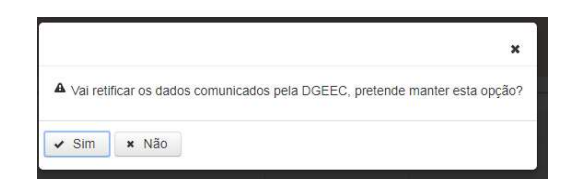

Figura 60 – Confirmação de retificar alunos

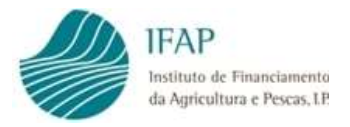

|            |          | ~       | ~   |             |         | ~        |             | <i>c</i> . | · ·   |
|------------|----------|---------|-----|-------------|---------|----------|-------------|------------|-------|
| A          | nos esta | acao    | sao | disponibili | zados o | s hotoes | destacados  | na figura  | intra |
| <i>'</i> ' |          | , açao, | 540 | ansponnsm   | 20005 0 | 5 801005 | acotacaacoo | na ngara   |       |

1

|        | Validar                                                                  | Submeter                               | Eliminar                               | Sair        |                   |                                    |                          |                             |                                                                                                    | O Ajuda                                                   |
|--------|--------------------------------------------------------------------------|----------------------------------------|----------------------------------------|-------------|-------------------|------------------------------------|--------------------------|-----------------------------|----------------------------------------------------------------------------------------------------|-----------------------------------------------------------|
| ipo de | documento                                                                | : Pedido de Pa                         | agamento - Re                          | gime Escola | r (RFEPEDPAG) T   | ipo: Normal (NOR) Pe               | ríodo: <b>1</b> N.º do ( | documento: <b>46</b> Versão | 1                                                                                                    |                                                           |
| ome: ( | CAMARA M                                                                 | UNICIPAL DE                            | OEIRAS NIFAP:                          | 8595815 NIF | /NIPC: 500745943  | 3<br>ido)                          |                          |                             |                                                                                                    |                                                           |
|        |                                                                          | under chin (i                          | uo fundudo)                            | Jubinenuo e | in fitte submer   |                                    |                          |                             | Utilizador Titular: Paulo La                                                                                       | fuente (vaapaulol)                                        |
|        |                                                                          |                                        |                                        |             |                   |                                    |                          | Última alte                 | riado em <b>2019-01-24 00:00:00</b> por <b>Paulo La</b><br>tração em <b>2019-01-24 12:49:49</b> por <b>Paulo L</b> | ifuent <mark>e (</mark> vaapaulol)<br>afuente (vaapaulol) |
| io Esc | olar: 2018/                                                              | 2019 Período                           | Escolar: Perío                         | odo 3       |                   | 1                                  |                          |                             |                                                                                                    |                                                           |
| Estab  | elecimento                                                               | s/Alunos D                             | ocumentos de                           | Despesa     | Medidas Escolar   | es Declaração de (                 | Compromisso              | Erros/Avisos                |                                                                                                    |                                                           |
| -+-    | hologi                                                                   | montor                                 | Alupor                                 |             | /                 | 22                                 |                          |                             |                                                                                                    |                                                           |
| sta    | peleci                                                                   | mentos                                 | Alunos                                 |             | /                 |                                    |                          |                             |                                                                                                    |                                                           |
|        |                                                                          |                                        |                                        |             |                   |                                    |                          |                             |                                                                                                    |                                                           |
| 9      | Confirm                                                                  | o que os estal                         | belecimentos/                          | alunos cont | abilizado:, corre | espondem aos benefi                | ciários abrangi          | dos pelas distribuiçõ       | es efetuadas ao abrigo do presente regin                                                                           | ne no                                                     |
| pe     | eriodo leti                                                              | /o Periodo 3 d                         | o ano escolar                          | 2018/2019   |                   |                                    |                          |                             |                                                                                                    |                                                           |
|        |                                                                          | . w.                                   |                                        |             |                   |                                    |                          |                             |                                                                                                    |                                                           |
|        |                                                                          |                                        |                                        |             |                   |                                    |                          |                             |                                                                                                    |                                                           |
|        |                                                                          |                                        |                                        |             | /                 |                                    |                          |                             |                                                                                                    |                                                           |
| Ir     | nportação                                                                | /Exportação                            | de Dados                               |             |                   |                                    |                          |                             |                                                                                                    |                                                           |
| Ir     | nportação                                                                | /Exportação                            | de Dados                               |             |                   | C                                  | 0%                       |                             |                                                                                                    |                                                           |
| Ir     | mportação<br>+ Escol                                                     | /Exportação                            | de Dados<br>load ø C                   | ancelar     | /                 | C                                  | 0%                       |                             |                                                                                                    |                                                           |
|        | mportação<br>+ Escol                                                     | /Exportação<br>her J Up                | de Dados<br>lícad 🛛 🛛 C                | ancelar     | /                 | ,                                  | 1%                       |                             |                                                                                                    |                                                           |
| Ir     | <ul> <li>mportação</li> <li>÷ Escol</li> <li>4 Exporta</li> </ul>        | /Exportação<br>her 🧳 Up<br>ar Dados: 🖡 | de Dados<br>Iload @ C.<br>• Download L | ancelar     | /<br>]            |                                    | 1%                       |                             |                                                                                                    |                                                           |
|        | <ul> <li> <b>+</b> Escol     </li> <li> <b>+</b> Exporta     </li> </ul> | /Exportação<br>her 3 Up<br>ar Dados 4  | de Dados<br>Ióad 🖉 © C<br>• Downioad L | ancelar )   | ]                 | (<br>                              | 1%                       |                             |                                                                                                    |                                                           |
| lî     | <ul> <li>mportação</li> <li>+ Escol</li> <li>4 Exporta</li> </ul>        | /Exportação<br>her J Up<br>ar Dados 4  | de Dados<br>load 🖉 @ C                 | ancelar     | ]                 | (<br>N° de Escolas : 1<br>(1 of 1) | )%<br>Total de Alunc     | ps : 140                    |                                                                                                    |                                                           |

Figura 61 – Seleção por ficheiro

Para efetuar o carregamento por ficheiro dos alunos, deve ser seguida sequência de ações, em correspondência com botões disponíveis:

## i. Exportar Dados

Ao clicar no botão exportar dados, irá ser gerado um Excel com estrutura de dados infra:

| EEN_COD_SEQ | DAL_NUM_SEQ | Estabelecimento | Nível de Ensino | Alunos<br>Comunicados | Número<br>de<br>Alunos | Medidas Escolares | Status |
|-------------|-------------|-----------------|-----------------|-----------------------|------------------------|-------------------|--------|
| 1103        | 50          | Escola Junior   | Básico          | 150                   |                        |                   |        |

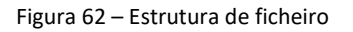

Apenas estarão <u>editáveis os campos assinalados a verde na figura 62</u>, os quais se destinam a inscrever o Número de Alunos e a indicação de execução de medidas escolares. As regras do formulário on-line aplicam-se nestes campos, ou seja:

**Número de Alunos** – indicar o número de alunos no final do período letivo, não pode ser inscrito número superior ao disponibilizado (nesta situação corresponde ao campo "Alunos Comunicados" do ficheiro). Será de preenchimento obrigatório.

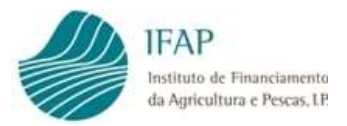

Alerta-se que, optando por carregar por ficheiro, a coluna referente ao número de alunos terá de ser integralmente preenchida, uma vez que irá substituir a informação comunicada pelos serviços centrais da educação. Se colocar "0", irá assumir que para essa escola não existem alunos.

**Medidas Escolares** – de preenchimento obrigatório, deve assinalar "S" ou "N", respetivamente, se pretende indicar realização de medidas escolares, ou ausência destas (pode também inscrever Sim ou Não).

Os restantes campos correspondem a codificação interna do IFAP (EEN\_COD\_SEQ, DAL\_NUM\_SEQ), e estão bloqueados para edição.

O mesmo sucede com os campos "Estabelecimento" e "Nível de Ensino".

Depois de preenchido o ficheiro, deve ser guardado num diretório de trabalho do utilizador, podendo modificar o nome do ficheiro, mais em concreto, o ficheiro é emitido com o nome "alunos.xlsx", pode ser guardado com "20182019\_1periodo.xlsx", não se aconselha a mudar a extensão do ficheiro.

Em caso algum deve ser efetuada cópia do presente ficheiro para outra folha de Excel, ou criar folha específica com estrutura idêntica, sob pena de gerar erros de carregamento.

A eventual ausência/eliminação de estabelecimentos de ensino, ou acréscimo do número de alunos, deve ser comunicada ao IFAP, através do e-mail <u>Regime.Escolar@ifap.pt</u>, que posteriormente dará as devidas orientações para efeitos de atuação

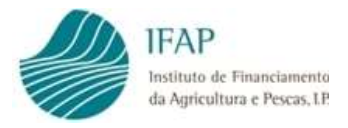

## ii. +Escolher

Esta opção, visa selecionar o ficheiro a efetuar o up-load, que irá disponibilizar a janela para seleção de ficheiro, devendo ser selecionada a respetiva localização e ficheiro, como figura infra:

Após escolhido o ficheiro, será acionada a instrução abrir

| rganizar 🔻 Nova pasta         |                                      |                  |                       |                 | 8= • |  |
|-------------------------------|--------------------------------------|------------------|-----------------------|-----------------|------|--|
| Favoritos                     | Nome                                 | Data modificação | Tipo                  | Tamanho         |      |  |
| Ambiente de trabalho          | alunos (1) xlsx                      | 24-01-2019 12:00 | Folha de Cálquio      | 10 KB           |      |  |
| Localizações                  | alunos (2) xisx                      | 25-01-2019 11:15 | Folha de Cálculo      | 11 KB           |      |  |
| Transferências                | alunos (3) xisx                      | 25-01-2019 16:04 | Folha de Cálculo      | 11 KB           |      |  |
|                               | alunos.xlsx                          | 17-01-2019 14:56 | Folha de Cálculo      | 10 KB           |      |  |
| Bibliotecas                   | despesas (1) x/sx                    | 24-01-2019 12:07 | Folha de Cálculo do l | Microsoft Excel |      |  |
| Documentos                    | (a) despesas (2) xlsx                | 25-01-2019 15:01 | Folha de Cálculo      | 12 KB           |      |  |
| Imagens                       | Erros teste PL 03Mai2018.docx        | 03-05-2018 19:07 | Documento do Ni       | 902 KB          |      |  |
| J Música                      | Livro2.xlsx                          | 24-01-2019 12:09 | Folha de Cálculo .    | 10 KB           |      |  |
| Vídeos                        | Civro4.xlsx                          | 25-01-2019 15:05 | Folha de Cálculo .    | 10 KB           |      |  |
|                               | Pedido de aprovação.docx             | 12-01-2018 20:57 | Documento do Mi       | 61 KB           |      |  |
| Computador                    | Pedido de pagamento - Carregamento p | 04-01-2019 12:32 | Documento do Mi.      | 182 KB          |      |  |
| Local (C:)                    | Pedido de pagamento.docx             | 16-01-2018 20:21 | Documento do Mi       | 60 KB           |      |  |
| 🖵 Instala\$ (\\singan29) (I:) | Permissões doc despesa.pdf           | 28-11-2018 15:36 | Adobe Acrobat D       | 93 KB           |      |  |
| 🖵 aplint (\\swin43) (K:)      | Permissoes PPG.pdf                   | 06-06-2018 14:01 | Adobe Acrobat D       | 93 KB           |      |  |
| APPL-CONF (\\swin43) (L:)     |                                      |                  |                       |                 |      |  |
| 🖵 aplicas (\\swin26) (M:)     |                                      |                  |                       |                 |      |  |
| vpoliv (\\swin43\spp\$) (O:)  |                                      |                  |                       |                 |      |  |
| 🖵 dfs-root (\\swin43) (P:)    |                                      |                  |                       |                 |      |  |
| 🖵 form\$ (\\swin43) (S:)      |                                      |                  |                       |                 |      |  |
| 🖵 SCF\$ (\\swin43) (U:)       |                                      |                  |                       |                 |      |  |
| Rede                          |                                      |                  |                       |                 |      |  |

Figura 63 – Seleção de ficheiro

Ficará então disponível no formulário o nome do ficheiro e o botão Up-Load fica disponível no ecrã.

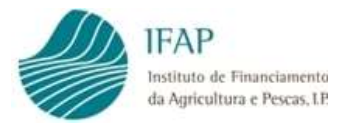

## iii. Upload

Į

Tal como referido no ponto anterior, após selecionado e aberto o ficheiro, é disponibilizado o nome no ecrã, e botão de Upload está disponível

| ir Validar Submeter Eliminar Sair                                                                      |                                                 |                           | O Aj                                                    |
|----------------------------------------------------------------------------------------------------|-------------------------------------------------|---------------------------|---------------------------------------------------------|
| tabelecimentos/Alunos Documentos de Despesa Medidas E                                                  | Escolaras Declaração de Compromisso Erro        | s/Avisos                  |                                                         |
| abelecimentos/Alunos                                                                                   |                                                 |                           |                                                         |
|                                                                                                    |                                                 |                           |                                                         |
| Confirmo que os estabelecimentos/alunos comabilizados período letivo Período 3 do ano escolar 2018/201 | s, correspondem aos beneficiários abrangidos pe | elas distribuições efetua | idas ao abrigo do presente regime no                    |
| periodo renvo Periodo 5 do ano escolar 2018/2019                                                       |                                                 |                           |                                                         |
| Nao                                                                                                    |                                                 |                           |                                                         |
|                                                                                                    |                                                 |                           |                                                         |
| In portação/Exportação de Dagos                                                                        |                                                 |                           |                                                         |
| K                                                                                                    | 0%                                              |                           |                                                         |
| • Escolher + Upload & Cancelar                                                                         |                                                 |                           |                                                         |
| alunos (2).xlsx 10.7 KB                                                                                | ×                                               |                           |                                                         |
| + Evoldar Dados + Download Log                                                                         |                                                 |                           |                                                         |
| LAportal Dados     Powniola Log                                                                        |                                                 |                           |                                                         |
|                                                                                                    | Nº de Escolas : 1 Total de Alunos : 10          | 0                         |                                                         |
|                                                                                                    | (1 of 1) 14 54 1 H H                            |                           |                                                         |
|                                                                                                    |                                                 |                           |                                                         |
| Estabelecimento                                                                                        | Nível Ensino                                    | Número Alunos             | Estabelecimentos com realização de<br>medidas escolares |

Figura 64 – Upload de ficheiro

Se verificar que o ficheiro indicado não corresponde ao pretendido, poderá proceder á respetiva eliminação clicando em . , que se encontra em frente ao nome do ficheiro.

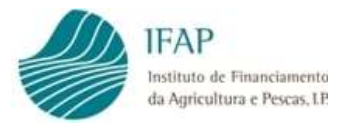

Confirmado que o documento corresponde ao pretendido, deve ser acionado o botão de Upload, concluído o carregamento do ficheiro (barra azul integralmente preenchida, com indicação de 100 %), caso tenha sido respeitada a estrutura do ficheiro, é mostrada a mensagem da figura infra:

| Confirmo que os estabelecimentos/alunos co<br>periodo letivo Periodo 3 de no escolar 2018/2019     Não     T | ntabilizados, correspondem aos b<br>9 | peneficiários altrangidos p                 | elas distribuições efetua | idas ao abrigo do presente regime no | - Ajt |
|----------------------------------------------------------------------------------------------------|---------------------------------------|---------------------------------------------|---------------------------|--------------------------------------|-------|
| Importação/Exportação de Dados                                                                               | J                                     | 100%                                        |                           |                                      |       |
| Exportar Dados     Download Log                                                                              | Inportação/Expo                       | <b>ortação</b><br>cesso. Faça Download do f | X icheiro de LOG          |                                      |       |
|                                                                                                    |                                       |                                             | 4                         | Estabelecimentos com realizaçã       | o de  |
| Estabeleciment                                                                                               | 0                                     | Nivel Ensino                                | Número Alunos             | medidas escolares                    |       |
| Escola Junior                                                                                                |                                       | Básico                                      | 130                       | Sim                                  |       |
|                                                                                                    | (1 of 1)                              | 14 <4 <b>1</b> => =1                        |                           |                                      |       |
|                                                                                                    |                                       |                                             |                           |                                      |       |
|                                                                                                    |                                       |                                             |                           |                                      |       |

Figura 65 – Mensagem de conclusão de Upload

O facto do ficheiro ter sido processado não significa que esteja correto, deve ser sempre efetuado o download do ficheiro de LOG, como indicado no ponto seguinte

Na eventualidade de não ter sido respeitada a estrutura de ficheiro, ou seja, que tenha sido alterada informação que não somente a indicação do número de alunos e medidas escolares, será disponibilizada a mensagem:

## Inportação/Exportação ×

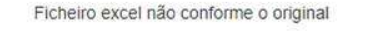

Figura 66 – Upload de ficheiro com estrutura errada

Nesta situação, devem obter novo ficheiro através do "Exportar Dados", e preencher unicamente os campos indicados no item i. deste ponto (pag. 48).

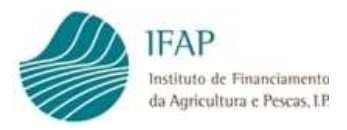

## iv. Download Log

Como explicado no ponto anterior, caso o ficheiro tenha sido processado com sucesso, e somente após ser apresentado no ecrã a mensagem referida, deve efetuar o download do ficheiro Log, o qual indica se o carregamento respeitou, ou não as regras de validação do formulário, mais em concreto, na coluna "Status", aparece os erros de carregamento associada à linhas respetiva:

- ✓ Se inscreveram número de alunos superior ao indicado mensagem "<u>Número de</u> <u>alunos deve ser menor ou igual a (valor da coluna "Alunos Comunicados)</u>"
- ✓ Se não preencheram número de alunos surge "Número de Alunos errado";
- ✓ Se no campo das Medidas Escolares, inscreveram valores distintos de "S", "Sim", "Não" ou "N" – mensagem "<u>, Indicador Medidas inválido ou nulo</u>"

Nesta situação, devem reutilizar o documento utilizado para efeitos do Upload, efetuar as necessárias retificações e voltar a efetuar os procedimentos de Escolha, Upload e Download LOG.

Se as colunas de status contiverem informação "registado com sucesso", o ficheiro foi correta e integralmente carregado, devendo ser consultado o totalizador de escolas e alunos neste formulário, para aferir se está em conformidade com os dados que pretendem comunicar.

|                 | (1 of 1) | 14 <4 1 8> 81        | ,<br>         |                                                         |
|-----------------|----------|----------------------|---------------|---------------------------------------------------------|
| Estabelecimento |          | Nível Ensino         | Número Alunos | Estabelecimentos com realização de<br>medidas escolares |
| cola Junior     |          | Básico               | 130           | Sim                                                     |
|                 | (1 of 1) | 14 <4 <b>1</b> b> b1 |               |                                                         |

Figura 67 – Totalizador de Escolas e Alunos

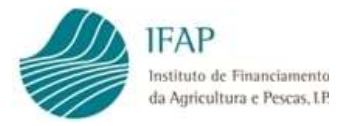

#### 2. Documentos de despesa

Т

Tal como referido no ponto 4.2 do registo de documento de despesa, existe a possibilidade do preenchimento das quantidades de produtos distribuídas ser efetuado por carregamento de ficheiro.

Alerta-se que as medidas escolares ficam excluídas desta funcionalidade, pelo facto de serem de natureza distinta (montante) e de informação mais reduzida. Devem por isso ser registadas manualmente, tal como descrito no ponto 4.2

No que se refere à funcionalidade de carregamento por ficheiro, no separador Documentos de Despesa, não carece de entrar em modo de edição para obter e carregar despesa, estando ativos os botões para escolher ou exportar dados.

| Ultima alteração em 2019-01-25 18:58:10 por Paulo Lafuente (vaapaulo<br>tabelecimentos/Alunos<br>poumentos de Despesa<br>Medidas Escolares<br>Declaração de Compromisso<br>Erros/Akisos<br>curmentos de Despesa<br>mportação (Exportação de Dados<br>(1 of 1) 1 1 1 1 1 1 1 1 1 1 1 1 1 1 1 1 1 1                                                                                                    | ar Validar Submeter Eliminar Sair             |                   |                  |        |                            |                                |                         | O Aju                                 |
|----------------------------------------------------------------------------------------------------|-----------------------------------------------|-------------------|------------------|--------|----------------------------|--------------------------------|-------------------------|---------------------------------------|
| tablecimentos/Alunos Orgumentos de Despesa   Medidas Escolares Declaração de Compromisso Erros/Avitos Importação/Exportação de Dados   Importação/Exportação de Dados   O%                                                                                                    | Escolar: 2018/2019 Período Escolar: Período 3 |                   |                  |        | Ú                          | tima alteração em <b>201</b> 9 | 9-01-25 18:58:10 por Pa | ulo La <mark>f</mark> uente (vaapaulo |
| Importação/Exportação/de Dados         Importação/Exportação/de Dados         0%         0%         Importação/Exportação/de Dados         0%         Importação/Exportação/de Dados         0%         Importação/Exportação/de Dados         0%         Importação/Exportação/de Dados         Importação/Exportação/de Dados         Importação/Exportação/de Dados         Importação/Exportação/de Dados         Importação/Exportação/Exportação/Exportação/Exportação/Exportación         Importação/Exportação/Exportação/Exportação/Exportação/Exportación         Importação/Exportação/Exportação/Exportación         Importação/Exportação/Exportación         Importação/Exportação/Exportación         Importación         Importación                                                                                                    | tabelecimentos/Alunos Documentos de Despesa   | Medidas Escolares | Declaração de Co | mpromi | sso Erros/Aviso            | 5                              |                         |                                       |
| Importação/Exportação re Dados         0%         Importação/Exportação re Dados         0%         Importação/Exportação re Dados         Importação Pedido         Apoio         Quantidade         Não existem despesas apresentadas         Importação Pedido         Importação/Exportar Dados + Download Log         Importação Pedido         Importação Pedido         Importação                                                                                                    | ocumentos de Despesa                          |                   |                  |        |                            |                                |                         |                                       |
| 0%         + Escolher J Upload O Cancelar         + Exportar Dados + Download Log         Totais do Pedido         Apolo       Quantidade         Montante         Não existem despesas apresentadas         Image: Comparison of the period         Documento       Detalhe         Documento       Despesa         Documento       Despesa         Quantidade       Montante         Não existem despesas       Information of the period         Não existem despesas       Information of the period         Image: Comparison of the period       Image: Comparison of the period         Não existem despesas       Information of the period         Image: Comparison of the period       Image: Comparison of the period         Image: Comparison of the period       Image: Comparison of the period         Image: Comparison of the period       Image: Comparison of the period         Image: Comparison of the period       Image: Comparison of the period         Image: Comparison of the period       Image: Comparison of the period         Image: Comparison of the period       Image: Comparison of the period         Image: Comparison of the period       Image: Comparison of the period         Image: Comparison of the period       Image: Comparison of the period <td>Importação/Exportação de Dados</td> <td></td> <td></td> <td></td> <td></td> <td></td> <td></td> <td></td> | Importação/Exportação de Dados                |                   |                  |        |                            |                                |                         |                                       |
|                                                                                                    | · · · · · · · · · · · · · · · · · · ·         |                   | 0%               | ,      |                            |                                |                         |                                       |
| Totais do Pelido       Apoio     Quantidade     Montante       Não existem despesas apresentadade     Intervente     Intervente       Occumento<br>Despesa     Detalhe<br>Despesa     Quantidade     Montante<br>por Associar     Quantidade     Montante       Não existem despesas     Intervente     Intervente     Intervente     Intervente                                                                                                    | Escolher                                      |                   |                  |        |                            |                                |                         |                                       |
| Apolo     Quantidade     Montante       Não existem despesas apresentadas                                                                                                    | Totais do Pedido                              |                   |                  |        |                            |                                |                         |                                       |
| Não existem despesas apresentadas                                                                                                    | Apoio Quantidade                              | Montante          |                  |        |                            |                                |                         |                                       |
| Documento<br>Despesa     Detalhe<br>Despesa     Quantidade<br>Despesa     Montante<br>por Associar     Quantidade     Montante       Não existem despesas                                                                                                    | Não existem despesas apresentadas             |                   |                  |        |                            |                                |                         |                                       |
| Não existem despesas<br>(1 of 1) re <e>&gt; &gt;&gt;</e>                                                                                                    |                                               | De<br>De:         | talhe<br>spesa   |        | Quantidade<br>por Associar | Montante<br>por Associar       | Quantidade              | Montante                              |
| (1 of 1) 14 K4 (b) (1)                                                                                                    | Documento<br>Despesa                          |                   |                  |        |                            |                                | 1                       |                                       |
| +                                                                                                    | Documento<br>Despesa<br>Não existem despesas  |                   |                  |        | 16.7 B.T                   |                                |                         |                                       |
|                                                                                                    | Documento<br>Despesa<br>Não existem despesas  |                   | (1 of 1)         | ~      |                            |                                |                         |                                       |

Figura 68 – Carregamento por ficheiro documentos de despesaConfirmação dos estabelecimentos/alunos

Para efetuar o carregamento por ficheiro das despesas com aquisição de fruta e/ou leite, deve ser seguida a sequência de ações, em correspondência com os botões disponíveis:

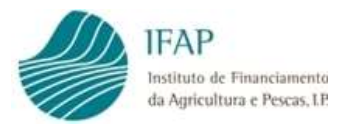

## i. Exportar Dados

Ao clicar no botão exportar dados, irá ser gerado um Excel com estrutura de dados infra:

| CODIGOS INTERNOS    |                     |                     |         | FATURA/DETALHES |           |        |             |          |          |        |
|---------------------|---------------------|---------------------|---------|-----------------|-----------|--------|-------------|----------|----------|--------|
|                     |                     |                     |         |                 |           |        |             | QTD POR  | QNT A    |        |
| VDO_COD_VAL_DOM_TDD | VDO_COD_VAL_DOM_TPR | VDO_COD_VAL_DOM_DPR | PRODUTO | UNIDADES        | NIF       | NÚMERO | TOTAL C/IVA | ASSOCIAR | ASSOCIAR | STATUS |
| NC                  | 1                   | CEN                 | Cenoura | Kilos (Fruta)   | 123456789 | 13     | 300         | 50       |          |        |

| Figura 69 – Estrutura d | de ficheiro |
|-------------------------|-------------|
|-------------------------|-------------|

O ficheiro gerado, respeita as mesmas regras de disponibilização de informação on-line, ou seja, apenas apresenta informação de faturas que se encontrem no estado "Válido", no módulo de registo dos documentos de despesa, e para as quais se encontra disponível quantidades por associar, ou seja, que não foram integralmente utilizadas em pedidos de pagamento anteriores

No ficheiro gerado, estará <u>editável o campo assinalado a verde (QNTA ASSOCIAR)</u>, o qual se destina a inscrever as quantidades a associar ao pedido de pagamento.

As regras do formulário on-line aplicam-se nestes campos, ou seja, não se pode associar mais quantidade do que a indicada na coluna "QTD POR ASSOCIAR".

Na presente situação, a coluna com "QNTA ASSOCIAR" pode conter valores nulo, essas faturas não serão carregadas.

Os restantes campos correspondem a codificação interna do IFAP e dados de registo da fatura, recolhidos no módulo de documentos de despesa, e estão bloqueados para edição.

Depois de preenchido o ficheiro, deve ser guardado num diretório de trabalho do utilizador, podendo modificar o nome do ficheiro, mais em concreto, o ficheiro é emitido com o nome "despesas.xlsx", pode ser guardado com "20182019\_1periodo.xlsx", não se aconselha a mudar a extensão do ficheiro.

Em caso algum deve ser efetuada cópia do presente ficheiro para outra folha de Excel, ou criar folha específica com estrutura idêntica, sob pena de gerar erros de carregamento.

A eventual ausência/eliminação de faturas, ou retificações ao detalhe destas, deve ser efetuada no módulo de recolha de despesa e, posteriormente, regressar à recolha no pedido de pagamento, exportando novo ficheiro.

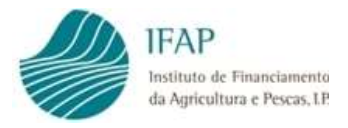

## ii. +Escolher

Esta opção, visa selecionar o ficheiro a efetuar o up-load, que irá disponibilizar a janela para seleção de ficheiro, devendo ser selecionada a respetiva localização e ficheiro, como figura infra:

Após escolhido o ficheiro, será acionada a instrução abrir

| rganizar 🔻 Nova pasta          |                                      |                  |                  |         | 955 🔹 |  |
|--------------------------------|--------------------------------------|------------------|------------------|---------|-------|--|
| Favoritos                      | Nome                                 | Data modificação | Тіро             | Tamanho |       |  |
| Ambiente de trabalho           | alunos (1),xlsx                      | 24-01-2019 12:00 | Folha de Cálculo | 10 KB   |       |  |
| 强 Localizações                 | alunos (2).xlsx                      | 25-01-2019 18:41 | Folha de Gálculo | 11 KB   |       |  |
| Transferências                 | alunos (3).xlsx                      | 25-01-2019 16:04 | Folha de Calculo | 11 KB   |       |  |
|                                | alunos.xlsx                          | 17-01-2019 14:56 | Folha de Cáculo  | 10 KB   |       |  |
| Bibliotecas                    | despesas (1).xlsx                    | 24-01-2019 12:07 | Folha de Cálculo | 11 KB   |       |  |
| Documentos                     | despesas (2).xlsx                    | 25-01-2019 19:08 | Folha de Cálcolo | 12 KB   |       |  |
| 🔄 Imagens                      | Erros teste PL_03Mai2018.docx        | 03-05-2018 19:07 | Documento do Mi  | 902 KB  |       |  |
| 👌 Música                       | Livro2.xlsx                          | 24-01-2019 12:09 | Folha de Cálculo | 10 KB   |       |  |
| 🛃 Vídeos                       | Livro4.xlsx                          | 25-01-2019 15:05 | Folha de Cálculo | 10 KB   |       |  |
|                                | Pedido de aprovaçao.docx             | 12-01-2018 20:57 | Documento do M   | 61 KB   |       |  |
| Computador                     | Pedido de pagamento - Carregamento p | 04-01-2019 12:32 | Documento do Mi. | 182 KB  |       |  |
| 🏭 Disco Local (C:)             | Pedido de pagamento.docx             | 16-01-2018 20:21 | Documento do Mi  | 60 KB   |       |  |
| 🖙 Instala\$ (\\singan29) (I:)  | Permissões doc despesa.pdf           | 28-11-2018 15:36 | Adobe Acrobat D  | 93 KB   |       |  |
| 🚽 aplint (\\swin43) (K:)       | Permissoes PPG.pdf                   | 06-06-2018 14:01 | Adobe Acrobat D  | 93 KB   |       |  |
| APPL-CONF (\\swin43) (L:)      |                                      |                  |                  | 1       |       |  |
| 🚽 aplica\$ (\\swin26) (M:)     |                                      |                  |                  |         |       |  |
| 🚽 vpoliv (\\swin43\spp\$) (O:) |                                      |                  |                  |         |       |  |
| 🖵 dfs-root (\\swin43) (P;)     |                                      |                  |                  |         |       |  |
| 🚽 form\$ (\\swin43) (S:)       |                                      |                  |                  |         |       |  |
| 🚽 SCF\$ (\\swin43) (U:)        |                                      |                  |                  |         |       |  |
| Pada                           |                                      |                  |                  |         |       |  |
| Titter                         |                                      |                  |                  |         |       |  |
|                                |                                      |                  |                  |         |       |  |
|                                |                                      |                  |                  |         |       |  |
|                                |                                      |                  |                  |         |       |  |

Figura 70 – Seleção de ficheiro

Ficará então disponível no formulário o nome do ficheiro e o botão Up-Load fica disponível no ecrã.

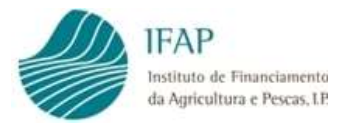

## iii. Upload

Tal como referido no ponto anterior, após selecionado e aberto o ficheiro, é disponibilizado o nome no ecrã, e botão de Upload está disponível

|                                                                                                    | Eliminar Sair                                                                                                    |                           |                                    |                                                                                                    |                          |                          | 😡 Ajud                |
|----------------------------------------------------------------------------------------------------|----------------------------------------------------------------------------------------------------|---------------------------|------------------------------------|----------------------------------------------------------------------------------------------------|--------------------------|--------------------------|-----------------------|
|                                                                                                    |                                                                                                    |                           |                                    | Ú                                                                                                    | tima alteração em 201    | 9-01-25 18:58:10 por Pau | lo Lafuente (vaapaulo |
| Escolar: 2018/2019 Período Es                                                                                                    | scolar: Período 3                                                                                                    |                           |                                    |                                                                                                    |                          |                          |                       |
|                                                                                                    |                                                                                                    |                           |                                    |                                                                                                    |                          |                          |                       |
| tabelecimentos/Alunos Doc                                                                                                    | umentos de Despesa M                                                                                                    | ledida: Escolares         | Declaração de Com                  | promisso Erros/Aviso                                                                                                    |                          |                          |                       |
| cumentes de Des                                                                                                    |                                                                                                    |                           |                                    |                                                                                                    |                          |                          |                       |
| cumentos de Des                                                                                                    | spesa                                                                                                    |                           |                                    |                                                                                                    |                          |                          |                       |
|                                                                                                    |                                                                                                    |                           |                                    |                                                                                                    |                          |                          |                       |
| Importação/Exportação de                                                                                                    | Dados                                                                                                    |                           |                                    |                                                                                                    |                          |                          |                       |
|                                                                                                    |                                                                                                    |                           | 100%                               |                                                                                                    |                          |                          |                       |
|                                                                                                    | K                                                                                                    |                           | 10070                              |                                                                                                    |                          |                          |                       |
| + Escolher + Uploa                                                                                                    | ad Ø Cancelar                                                                                                    |                           |                                    |                                                                                                    |                          |                          |                       |
|                                                                                                    |                                                                                                    |                           |                                    |                                                                                                    |                          |                          |                       |
| dechecac (2) view 11                                                                                                    | O KD                                                                                                    |                           | Concerning ( )                     |                                                                                                    |                          |                          |                       |
| uespesas (2).xisx 11                                                                                                    | LUKD                                                                                                    |                           | ×                                  |                                                                                                    |                          |                          |                       |
| despesas (2).xisx                                                                                                    | 1.0 KB                                                                                                    |                           | ×                                  |                                                                                                    |                          |                          |                       |
| Exportar Dados      I                                                                                                    | Download Log                                                                                                    |                           | ×                                  |                                                                                                    |                          |                          |                       |
| Exportar Dados     F                                                                                                    | Download Log                                                                                                    |                           | ×                                  |                                                                                                    |                          |                          |                       |
| Exportar Dados     I                                                                                                    | Download Log                                                                                                    |                           | ×                                  |                                                                                                    |                          |                          |                       |
| Exportar Dados     Tot                                                                                                    | Download Log                                                                                                    |                           | ×                                  |                                                                                                    |                          |                          |                       |
| Exportar Dados     F                                                                                                    | Download Log<br>tais do Pedido<br>Quantidade                                                                                                    | Montante                  | ×                                  |                                                                                                    |                          |                          |                       |
| Exportar Dados     Fruta                                                                                                    | Download Log tais do Pedido Quantidade 70,00                                                                                                    | Montante                  | ×                                  |                                                                                                    |                          |                          |                       |
|                                                                                                    | Download Log tais do Pedido Quantidade 70,00                                                                                                    | Montante                  | ×                                  |                                                                                                    |                          |                          |                       |
|                                                                                                    | Download Log tais do Pedido Quantidade 70,00                                                                                                    | Montante                  | (1 of 1)                           | 1 20 21                                                                                                    |                          |                          |                       |
| + Exportar Dados + I<br>Apoio<br>Fruta<br>Docume                                                                                      | Download Log Download Log Calibration Calibration Cali | Montante                  | (1 of 1) 14 44<br>etalhe           | 1 Pri<br>Quantidade                                                                                                    | Montante                 | Quantidade               | Montante              |
| Exportar Dados     Fruta     Docume     Despe                                                                                         | Download Log Download Log Calibrian Contents Calibrian Contents Calibr | Montante<br>(<br>De       | (1 of 1) re ce<br>etalhe<br>ispesa | 1 Pri<br>Quantidade<br>por Associar                                                                                                    | Montante<br>por Associar | Quantidade               | Montante              |
| Exportar Dados + t     Tot     Apoio     Fruta     Docume     Dospe Apoio :Fruta Tipo :Nota de C     2016-12-21     Valor :200,00 Eur | Download Log Download Log Calibrian Comparison Crédito Número : 13 Data                                                                                                    | Montante<br>De<br>Cenoura | (1 of 1) id da<br>etalhe<br>ispesa | 1 Prince Prince | Montante<br>por Associar | Quantidade<br>50,00      | Montante              |

Figura 71 – Upload de ficheiro

Se verificar que o ficheiro indicado não corresponde ao pretendido, poderá proceder á respetiva eliminação clicando em 💌 , que se encontra em frente ao nome do ficheiro.

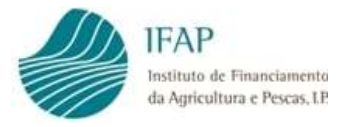

Confirmado que o documento corresponde ao pretendido, deve ser acionado o botão de Upload, concluído o carregamento do ficheiro (barra azul integralmente preenchida, com indicação de 100 %), caso tenha sido respeitada a estrutura do ficheiro, é mostrada a mensagem da figura infra:

| abelecimentos/Alunos                                  | Documentos de Despesa 🛛 I                                                                                                    | Medidas Escolares | 5 Declaração de Cor   | mpromisso Erros/Aviso    | s      |  |
|-------------------------------------------------------|----------------------------------------------------------------------------------------------------|-------------------|-----------------------|--------------------------|--------|--|
| cumentos de D                                         | espesa                                                                                                    |                   |                       |                          |        |  |
|                                                       |                                                                                                    | Inportaç          | ;ão/Exportaç          | ão                       | ×      |  |
| Importação/Exportação                                 | de Dados                                                                                                    | Ficheiro proces   | ssado com sucesso. Fi | aça Download do ficheiro | de LOG |  |
| + Escolher J                                          | nioad & Cancelar                                                                                                    |                   |                       |                          |        |  |
|                                                       | pioau e calicelar                                                                                                    |                   |                       |                          |        |  |
| despesas (2).xlsx                                     | 11.0 KB                                                                                                    |                   | х                     |                          | a      |  |
| despesas (2).xlsx                                     | 11.0 KB                                                                                                    |                   |                       |                          |        |  |
| despesas (2) xisx                                     | Collicela     In the second second seco |                   | ×                     |                          | K      |  |
| despesas (2), xisx<br>Exportar Dados<br>Apolo         | CollCeld     CollCeld      | Montante          | *                     |                          |        |  |
| despesas (2).xlsx<br>Exportar Dados<br>Apolo<br>Fruta | Colliceal     Colliceal     In the colliceal     Colliceal     Coll | Montante          | *                     |                          |        |  |
| despesas (2) xlsx<br>Exportar Dados<br>Apolo<br>Fruta | CollCelai     CollCelai     CollCelai   | Montante          | ×<br>(1 of 1) 14      | 4 1 22 24                |        |  |

Figura 65 – Mensagem de conclusão de Upload

O facto do ficheiro ter sido processado não significa que esteja correto, deve ser sempre efetuado o download do ficheiro de LOG, como indicado no ponto seguinte

Na eventualidade de não ter sido respeitada a estrutura de ficheiro, ou seja, que tenha sido alterada informação que não somente a indicação do número de alunos e medidas escolares, será disponibilizada a mensagem:

Inportação/Exportação ×

Ficheiro excel não conforme o original

Figura 72 – Upload de ficheiro com estrutura errada

Nesta situação, devem obter novo ficheiro através do "Exportar Dados", e preencher unicamente os campos indicados no item i. deste ponto (pág. 55).

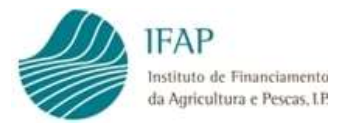

## iv. Download Log

Como explicado no ponto anterior, caso o ficheiro tenha sido processado com sucesso, e somente após ser apresentado no ecrã a mensagem referida, deve efetuar o download do ficheiro Log, o qual indica se o carregamento respeitou, ou não as regras de validação do formulário, mais em concreto, na coluna "Status", aparece o erro de carregamento associada à linhas respetiva:

 Se associaram quantidades superiores ao indicado – mensagem " quantidade superior ao saldo disponível"

O carregamento de faturas, não permite efetuar novo carregamento para atualizar informação, caso existam omissões ou erros no carregamento, devem retificar, ou inserir manualmente esses documentos, em conformidade com o procedimento previsto no ponto 4.2 deste manual.

Se as colunas de status contiverem informação "registado com sucesso", essas linhas do ficheiro foram correta e integralmente carregadas, devendo ser consultado o totalizador de quantidades a imputar ao pedido de pagamento neste formulário, para aferir se está em conformidade com os dados que pretendem comunicar.

|                                                                                                    | 10                                               | 0.00                       |                          |            |          |
|----------------------------------------------------------------------------------------------------|--------------------------------------------------|----------------------------|--------------------------|------------|----------|
|                                                                                                    | -10                                              | 10.76                      |                          |            |          |
| + Escolher J Upload @ Cancelar                                                                                                    |                                                  |                            |                          |            |          |
| Exportar Dados     Download Log                                                                                                    |                                                  |                            |                          |            |          |
|                                                                                                    |                                                  |                            |                          |            |          |
| Totais do Pedido                                                                                                    |                                                  |                            |                          |            |          |
| Apoio Quantidade                                                                                                    | Montante                                         |                            |                          |            |          |
| -ruta 70,00                                                                                                    |                                                  |                            |                          |            |          |
|                                                                                                    |                                                  |                            |                          |            |          |
|                                                                                                    | (1 of 1)                                         | <4 <b>1 b</b> > <b>b</b> 1 |                          |            |          |
| Documento<br>Despesa                                                                                                    | Det <mark>a</mark> lhe<br>Des <mark>r</mark> esa | Quantidade<br>por Associar | Montante<br>por Associar | Quantidade | Montante |
| Anolo : Eruta Tino : Nota de Crédito Número : 13 Data                                                                                                    |                                                  |                            |                          | 50.00      |          |
|                                                                                                    | Cenoura                                          | 50,00                      |                          | 50,00      |          |
| 2016-12-21<br>Valor :200,00 Eur                                                                                                    |                                                  |                            |                          |            |          |
| :2016-12-21<br>Valor :200,00 Eur<br>Apolo :Fruta Tipo :Nota de Crédito Número : 13 Data<br>:2016-12-21<br>/alor :200,00 Eur                                                                                             | Laranja                                          | 25,00                      |                          | 20,00      |          |
| 2016-12-21<br>Valor :200,00 Eur<br>Àpoio :Fruta Tipo :Nota de Crédito Número : 13 Data<br>2016-12-21<br>Valor :200,00 Eur<br>Apoio :Fruta Tipo :Nota de Crédito Número : 13 Data<br>2016-12-21<br>Valor :200,00 Eur     | Laranja<br>Clementina                            | 25,00                      |                          | 20,00      |          |
| 2016-12-21<br>Valor :200,00 Eur<br>Apoio : Fruta Tipo :Nota de Crédito Número : 13 Data<br>:2016-12-21<br>Valor :200,00 Eur<br>Apoio : Fruta Tipo :Nota de Crédito Número : 13 Data<br>:2016-12-21<br>Valor :200,00 Eur | Laranja<br>Clementina<br>(1 of 1)                | 25,00<br>25,00             |                          | 20,00      |          |

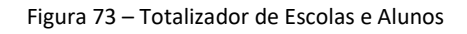

O facto do ficheiro ter sido processado não significa que esteja correto, deve ser sempre efetuado o download do ficheiro de LOG, como indicado no ponto seguinte

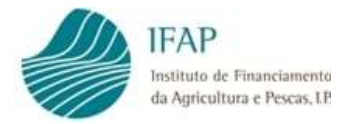

#### III. Adenda – Consulta de Validação do pedido de pagamento

O acesso à consulta da validação do pedido de pagamento, e do respetivo pagamento, é efetuado através do menu "Regime Escolar", no "Meu Processo", o qual tem disponível dois novos pontos de menu para consulta:

|                                                                                                    |                                                                                                    | Controlo Administrativo                                               |   |
|----------------------------------------------------------------------------------------------------|----------------------------------------------------------------------------------------------------|-----------------------------------------------------------------------|---|
| Ieu Processo 🗧 Medidas de Mercado 🗧 Regime Escolar                                                                               |                                                                                                    | - Consulta do Controlo Administrativo                                 | ) |
| Pedido de Aprovação/Confirmação de<br>Requerentes<br>Formulário Pedido de Aprovação e Formulário Pedido de<br>Confirmação<br>+ 2 | Pedido de Pagamento<br>Recolha de Documentos de Despesa e Formulário de Pedido<br>de Pagamento<br>+ 2 | Controlo Administrativo<br>Consulta do Controlo Administrativo<br>+ 1 |   |

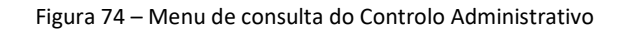

- Controlo Administrativo contém o formulário de análise, do pedido de pagamento, podendo serem consultadas eventuais reduções nas quantidades/despesa elegível, bem como as respetivas justificações para esse facto;
- Demonstração de apuramento contém o detalhe do cálculo do montante pago, em conformidade com o resultado das validações efetuadas no controlo administrativo.

Em qualquer das situações, devem colocar o ano e período letivo para obterem a respetiva consulta, sendo que, esta só será disponibilizada se o pedido de pagamento já tiver sido liquidado (pago), mesmo que tal se tenha traduzido num pagamento de montante nulo.

No que se refere ao apuramento, para melhor compreensão, relembra-se que a ajuda é paga em função dos alunos inscritos em cada período letivo, sendo que, o pagamento integral do apoio estabelecido na Portaria n.º 113/2018, depreende a entrega de 2 distribuições semanais de 0,1 kg de fruta por aluno, ou 1 pacote de leite por semana por aluno, estando qualquer um dos apoios condicionado ao limite máximo de distribuição de 30 semanas/ano escolar.

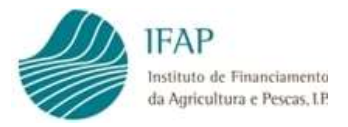

Para melhor entendimento, replica-se o mapa de demonstração com a explicitação dos pressupostos associados a cada linha de detalhe:

| Ano Escolar                                                                      | Fru                                                                                                    | uta                                                                                                    | Le                                                                                                    | ite                                                                                                    |
|----------------------------------------------------------------------------------|----------------------------------------------------------------------------------------------------|----------------------------------------------------------------------------------------------------|----------------------------------------------------------------------------------------------------|----------------------------------------------------------------------------------------------------|
| Período letivo                                                                   | Distribuição                                                                                                    | Medidas Escolares                                                                                                    | Distribuição                                                                                                    | Medidas Escolares                                                                                                    |
| N° Total Alunos<br>N° Total Alunos (Pré-<br>Escolar)<br>N° Total Alunos (Básico) | Número de alunos validado em<br>sede de controlo administrativo<br>por nível de ensino                                                                                      | Não aplicável                                                                                                    | Número de alunos validado em<br>sede de controlo administrativo<br>por nível de ensino                                                                                                    | Não aplicável                                                                                                    |
| Quantidade/Despesa dos<br>documentos despesa                                     | Kg de fruta associados aos<br>documentos de despesa, traduz<br>a menor quantidade entre as<br>guias de entrega e o detalhe das<br>faturas apresentadas                      | Montante validado dos<br>documentos de despesa                                                                                                    | N.º de pacotes de leite<br>associados aos documentos de<br>despesa, traduz a menor<br>quantidade entre as guias de<br>entrega e o detalhe das faturas<br>apresentadas                     | Montante validado dos<br>documentos de despesa                                                                                                    |
| Sanções Incumprimento<br>Contratos Públicos                                      | Aplicação da taxa penalização*,<br>associada ao incumprimento<br>dos procedimentos de<br>contratos públicos                                                                 | Aplicação da taxa<br>penbalização*, associada ao<br>incumprimento dos<br>procedimentos de contratos<br>públicos                                                             | Aplicação da taxa<br>penbalização*, associada ao<br>incumprimento dos<br>procedimentos de contratos<br>públicos                                                                           | Aplicação da taxa penalização*,<br>associada ao incumprimento<br>dos procedimentos de<br>contratos públicos                                                                  |
| Quantidades associadas ao<br>nº alunos                                           | Kg de fruta associados ao<br>número de alunos validados:<br>N.º alunos x<br>0,1 kg x<br>distribuições previstas no<br>pedido confirmação x<br>N.º semanas período escolar   | Não aplicável                                                                                                    | Pacotes de leite associados ao<br>número de alunos validados:<br>N.º alunos x<br>1 pacote de leite x<br>distribuições previstas no<br>pedido confirmação x<br>N.º semanas período escolar | Não aplicável                                                                                                    |
| Quantidades Elegíveis                                                            | Menor entre Qtd Alunos e Qtd<br>documentos de despesa,<br>deduzidos da sanção contratos<br>públicos                                                                         |                                                                                                    | Menor entre Qtd Alunos e Qtd<br>documentos de despesa,<br>deduzidos da sanção contratos<br>públicos                                                                                       |                                                                                                    |
| Montante Antes<br>Penalizações                                                   | Quantidades elegíveis (kg) x<br>1,1217 €**                                                                                                    | Montante validado dos<br>documentos de despesa,<br>deduzido do montante de<br>incumprimento contratos<br>públicos                                                           | Quantidades elegíveis (pacotes)<br>x 0,1333 €***                                                                                                    | Montante validado dos<br>documentos de despesa,<br>deduzido do montante de<br>incumprimento contratos<br>públicos                                                            |
| Penalização<br>Incumprimento de<br>Distribuição                                  | Montante associado ao<br>incumprimento do prazo<br>previsto nº 1 do art.º 21.º da<br>Portaria 113/2018                                                                      | Montante associado ao<br>incumprimento do prazo<br>previsto no 1 do art.º 21.º da<br>Portaria 113/2018                                                                      | Montante associado ao<br>incumprimento do prazo<br>previsto no 1 do art.º 21.º da<br>Portaria 113/2018                                                                                    | Montante associado ao<br>incumprimento do prazo<br>previsto no 1 do art.º 21.º da<br>Portaria 113/2018                                                                       |
| Penalização<br>Incumprimento de<br>exposição do Cartaz                           | Montante associado ao<br>incumprimento do prazo<br>previsto nº 3 do art.º 21.º da<br>Portaria 113/2018                                                                      | Montante associado ao<br>incumprimento do prazo<br>previsto nº 3 do art.º 21.º da<br>Portaria 113/2018                                                                      | Montante associado ao<br>incumprimento do prazo<br>previsto nº 3 do art.º 21.º da<br>Portaria 113/2018                                                                                    | Montante associado ao<br>incumprimento do prazo<br>previsto nº 3 do art.º 21.º da<br>Portaria 113/2018                                                                       |
| Penalização Atraso                                                               | Montante associado ao<br>incumprimento do prazo<br>previsto no art.º, em<br>conformidade com as reduções<br>previstas no n.º 5 do artigo 4.º<br>do Regulamento (UE) 2017/39 | Montante associado ao<br>incumprimento do prazo<br>previsto no art.º, em<br>conformidade com as reduções<br>previstas no n.º 5 do artigo 4.º<br>do Regulamento (UE) 2017/39 | Montante associado ao<br>incumprimento do prazo<br>previsto no art.º , em<br>conformidade com as reduções<br>previstas no n.º 5 do artigo 4.º<br>do Regulamento (UE) 2017/39              | Montante associado ao<br>incumprimento do prazo<br>previsto no art.º , em<br>conformidade com as reduções<br>previstas no n.º 5 do artigo 4.º<br>do Regulamento (UE) 2017/39 |
| Montante Pago                                                                    | Montante antes penalizações<br>deduzido dos valores<br>associados aos incumprimentos                                                                                        | Montante antes penalizações<br>deduzido dos valores<br>associados aos incumprimentos                                                                                        | Montante antes penalizações<br>deduzido dos valores<br>associados aos incumprimentos                                                                                                    | Montante antes penalizações<br>deduzido dos valores<br>associados aos incumprimentos                                                                                         |

\* - Penalização por incumprimento de contratos públicos - aplicação das orientações para a determinação das correções financeiras a introduzir nas despesas financiadas pela União no âmbito da gestão partilhada, em caso de incumprimento das regras em matéria de contratos públicos (Taxas COCOF)

\*\* - Valor apresentado resulta da valorização por kilograma de fruta distribuida, por inferência a partir do montante por aluno da Portaria n.º 113/2018 (6,73 €), face às quantidades obrigatórias para assegurar o pagamento integral do apoio (6 kg = 60 distribuições x 0,1 kg/por distribuição)

\*\*\* - Valor apresentado resulta da valorização por pacote de leite (0,2 ou 0,25 l) distribuído, por inferência a partir do montante por aluno da Portaria n.º 113/2018 (4 €), face às quantidades obrigatórias para assegurar o pagamento integral do apoio (30 pacotes = 30 distribuições x 1 pacote/distribuição)

Figura 75 – Explicitação de Cálculo

#### FICHA TÉCNICA

Título «Manual do Registo de Pedido de Pagamento - Regime Escolar» «Versão 5»

Autor/Editor INSTITUTO DE FINANCIAMENTO DA AGRICULTURA E PESCAS, I.P. Rua Castilho, n.º 45-51 1049-002 Lisboa Tel. 21 384 60 00 Fax: 21 384 61 70 Email: ifap@ifap.pt \* Website: www.ifap.pt

**Conceção técnica** «Departamento de Apoios de Mercado» «Unidade de Medidas de Intervenção em Mercados»

> Data de edição «22 de setembro de 2022»